# 容量市場

# 業務マニュアル

# 電源等差替 編

(対象実需給年度:2025年度)

2023年2月16日 第1版 発行

電力広域的運営推進機関

# (変更履歴)

|      | 変更点              | 日付           |            |
|------|------------------|--------------|------------|
|      | 変更箇所             | 変更内容         |            |
| 初版   | 新規作成             | _            | 2023年2月16日 |
| ※追記と | 1.2 電源等差替が可能な電源等 | エリアをまたがる電源差替 | 2024年9月18日 |
| 修正   |                  | について、「注3:」に※ |            |
|      |                  | の注記を追記       |            |
|      | 3.1.1.1 事前準備     | 「注3:」および「注   |            |
|      |                  | 4:」について修正    |            |

※誤字等、業務内容に影響しない事項は随時修正します。

目次

| 第1章      | はじめに                 |
|----------|----------------------|
| 1.1      | 本業務マニュアルの構成6         |
| 1.2      | 電源等差替が可能な電源等6        |
| 第2章      | 差替掲示板への掲載9           |
| 2.1      | 差替掲示板情報の登録手続き9       |
| 2.2      | 差替掲示板情報の変更手続き        |
| 2.3      | 差替掲示板情報の取消手続き 29     |
| 第3章      | 電源等差替 35             |
| 3.1      | 電源等差替情報の登録手続き        |
| 3.2      | 電源等差替情報の変更手続き 58     |
| 3.3      | 電源等差替情報の取消手続き 60     |
| Appendix | x.1 差替容量等算定諸元一覧 68   |
| Appendix | x.2 図表一覧             |
| Appendiz | x.3 電源等差替に関連する用語一覧71 |
| Appendix | x.4 業務手順全体図          |

# 第1章 はじめに

容量市場業務マニュアル 電源等差替編(以下、本業務マニュアル)は、電力広域的 運営推進機関(以下、本機関)の業務規程(第32条の5)に基づき作成された文書で す。

本業務マニュアルは容量市場に参加する事業者が実施する手続きの内、電源等差替に 必要な手続きや容量市場システム<sup>1</sup>の操作方法<sup>2</sup>が記載されています。

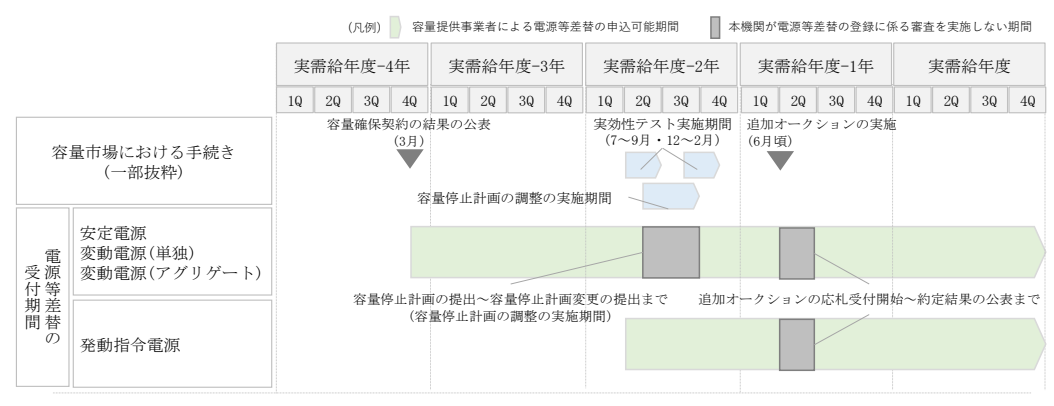

図 1-1 電源等差替の申込可能期間

安定電源・変動電源(単独)・変動電源(アグリゲート)の電源等差替の申込可能期 間は、容量確保契約の結果の公表後から実需給年度の2月上旬までです。発動指令電 源の電源等差替の申込可能期間は、実効性テストの実施による期待容量の確定後から 実需給年度末までです。なお、容量を提供する電源等の区分に関わりなく、実需給年 度 2025 年度における電源等差替の申込は 2026 年 2 月 10 日まで受け付けます。

注:差替の審査を実施しない期間について

以下の期間は、電源等差替情報の登録手続き、変更手続きおよび取消手続きに係 る審査を実施いたしませんのでご留意ください。ただし、電源等差替情報の登録 申込の受付は行っています。

- ・容量停止計画の調整の実施期間
- ・追加オークションの応札受付開始~約定結果の公表まで

<sup>&</sup>lt;sup>1</sup> 容量市場システムは、容量市場における容量オークション(メインオークション、追加オークション(調達またはリリースオークシ ョン)) への参加を希望する本機関会員、その他電気供給事業者の情報を適切に把握し、円滑な市場運営を行うために必要な機能を備え た情報処理システムです。当該システムの利用に当たっては「容量市場システム利用規約」を遵守して頂く必要があります。 <sup>2</sup> 本業務マニュアルに記載している容量市場システムの機能は一部であり、その他の機能は必要に応じて容量市場システムマニュアル を参照してください。

電源等差替の登録手続きは、差替掲示板情報の登録手続きおよび電源等差替情報の登録手続きで構成されます。

差替掲示板への掲載申込(差替掲示板情報の登録手続き)は差替先電源等提供者が行います。また、電源等差替情報の登録申込(電源等差替情報の登録手続き)は差替元 電源等提供者が行います。

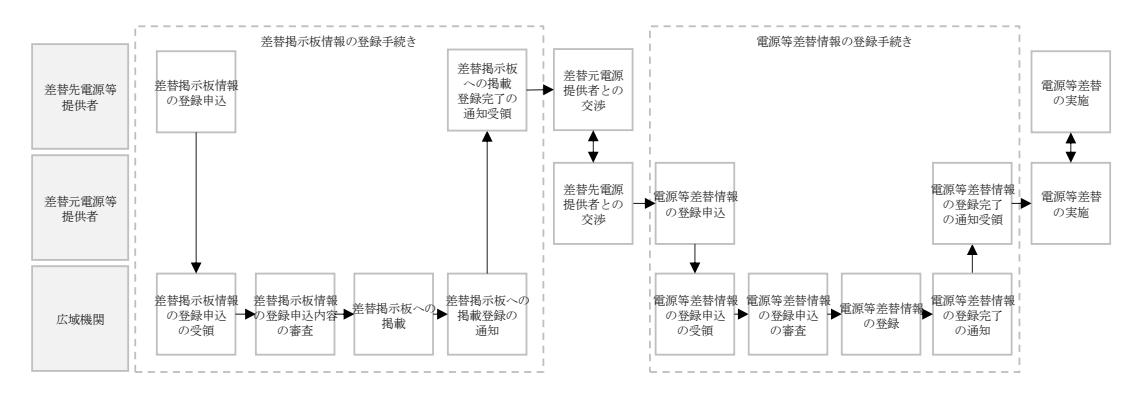

図 1-2 電源等差替の登録手続き

差替元電源等提供者は電源等差替情報の登録手続きを行う前に、差替掲示板に掲載さ れている差替先電源等の情報を閲覧し、差替先電源等提供者を探し、双方で電源等差 替を実施することに合意している必要があります。

電源等差替情報の登録手続き完了後、電源等差替を開始することが可能となります。

注:差替掲示板の最新情報の取得について 差替掲示板に掲載されている差替先差替可能容量などの情報は、既に他の差替元 電源等提供者との差替契約が成立しているなどの理由により最新の情報でない可 能性があるため、最新の情報については、個別に差替先電源等提供者にお問い合 わせください。

差替掲示板への掲載の具体的な手続きに関しては第2章、電源等差替の具体的な手続きに関しては第3章に記載しておりますが、本章で説明する以下の1.1~1.2もご確認ください。

- 1.1 本業務マニュアルの構成
- 1.2 電源等差替が可能な電源等

#### 1.1 本業務マニュアルの構成

本業務マニュアルにおける章の構成は以下の通りです(図 1-3 参照)。

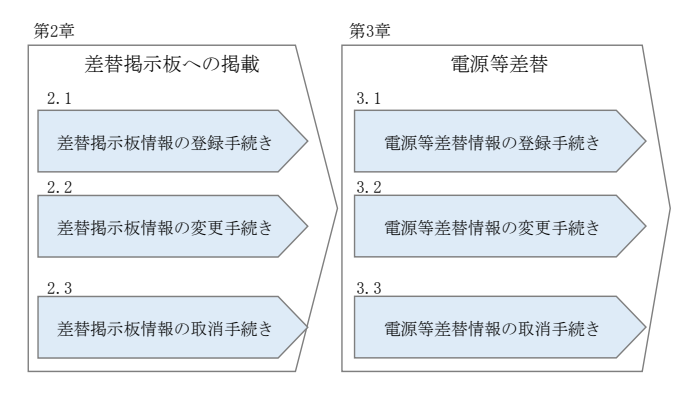

図 1-3 本業務マニュアルの構成(第1章除く)

<u>差替掲示板情報を差替掲示板に掲載希望する事業者は第2章をご覧ください。また、</u> <u>電源等差替の具体的な手続きに関しては第3章をご覧ください。</u> <u>なお、差替掲示板への掲載申込および電源等差替の登録申込は実需給年度ごとに行う</u> 必要があります。

#### 1.2 電源等差替が可能な電源等

電源等差替が可能な電源等に係る要件は以下となります。

・差替先電源等の要件

・対象実需給年度の容量オークションにおいて応札したものの、非落札となった
 電源等

・対象実需給年度の容量オークションにおいて落札し、広域機関と容量確保契約
 を締結しており、且つ既に他の電源等差替の契約(以下、差替契約)を差替元電
 源等として締結している電源等(以下、元差替元電源)

 ・対象実需給年度の容量オークションに応札していないが、新設電源など、容量 オークションに応札していないことにやむを得ない事情のある電源等

・実効性テストを完了し期待容量が確定している電源(発動指令電源のみ)

※差替先電源等が電源等差替を実施できる差替元電源等は10件までとなりま

す。差替先電源等(元差替元電源等)に容量確保契約容量があり、且つ差替元差 替可能容量を有する場合、登録できる差替元電源等は9件までとなります。

※差替先差替可能容量が1kW以上である必要があります。

※電源等情報登録時に、一部、書類の未提出や項目の未入力のある電源は、各書 類や項目の提出期限までに登録を完了してください。 ※元差替元電源の差替は、差替元電源等と差替先電源等の合計が10件までとなります。

・差替元電源等の要件

・対象実需給年度の容量オークションで落札し、容量確保契約を締結している電
 源等

※差替元電源等が登録できる差替先電源等の最大件数は10件までとなります。 差替元電源等が部分差替(容量確保契約容量の一部容量を差替えること)をして いる場合、登録できる差替先電源等は9件までとなります。

※差替元差替可能容量が1kW以上である必要があります(全量をリリースオークションでリリースまたは市場退出している場合は、差替元電源等になれません)。

※電源等情報登録時に、一部、書類の未提出や項目の未入力のある電源は、各書 類や項目の提出期限までに登録を完了してください。

注1:差替契約の解約時について 差替契約を解約した際または解約することを事業者間で合意した際は、差替元 電源提供者が本機関へ遅滞なく連絡するようにしてください。

注2:差替先電源等の要件が崩れた場合の解約について

市場退出などにより差替先電源等の要件が崩れた場合、その前提に基づいて成 立している差替契約が解約となる可能性がありますので、ご留意ください(具 体例を参照)。

具体例)差替元電源等として締結している差替契約(①)と元差替元電源の差 替先電源等として締結している差替契約(②)がある場合

上記のような例では、差替元電源等として締結している①の差替契約が解約されることにより、元差替元電源でなくなるため、元差替元電源として締結している②の差替契約の前提が崩れます。このような場合、②の差替契約を解約される可能性があります。

注3:エリアをまたがる電源差替について

メインオークションで市場分断しているエリア間※の差替えはできません。 同一ブロックのエリア間の差替えは、連系線制約による供給信頼度低下の有無 を確認のうえ、差替え可否を判断します。 ※実需給期間前業務および追加オークションの開催判断等に伴いブロック構成 が見直された場合は、最新の市場分断状況により判断します。

# 第2章 差替掲示板への掲載

本章では、差替掲示板への掲載に関する以下の内容について説明します(図 2-1 参照)。

- 2.1 差替掲示板情報の登録手続き
- 2.2 差替掲示板情報の変更手続き
- 2.3 差替掲示板情報の取消手続き

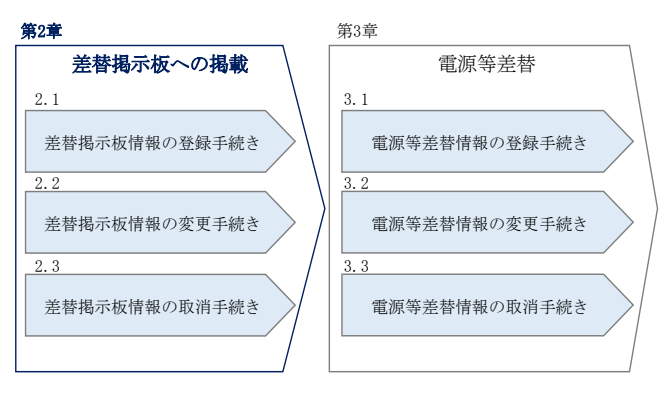

図 2-1 第2章の構成

注:差替掲示板への掲載期間について 差替掲示板への掲載期間は、1か月以上である必要があります。

#### 2.1 差替掲示板情報の登録手続き

本節では、差替掲示板情報の登録手続きについて以下の流れで説明します(図 2-2 参照)。

- 2.1.1 差替掲示板情報の登録申込
- 2.1.2 差替掲示板情報の登録申込の審査結果の確認(合格)
- 2.1.3 差替掲示板情報の登録申込の審査結果の確認(不合格)

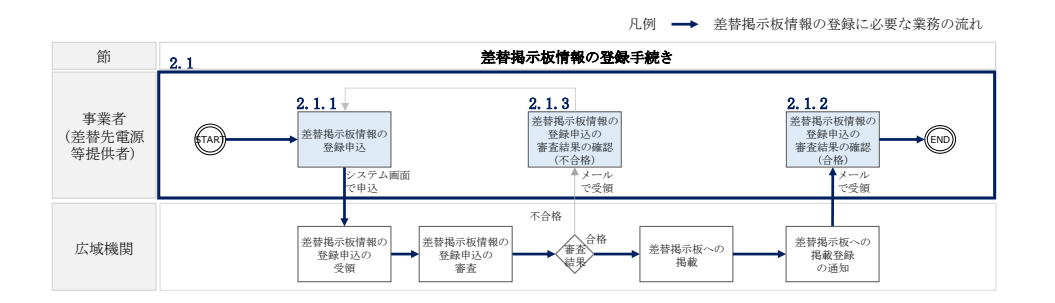

図 2-2 差替掲示板情報の登録手続きの詳細構成

- 注1:差替掲示板への掲載の登録の前に実施すべき手続きについて 差替掲示板への掲載の登録に先立ち、電源等情報の登録および期待容量の登録ま たは変更が完了している必要があります。電源等情報の登録が完了していない事 業者は「容量市場業務マニュアル メインオークションの参加登録編」の第3章に 従って登録を完了させてください。また、期待容量の登録または変更が必要な電 源等(安定自家発<sup>3</sup>、設備更新に伴う増出力等のある安定電源および変動電源) は、「容量市場業務マニュアル メインオークションの参加登録編」の第4章に従 って期待容量の登録または変更を完了させてください。
- 注2:差替掲示板へ掲載した情報の取り消しについて 掲載中の情報は、差替掲示板に掲載後、1か月以上経過していないと取り消せま せん。

# 2.1.1 差替掲示板情報の登録申込

本項では、差替掲示板情報の登録申込について説明します(図 2-3 参照)。

- 2.1.1.1 事前準備
- 2.1.1.2 差替掲示板情報の登録申込の入力

| 2.1.1 差替揭示 | 板情報の登録申込            |
|------------|---------------------|
| 2. 1. 1. 1 | 2. 1. 1. 2          |
| 事前準備       | 差替掲示板情報の<br>登録申込の入力 |
|            |                     |

図 2-3 差替掲示板情報の登録申込

<sup>&</sup>lt;sup>3</sup> 自家消費のために必要な容量を上回る発電容量があり、供給力が提供可能な安定電源

#### 2.1.1.1 事前準備

差替容量等算定諸元一覧の作成

差替容量等算定諸元一覧は本機関のホームページの容量市場のページ<sup>4</sup>よりダウンロー ドの上、必要な項目を入力して作成します。

差替先差替可能容量は、差替容量等算定諸元一覧に必要な項目を入力することで、自動算出されます。ここで、差替掲示板への掲載の登録申込時には、差替先差替可能容量が1kW以上となっている必要があります。差替容量等算定諸元一覧の作成単位は、 電源等情報の登録時の単位と同様です(表 2-1 参照)。

作成した差替容量等算定諸元一覧のファイル名は「差替容量\_事業者名\_対象実需給年 度\_電源等識別番号.xlsx」としてください。また、差替容量等算定諸元一覧を更新し た場合のファイル名は「差替容量\_事業者名\_対象実需給年度\_電源等識別番号\_更新回 数.xlsx」としてください。

例) 初回作成の場合

差替容量\_〇〇株式会社\_2025\_0123456789, x1sx 対象実需給年度電源等識別番号

1回目の更新の場合 差替容量\_○○株式会社\_2025\_0123456789\_R1.xlsx

2回目の更新の場合

差替容量\_〇〇株式会社\_2025\_0123456789\_R2. x1sx

| 表 2-1 電源等区分ことの差替容量等算定諸元 |
|-------------------------|
|-------------------------|

| 電源等区分        | 差替容量等算定諸元一覧の作成単位 |
|--------------|------------------|
| 安定電源         | 1計量器ごと           |
| 変動電源(単独)     | 1計量器ごと           |
| 変動電源(アグリゲート) | 小規模変動電源リストごと     |
| 発動指令電源       | 電源等リストごと         |

<sup>&</sup>lt;sup>4</sup> https://www.occto.or.jp/market-board/market/index.html

表 2-2 差替容量等算定諸元一覧の入力・選択項目

| (差替先電源等・差替掲示板への掲載用 | き替先電源等・ |
|--------------------|---------|
|--------------------|---------|

| No.      | 項目                             | 留意点                       |
|----------|--------------------------------|---------------------------|
| 1        | 提出目的                           | 「差替掲示板への掲載」を選択            |
| 2        | 申請区分                           | 「差替先電源等」を選択               |
|          |                                | 「2025 年度向け容量オークションで応札した結  |
|          |                                | 果、非落札」、「2025 年度向け容量オークション |
| 3        | 中共再供 (光共生 不久)昭和)               | 時点で、新設電源等やむを得ない理由により、容    |
|          | 甲請要件(差骨光のみ選択)                  | 量オークションに不参加」または「2025 年度向  |
|          |                                | け容量オークションで応札した結果、落札した     |
|          |                                | 元差替元電源」から選択               |
| 4        | 差替要件(差替元のみ選択)                  | 選択不要                      |
|          | シャージャー・ウォージャク                  | 容量市場システムに登録した参加登録申請者名     |
| 9        | <i>参加登</i> 球中 <b>间</b> 有名      | を入力                       |
|          | <b>事光</b> 老っ、 ト                | 容量市場システムに登録した事業者コードを入     |
| 6        | ● 兼有 ユート                       | カ                         |
|          | 電源等の名称/小規模変動電源リ<br>ストタ/雪酒笠リストタ | 容量市場システムの電源等情報(基本情報)に登    |
| 7        |                                | 録した電源等の名称/小規模変動電源リスト名     |
|          | ヘト名/ 电原 寺 リ ヘ ト 名              | または電源等リスト名を入力             |
| 8        |                                | 容量市場システムの「電源等情報一覧画面」の     |
|          | 電源等識別番号                        | 「電源等情報一覧」に表示される電源等識別番     |
|          |                                | 号を入力                      |
|          | 计每字重公在库                        | 差替掲示板に電源等差替を希望する実需給年度     |
| 9        | <b>刈豕天而和牛皮</b>                 | を入力                       |
| 10       | 広告な担世する電源学の区公                  | 容量市場システムの電源等情報(基本情報)に登    |
| 00       | 谷里を延供りる电源寺の区方                  | 録した容量を提供する電源等の区分を入力       |
|          | ※ 雪士士の 反 八                     | 容量市場システムの電源等情報(詳細情報)に登    |
| Ű        | 光电力式の区力                        | 録した発電方式の区分を入力             |
| (12)     | エリアタ                           | 容量市場システムの電源等情報(基本情報)に登    |
|          |                                | 録したエリア名を入力                |
|          | (今回の差替に係る差替相手の                 |                           |
| 13       | 情報) 電源等の名称/小規模変動               | 入力不要(電源等差替情報の登録時に入力)      |
|          | 電源リスト名/電源等リスト名                 |                           |
|          | (今回の差替に係る差替相手の                 | 入力不要(雪源笑美恭情報の登録時に入力)      |
| <u>U</u> | 情報)差替相手の電源等識別番号                | ハバイズ (电体す左官旧報の豆球时に八刀)     |
| 15       | 今回の差替に係る差替実施期間                 | 入力不要(電源等差替情報の登録時に入力)      |

| No.  | 項目                               | 留意点                      |
|------|----------------------------------|--------------------------|
|      | 今回の差替契約で差替元電源等                   |                          |
| 16   | として差替える場合の差替容量                   | 入力不要(電源等差替情報の登録時に入力)     |
|      | [kW]                             |                          |
|      | 今回の差替契約で差替先電源等                   |                          |
| 17   | として差替える場合の差替容量                   | 入力不要(電源等差替情報の登録時に入力)     |
|      | [kW]                             |                          |
|      |                                  | 過去に差替元電源等として差替契約を締結して    |
|      |                                  | いる場合、過去の差替に係る情報を契約毎に入    |
|      | 光井一しして光井却のした光井                   | 力                        |
| (18) | 差俗元としく差俗契約した差俗                   | ・差替容量(各月の値)              |
|      | 谷重[kw]                           | ・差替相手の事業者名               |
|      |                                  | ・差替相手の電源等の名称、小規模変動電源リ    |
|      |                                  | スト名または電源等リスト名            |
|      |                                  | 過去に差替先電源等として差替契約を締結して    |
|      |                                  | いる場合、過去の差替に係る情報を契約毎に入    |
|      | 差替先として差替契約した差替                   | 力                        |
| (19) |                                  | ・差替容量(各月の値)              |
|      | 谷童[kW]                           | ・差替相手の事業者名               |
|      |                                  | ・差替相手の電源等の名称、小規模変動電源リ    |
|      |                                  | スト名または電源等リスト名            |
|      | 惑行としていて 把往会目[1 m]                | 容量市場システムにおいて2025年を対象実需給  |
| 20   | ①妳されている別付谷重[KW]                  | 年度とする期待容量登録時に登録した値を入力    |
|      |                                  | 期待容量を増加した場合は、容量市場システム    |
| 21)  | 期待容量の増加分[kW]                     | に期待容量を登録した値と増加後に登録した値    |
|      |                                  | の差分を入力                   |
|      | 皮良吻但初始应良[1w]                     | 元差替元電源に該当する場合は、容量確保契約    |
| (22) | 谷重帷保契約谷重[KW]                     | 書に記載されている容量確保契約容量を入力     |
|      |                                  | 2025 年度を対象実需給年度とするメインオーク |
| 23   | メインオークション                        | ションでのステイタスを「落札」、「非落札」、「非 |
|      |                                  | 応札」から選択                  |
|      | オインナーカンニンビー応用                    | 2025 年度を対象実需給年度とするメインオーク |
| 24   | ^ 1 / 1 / 1 ークンヨン心札谷重<br>  「1-w] | ションで「落札」または「非落札」を選択した場   |
|      | [KW]                             | 合、メインオークションへの応札容量を入力     |

| No.  | 項目               | 留意点                                                               |
|------|------------------|-------------------------------------------------------------------|
|      |                  | 元差替元電源に該当する場合は、当初に締結し<br>た際の容量確保契約容量のうち、部分的に市場<br>退出(部分退出)した容量を入力 |
| 25   | 退出容量[kW]         | なお、全量を市場退出している場合は、電源等差                                            |
|      |                  | 替を実施できません。                                                        |
|      |                  | 2025 年度を対象実需給年度とする調達オ―クシ                                          |
|      |                  | ョンが開催済の場合、調達オ―クションでのス                                             |
| (26) | 調達オークション         | テイタスを「落札」、「非落札」、「非応札」から選                                          |
| 69   |                  | 択                                                                 |
|      |                  |                                                                   |
|      |                  | 調達オークションが未開催の場合は選択不要。                                             |
|      |                  | 2025 年度を対象実需給年度とする調達オ―クシ                                          |
| 27)  | 調達オークション応札容量[k₩] | ョンで「落札」または「非落札」を選択した場合、                                           |
|      |                  | 調達オークションへの応札容量を入力                                                 |
| 28   |                  | 2025 年度を対象実需給年度とするリリースオー                                          |
|      |                  | クションが開催済の場合、リリースオークショ                                             |
|      |                  | ンでのステイタスを「落札」、「非落札」、「非応                                           |
|      | リリースオークション       | 札」から選択                                                            |
|      |                  |                                                                   |
|      |                  | リリースオークションが未開催の場合は選択不                                             |
|      |                  | 要。                                                                |
|      |                  | 2025 年度を対象実需給年度とするリリースオー                                          |
| (29) | リリースオークション応札容量   | クションで「落札」または「非落札」を選択した                                            |
|      | [kW]             | 場合、リリースオークションへの応札容量を入                                             |
|      |                  | 力<br>                                                             |
|      |                  | 期待容量等算定諸元一覧の各月の供給力を月別                                             |
|      |                  | に入力                                                               |
|      | 提供する各月の供給力[kW]   |                                                                   |
| (30) |                  | 発動指令電源の場合は、容量市場システムに登                                             |
|      |                  | 録済みの期待容量を入力(各月とも同じ値を入                                             |
|      |                  | 力)。                                                               |
|      |                  | 安定電源の水力(純揚水)の場合は入力不要。                                             |

| No. | 項目                 | 留意点                   |
|-----|--------------------|-----------------------|
|     |                    | 期待容量等算定諸元一覧で自動算出された各月 |
|     |                    | の管理容量を月別に入力           |
| 31) | 各月の管理容量[kW]        |                       |
|     |                    | 安定電源の水力(純揚水)以外の場合は入力不 |
|     |                    | 要。                    |
| 22) | 実務上のアセスメント対象容量     | 7. 力不两(白動計管)          |
| 02  | (月間) [kW]          | 八万小安(日勤可异)            |
| 33  | 差替元差替済容量(月間)[kW]   | 入力不要(自動計算)            |
| 34) | 差替元差替済容量(年間)[kW]   | 入力不要(自動計算)            |
| 35  | 差替元差替可能容量(月間) [k₩] | 入力不要(自動計算)            |
| 36  | 差替元差替可能容量(年間)[k₩]  | 入力不要(自動計算)            |
| 37) | 差替先差替済容量(月間)[kW]   | 入力不要(自動計算)            |
| 38  | 差替先差替済容量(年間)[kW]   | 入力不要(自動計算)            |
| 39  | 差替先差替可能容量(月間) [k₩] | 入力不要(自動計算)            |
| 40  | 差替先差替可能容量(年間)[kW]  | 入力不要(自動計算)            |

差替容量等算定諸元一覧の提出

作成した差替容量等算定諸元一覧を容量市場システムに提出していただきます。なお、提出にあたっては仮申込後に本申込を行う必要があります。

容量市場システム「ポータルトップ画面」の「参加登録」タブから「電源等情報管 理」リンクをクリックして、「電源等情報一覧画面」へ進みます。次に「電源等情報 一覧画面」で、電源等区分を選択し、「検索」ボタンをクリックします。

「電源等情報一覧」に登録済の電源等情報が表示されるので、差替容量等算定諸元一 覧を提出したい電源の「電源等識別番号」をクリックすると、「電源等情報詳細画 面」へ進みます。続いて、「電源等情報詳細画面」で「変更」ボタンをクリックする と、「電源等情報変更申込画面」へ進みます。

「電源等情報変更申込画面」の「提出書類(追加)」欄の「ファイル選択」をクリッ クして差替容量等算定諸元一覧をアップロードします。また、「変更理由」欄には 「差替容量等算定諸元一覧の提出」と記載した上で<u>提出する差替容量等算定諸元一覧</u> <u>のファイル名を記入してください</u>。記入後、内容を確認し「確認」ボタンをクリック します(図 2-4、表 2-3 参照)。なお、この段階では仮申込の状態であり、差替容量 等算定諸元一覧の提出は完了していませんので注意してください。

仮申込の状態から申込完了にするためには、「ポータルトップ画面」の「審査」タブ から「電源等情報審査管理」リンクをクリックして、「電源等情報審査画面」へ進み ます。

「電源等情報審査画面」の電源等区分を選択後、差替容量等算定諸元一覧を提出した い電源等情報の条件を入力して、「検索」ボタンをクリックします。検索結果が「審査 申込状況一覧」に表示されます。「申込 ID」リンクをクリックして「電源等申込情報 画面」にて内容を確認後、チェックボックスにチェックを入れ、「申込完了」ボタンを クリックします。申込が完了すると、その旨がメールにて送付されます。申込完了後、 『2.1.1.2 差替掲示板情報の登録申込の入力』へ進んでください。

注:申込完了メールについて

申込完了メールには、電源等情報の変更申込を受け付けた旨が記載されています。

なお、本機関は差替容量等算定諸元一覧の項目が、正しく入力されているかを審 査します。審査後には審査合格または不合格を、別途メールにて通知いたしま す。

不合格の通知を受けた事業者は速やかに差替容量等算定諸元一覧の記載内容を修 正のうえ、差替容量等算定諸元一覧を再提出してください。

| 削除 技術        | 号機単位の名称                     | 系統コード          | 電源種別の区分             | 発電方式の区分 | 設備容量[kil] | 運開年月           | Ĩ          |
|--------------|-----------------------------|----------------|---------------------|---------|-----------|----------------|------------|
| 1            | 1号號                         | 11121          | 再生可能エネルギー           | 測力      | 10,000    | 2008/01 経過措置対象 | 3          |
|              |                             |                |                     |         |           |                |            |
|              | アップロードする現出フ                 | アイルを選択してください。  | 主扶家昌年               | 的学习     | 一階な       |                |            |
|              | ファイル ファイル フ                 | アイルが選択されていません。 | 左百 <sup>4</sup> 在里示 | F异化的儿   | 見て        |                | <i>9</i> 0 |
|              | ファイル<br>選択                  | マイルが選択されていません。 | 「ファイル               | ~選択」 ホク | マンから      |                | <i>5</i> 0 |
| 提出書類<br>(追加) | ファイル ブ<br>選択 フ              | アイルが選択されていません。 | アップロー               | ・ドしてくた  | ごさい。      |                | <i>9</i> 0 |
|              | ファイル フ 道沢 フ                 | アイルが選択されていません。 |                     |         |           |                | <i>9</i> 0 |
|              | ファイル ス 減沢 フ                 | アイルが選択されていません。 |                     |         |           |                | <i>5</i> 0 |
|              |                             |                |                     |         |           |                |            |
| 全歸濟提出書類      | -11                         |                |                     |         |           |                |            |
| 削除 No.       | 提出書類名                       |                |                     |         |           |                |            |
|              | 12 PHRIFE W 11 PHAP I. DOT. |                |                     |         |           |                |            |
|              |                             |                |                     |         |           |                |            |
|              | 全角または半角文字で                  | 入力してください。      |                     |         |           |                |            |
|              |                             |                |                     |         |           |                |            |
|              |                             |                |                     |         |           |                |            |

図 2-4 「電源等情報変更申込画面」の画面イメージ

| 公司。 电冰寸旧形及入于之间回口 、 2/1// 5 | 原等情報変更申込画面」での入力 | ]項目 |
|----------------------------|-----------------|-----|
|----------------------------|-----------------|-----|

| No. | 項目       | 記入内容                     |
|-----|----------|--------------------------|
|     | 亦再理由     | 「差替容量等算定諸元一覧の提出」と記入      |
| Û   | · 发史/ 生田 | 提出する差替容量等算定諸元一覧のファイル名を記入 |

#### 2.1.1.2 差替掲示板情報の登録申込の入力

容量市場システムに差替掲示板へ掲載する電源等を登録します。

容量市場システム「ポータルトップ画面」の「参加登録」タブから「電源等情報管 理」リンクをクリックし、「電源等情報一覧画面」へ進みます。次に「電源等情報一 覧画面」で検索条件を入力・選択し、「検索」ボタンをクリックすると、検索条件に 合致する電源等の「電源等識別番号」リンクが「電源等情報一覧」に表示されますの で、リンクをクリックして「電源等情報詳細画面」へ進みます。

「電源等情報詳細画面」で「差替先登録申込」ボタンをクリックすると、「差替掲示 板情報登録申込画面」へ進みます。

次に、「差替掲示板情報登録申込画面」で差替掲示板への掲載に係る情報を入力・選択します(図 2-5、表 2-4 参照)。

差替掲示板に差替先差替可能容量(掲載は任意)を掲載することも可能です。掲載を 希望する場合は、差替容量等算定諸元一覧で算出した差替先差替可能容量を記載した Excel ファイルを作成します。「差替掲示板情報登録申込画面」で「ファイル選択」ボ タンをクリックし、ファイルをアップロードすることでファイルを掲載できます。な お、差替容量等算定諸元一覧を差替掲示板に公開しても差し支えない事業者は、差替 容量等算定諸元一覧をアップロードすることも可能です。

「差替掲示板情報登録申込画面」で登録項目を入力・選択し、必要に応じてファイル を添付した後、「実行」ボタンをクリックします。 電力広域的運営推進機関 容量市場業務マニュアル 電源等差替 編 第2章 差替掲示板への掲載

2.1 差替掲示板情報の登録手続き

# 容量市場システム

| >                        | 差替揭示板情報登録申込画面           |                                         |  |  |  |
|--------------------------|-------------------------|-----------------------------------------|--|--|--|
| 손 :                      | 🕈 TOP > 参加登録 > 電源等情報管理  | > 電源等情報一覧画面 > 電源等情報詳細画面 > 差替揭示板情報登録申込画面 |  |  |  |
| $\frac{\pi}{1}$          |                         |                                         |  |  |  |
|                          |                         |                                         |  |  |  |
|                          |                         |                                         |  |  |  |
|                          | 事業者コード                  | 7Y01                                    |  |  |  |
|                          |                         |                                         |  |  |  |
| 2                        | 参加登録申請者名                | 事業者A                                    |  |  |  |
|                          |                         |                                         |  |  |  |
| 3                        | 容量を提供する電源等の区分           | 安定電源                                    |  |  |  |
| ٢                        |                         |                                         |  |  |  |
| 4                        | 実需給年度                   | 2034                                    |  |  |  |
|                          |                         |                                         |  |  |  |
| ஞ                        | 電源等識別番号                 | 000001631                               |  |  |  |
| ٢                        |                         |                                         |  |  |  |
| ര                        | 電源等の名称                  | 事業者4000_安定2                             |  |  |  |
| ٩                        |                         |                                         |  |  |  |
| $\overline{\mathcal{O}}$ | エリア名の掲載可否 *             | エリア名の掲載可否を指定してください。                     |  |  |  |
|                          |                         |                                         |  |  |  |
| ര                        | エリア名                    | 東京                                      |  |  |  |
| ୢ                        |                         |                                         |  |  |  |
| ത                        | 電源種別の区分の掲載可否 *          | 電源種別の区分の掲載可否を指定してください。                  |  |  |  |
| 9                        |                         |                                         |  |  |  |
| 6                        | 電源種別の区分                 | 電源種別の区分を指定してください。                       |  |  |  |
| <b>U</b>                 |                         |                                         |  |  |  |
| m                        | 発電方式の区分の掲載可否 *          | 発電方式の区分の掲載可否を指定してください。                  |  |  |  |
| w                        |                         |                                         |  |  |  |
| 12                       | 発電方式の区分                 | 発電方式の区分を指定してください。                       |  |  |  |
| U)                       | 76 - E73 - W - 7 E E 73 | □24:石/田                                 |  |  |  |
| 12                       | 揭亍加限 *                  | yyyy/mm/dd形式で入力してください。                  |  |  |  |
| ஞ                        |                         |                                         |  |  |  |

|    | 担当者の連絡先 |                                      |
|----|---------|--------------------------------------|
| 14 | 担当者名    | ★ 全角または半角文字で入力してください。<br>トウ4gク 500   |
| 15 | 電話番号    | ※ 半角数子で入力してください。<br>03 - 1234 - 1234 |
| 16 | メールアドレス | 正しいメールアドレスを入力してください。           」     |
| 17 | 住所      | 全角または半角文字で入力してください。           *      |
| 18 | 所属部署    | 金角または半角文字で入力してください。                  |
| 19 | 補足事項    | 全角または半角文字で入力してください。                  |

電力広域的運営推進機関 容量市場業務マニュアル 電源等差替 編 第2章 差替掲示板への掲載 2.1 差替掲示板情報の登録手続き

| 添付ファイル <b>一覧</b>            |                                                         | 差替先差替可能容量を掲載する場合 |         |
|-----------------------------|---------------------------------------------------------|------------------|---------|
|                             | アップロードする添けファイルを選択してください。<br>ファイル<br>選択 ・ファイルが選択されていません。 | は、必要に応じてここからファイル | クリア     |
|                             | ファイル<br>選択<br>ファイルが選択されていません。                           | をアップロードしてください。   | クリア     |
| 添付ファイル<br>(追加)              | ファイル<br>選択<br>ファイルが選択されていません。                           |                  | クリア     |
|                             | ファイル<br>選択 ファイルが選択されていません。                              | 入力・選択後、「実行」ボタンを  | クリア     |
|                             | ファイル<br>選択 ファイルが選択されていません。                              | クリックして、差替掲示板への   | クリア     |
|                             |                                                         | 掲載申込を行います。       | 一時保存 実行 |
| Copyright OCCIO, All Rights | Reserved.                                               |                  |         |

図 2-5 「差替掲示板情報登録申込画面」の画面イメージ

| No. | 項目                | 留意点                                                                                                    |
|-----|-------------------|----------------------------------------------------------------------------------------------------|
|     | 事業者コード            | 入力不要(ログインユーザの情報が自動設定されます)                                                                                                    |
| Ū   | ず木石らし             | ※本項目は、他事業者へは表示されません。                                                                                                    |
| 2   | 参加登録申請者名          | 入力不要(ログインユーザの情報が自動設定されます)                                                                                                    |
| 3   | 容量を提供する電源等<br>の区分 | 入力不要(電源等情報の情報が自動設定されます)                                                                                                    |
| 4   | 実需給年度             | 入力不要(電源等情報の情報が自動設定されます)                                                                                                    |
| 5   | 電源等識別番号           | 入力不要(電源等情報の情報が自動設定されます)<br>※本項目は、他事業者へは表示されません。                                                                                                    |
| 6   | 電源等の名称            | 入力不要(電源等情報の情報が自動設定されます)<br>※本項目は、他事業者へは表示されません。                                                                                                    |
| 7   | エリア名の掲載可否         | 差替掲示板にエリア名の掲載を希望する場合は「可」を選択<br>し、掲載を希望しない場合は「否」を選択                                                                                                    |
| 8   | エリア名              | 入力不要(電源等情報の情報が自動設定されます)                                                                                                    |
|     | 電源種別の区分の掲載        | 差替掲示板に電源種別の区分の掲載を希望する場合は「可」                                                                                                    |
| 9   | 可否                | を選択、掲載を希望しない場合は「否」を選択                                                                                                    |
| 10  | 電源種別の区分           | 以下の中から電源種別の区分を指定<br>水力、火力、原子力、再生可能エネルギー、その他                                                                                                    |
|     | 発電方式の区分の掲載        | 差替掲示板に発電方式の区分の掲載を希望する場合は「可」                                                                                                    |
| 1   | 可否                | を選択、掲載を希望しない場合は「否」を選択                                                                                                    |
| 12  | 発電方式の区分           | 以下の中から発電方式の区分を指定<br>・電源種別の区分で「水力」を指定した場合<br>一般(貯水式)、一般(自流式)、揚水(混合揚水)、揚水<br>(純揚水)<br>・電源種別の区分で「火力」を指定した場合<br>石炭、LNG (GTCC)、LNG (その他)、石油、LPG、その他ガス、<br>瀝青混合物、その他 |
|     |                   | ・電源種別の区分で「原子力」を指定した場合<br>定格電気出力、定格熱出力<br>・電源種別の区分で「再生可能エネルギー」を指定した場合                                                                                           |

表 2-4 「差替掲示板情報登録申込画面」での入力・選択項目一覧

電力広域的運営推進機関 容量市場業務マニュアル 電源等差替 編 第2章 差替掲示板への掲載 2.1 差替掲示板情報の登録手続き

| No.  | 項目        | 留意点                                      |
|------|-----------|------------------------------------------|
|      |           | 風力、太陽光(全量)、太陽光(余剰)、地熱、バイオマス              |
|      |           | (専焼)、バイオマス(混焼)、廃棄物                       |
|      |           |                                          |
|      |           | ・電源種別の区分で「その他」を指定した場合、以下から指              |
|      |           | 定                                        |
|      |           | その他(併設蓄電池を除く蓄電池はこちらを選択願います)              |
|      |           | 掲示期限を入力。なお、掲載の登録申込を行う月の翌月末以              |
|      |           | 降を指定する必要があります。                           |
|      |           |                                          |
|      |           | 例) 2025 年 4 月に掲載の登録申込を行い、2025 年 6 月 30 日 |
| 13   | 揭示期限      | まで掲載を希望する場合                              |
|      |           | →2025/06/30 をカレンダーから指定                   |
|      |           |                                          |
|      |           | ※差替掲示板には 1 か月以上掲載を継続する必要があ               |
|      |           | るため、2025年4月の日付などは指定できません。                |
| 14   | 担当者名      |                                          |
| (15) | 電話番号      |                                          |
| 16   | メールアドレス   | ご担当者または係(差替係など)の情報を入力                    |
| 17   | 住所        |                                          |
| 18   | 所属部署      |                                          |
| 10   |           | 差替容量等算定諸元一覧のファイル名を入力                     |
| (19) | 1111化 尹 炽 | ※本項目は、他事業者へは表示されません。                     |

## 2.1.2 差替掲示板情報の登録申込の審査結果の確認(合格)

本項では、差替掲示板情報の登録申込後、本機関が内容を確認した結果、不備がなかった場合の審査結果の確認について説明します(図 2-6 参照)。

2.1.2.1 合格通知の受領(差替掲示板情報の登録申込)

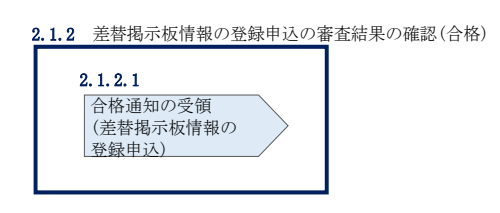

図 2-6 差替掲示板情報の登録申込の審査結果の確認(合格)

#### 2.1.2.1 合格通知の受領(差替掲示板情報の登録申込)

差替掲示板への掲載申込後、本機関による審査が行われ、不備がない場合は差替掲示 板へ情報が掲載されます。掲載が認められる事業者へは、合格通知がメールで送付さ れます。

なお、掲載開始時期は本機関が審査を合格とした後、直ちに掲載が開始されます。また、掲載期限で指定した期日を迎えると、自動的に掲載が削除されます。

# 2.1.3 差替掲示板情報の登録申込の審査結果の確認(不合格)

本項では、差替掲示板情報の登録申込後、本機関が内容を確認した結果、不備があった場合の審査結果の確認について説明します(図 2-7 参照)。

2.1.3.1 不合格通知の受領(差替掲示板情報の登録申込)

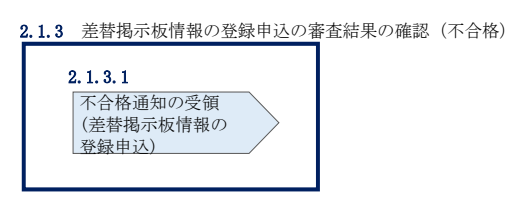

図 2-7 差替掲示板情報の登録申込の審査結果の確認(不合格)

#### 2.1.3.1 不合格通知の受領(差替掲示板情報の登録申込)

差替掲示板への掲載申込後、本機関による審査が行われ、不備があった事業者へは、 不合格通知がメールで送付されます。

なお、不合格理由は「差替掲示板情報審査画面」で確認できます。 容量市場システム「ポータルトップ画面」の「審査」タブから「差替掲示板情報審査 管理」リンクをクリックして、「差替掲示板情報審査画面」へ進みます。

「差替掲示板情報審査画面」で実需給年度および掲載が不合格となった電源等の条件 を入力して、「検索」ボタンをクリックすると、検索結果が「差替掲示板審査状況一 覧」に表示されます。「審査コメント」に記載されている不合格理由を確認してくだ さい(図 2-8参照)。

差替掲示板への掲載を希望する場合、『2.1.1.2 差替掲示板情報の登録申込の入力』 を参照し、再度申込を行ってください。 電力広域的運営推進機関 容量市場業務マニュアル 電源等差替 編 第2章 差替掲示板への掲載 2.1 差替掲示板情報の登録手続き

| шњ¥                                                                                                    | 影シス                                                                                                    | マテム                                                                                                    |                                                                                                    |                                                                                                    |                                                                                                    |                                                                                                    |                                                                                                    |                                                                                                    |                                                                                                    |                                                                                                    |                                                                                                    |                                                                                                    | ユーザ名:担当 ア(                                                                                                    | フェーズ2) ログフ                                                                                                |
|----------------------------------------------------------------------------------------------------|----------------------------------------------------------------------------------------------------|----------------------------------------------------------------------------------------------------|----------------------------------------------------------------------------------------------------|----------------------------------------------------------------------------------------------------|----------------------------------------------------------------------------------------------------|----------------------------------------------------------------------------------------------------|----------------------------------------------------------------------------------------------------|----------------------------------------------------------------------------------------------------|----------------------------------------------------------------------------------------------------|----------------------------------------------------------------------------------------------------|----------------------------------------------------------------------------------------------------|----------------------------------------------------------------------------------------------------|----------------------------------------------------------------------------------------------------|----------------------------------------------------------------------------------------------------|
| 2 蒂邦                                                                                                    | 示振情                                                                                                    | 報審査                                                                                                    | 画面                                                                                                    |                                                                                                    |                                                                                                    |                                                                                                    |                                                                                                    |                                                                                                    |                                                                                                    |                                                                                                    |                                                                                                    |                                                                                                    |                                                                                                    |                                                                                                    |
| TOP                                                                                                    | > 寄査 :                                                                                                    | > 差替掲                                                                                                    | 示板情報審查管                                                                                                    | F理 > 差替揭示板情報審査面面                                                                                                    |                                                                                                    |                                                                                                    |                                                                                                    |                                                                                                    |                                                                                                    |                                                                                                    |                                                                                                    |                                                                                                    |                                                                                                    |                                                                                                    |
|                                                                                                    |                                                                                                    |                                                                                                    |                                                                                                    |                                                                                                    |                                                                                                    |                                                                                                    |                                                                                                    |                                                                                                    |                                                                                                    |                                                                                                    |                                                                                                    |                                                                                                    |                                                                                                    |                                                                                                    |
| 吉里を                                                                                                    | 提供す                                                                                                    | る電源                                                                                                    | キの区分                                                                                                    | 容量を提供する電源等の区分を指定                                                                                                    | してください。<br>✔                                                                                                    |                                                                                                    |                                                                                                    |                                                                                                    |                                                                                                    |                                                                                                    |                                                                                                    |                                                                                                    |                                                                                                    |                                                                                                    |
| 史无能                                                                                                    | 年度                                                                                                    |                                                                                                    | *                                                                                                    | 半角数字で入力してください。<br>                                                                                                    |                                                                                                    |                                                                                                    |                                                                                                    |                                                                                                    |                                                                                                    |                                                                                                    |                                                                                                    |                                                                                                    |                                                                                                    |                                                                                                    |
| 事業者                                                                                                    | ia-F                                                                                                    |                                                                                                    |                                                                                                    | 半角英数字で入力してください。<br>7101                                                                                                    |                                                                                                    |                                                                                                    |                                                                                                    |                                                                                                    |                                                                                                    |                                                                                                    |                                                                                                    |                                                                                                    |                                                                                                    |                                                                                                    |
| Stars                                                                                                    | 经申請                                                                                                    | 着名                                                                                                    |                                                                                                    | 全角または半角文字で入力してくだ<br>事業増A                                                                                                    | ( <b>8</b> 1).                                                                                                    |                                                                                                    |                                                                                                    |                                                                                                    |                                                                                                    |                                                                                                    |                                                                                                    |                                                                                                    |                                                                                                    |                                                                                                    |
| <b>在</b> 语号                                                                                                    | 210)#                                                                                                    | ę                                                                                                    |                                                                                                    | 半角英数字で入力してください。                                                                                                    |                                                                                                    |                                                                                                    |                                                                                                    |                                                                                                    |                                                                                                    |                                                                                                    |                                                                                                    |                                                                                                    |                                                                                                    |                                                                                                    |
| <b>転原</b> 考                                                                                                    | の名称                                                                                                    |                                                                                                    |                                                                                                    | 全角または半角文字で入力してくだ                                                                                                    | ieu.                                                                                                    |                                                                                                    |                                                                                                    |                                                                                                    |                                                                                                    |                                                                                                    |                                                                                                    |                                                                                                    |                                                                                                    |                                                                                                    |
| IU7                                                                                                    | 名                                                                                                    |                                                                                                    |                                                                                                    | エリア名を指定してください。                                                                                                    | <b>~</b>                                                                                                    |                                                                                                    |                                                                                                    |                                                                                                    |                                                                                                    |                                                                                                    |                                                                                                    |                                                                                                    |                                                                                                    |                                                                                                    |
| 申込E                                                                                                    |                                                                                                    |                                                                                                    |                                                                                                    | yyyy/m/dd形式で入力してください                                                                                                    |                                                                                                    |                                                                                                    |                                                                                                    |                                                                                                    | 不合格                                                                                                    | くとな                                                                                                    | った場                                                                                                    | 合、「審査ニ                                                                                                    | コメント                                                                                                    |                                                                                                    |
| 揭示料                                                                                                    | 眼                                                                                                    |                                                                                                    |                                                                                                    | yyyy/m/dd形式で入力してください                                                                                                    |                                                                                                    |                                                                                                    |                                                                                                    |                                                                                                    | に記載                                                                                                    | tされ                                                                                                    | ている                                                                                                    | 不合格理由                                                                                                    | をこちら                                                                                                    | っか                                                                                                    |
| 審査状                                                                                                    | 612                                                                                                    |                                                                                                    |                                                                                                    |                                                                                                    |                                                                                                    |                                                                                                    |                                                                                                    |                                                                                                    | 亡碑到                                                                                                    | コベキ                                                                                                    | ・ます                                                                                                    |                                                                                                    |                                                                                                    |                                                                                                    |
| ***                                                                                                    | - 00                                                                                                    |                                                                                                    |                                                                                                    | 審査結果を絞り込みたい場合は、チ                                                                                                    | エックしてくだき                                                                                                    | い。 (検索                                                                                                    | (チェック可)                                                                                                    |                                                                                                    | り唯前                                                                                                    | 279                                                                                                    | より。                                                                                                    |                                                                                                    |                                                                                                    |                                                                                                    |
| -11.11                                                                                                    | 19 <b>4</b>                                                                                                    |                                                                                                    |                                                                                                    | □一時保存 □申込済 □合                                                                                                    | ө □不合格 □                                                                                                    | 取下げ                                                                                                    |                                                                                                    |                                                                                                    |                                                                                                    |                                                                                                    |                                                                                                    |                                                                                                    |                                                                                                    |                                                                                                    |
|                                                                                                    | 58                                                                                                    |                                                                                                    |                                                                                                    | □→時保存 □申込済 □合                                                                                                    | 倍 □不合格 □                                                                                                    | 取下げ                                                                                                    |                                                                                                    |                                                                                                    |                                                                                                    |                                                                                                    |                                                                                                    |                                                                                                    |                                                                                                    | 枝。                                                                                                    |
|                                                                                                    | 5#                                                                                                    |                                                                                                    |                                                                                                    | □一時保存 □申込済 □合村                                                                                                    | 歯 □不合格 □                                                                                                    | □取下げ                                                                                                    |                                                                                                    |                                                                                                    |                                                                                                    |                                                                                                    |                                                                                                    |                                                                                                    |                                                                                                    | Ę                                                                                                    |
| e<br>t<br>t<br>t<br>t<br>t<br>t<br>t<br>t<br>t<br>t<br>t<br>f<br>の<br>t<br>t<br>t<br>t<br>t<br>t<br>t                                                                                                    | <b>新闻</b><br>板審査状:                                                                                                    | <b>x−</b> ¥                                                                                                    |                                                                                                    | □一時保存 □申込済 □合                                                                                                    | ₩ □不合格 □                                                                                                    | コ取下げ                                                                                                    |                                                                                                    |                                                                                                    |                                                                                                    |                                                                                                    |                                                                                                    |                                                                                                    |                                                                                                    | t¢;                                                                                                    |
| 2世地示<br>- 10件                                                                                                    | (全 10件)                                                                                                    | <b>双一覧</b><br>))                                                                                                    |                                                                                                    | □一時保存 □申込済 □会付                                                                                                    | ₩ □ 不合格 □                                                                                                    | 取下げ                                                                                                    |                                                                                                    | <<br>এই যে । <                                                                                                    |                                                                                                    |                                                                                                    |                                                                                                    |                                                                                                    |                                                                                                    | 校家                                                                                                    |
| 2世地示<br>- 10件                                                                                                    | 振<br>板寄査状:<br>(全 10件:<br>時3:10 ÷                                                                                                    | 双一覧<br>))<br>事業者                                                                                                    | 争加查赖中语                                                                                                    |                                                                                                    | □ 示合格 □                                                                                                    | 取下げ<br>実育総                                                                                                    | 1235<br>1100<br>1100<br>1100                                                                                                    | 《(数約) 《                                                                                                    | ي<br>همان عمر ( 100)<br>وعار                                                                                                    | <ul> <li>執示那眼</li> </ul>                                                                                                    | 2 憲支結果                                                                                                    |                                                                                                    |                                                                                                    |                                                                                                    |
| - 10#<br>R                                                                                                    | 振<br>板書査状:<br>(全 10件:<br>時込1D ÷<br>00033200                                                                                                    | R-覧<br>)<br>事業者<br>コード<br>7701                                                                                                    | · <b>参加登録中誌</b><br>事業者人                                                                                                    | ☐—əş∰ç; □Фùù;; ि&ł                                                                                                    | <ul> <li>         ・          ・          ・</li></ul>                                                                                                    | 取下げ<br>実育総<br>年度<br>2004                                                                                                    | · 電源等線 :<br>別書号<br>0000001629                                                                                                    | く後回 (<br>電源ならな時<br>事業市5000 安定1                                                                                                    |                                                                                                    | <ul> <li>料示功限</li> <li>2020/11/16</li> </ul>                                                                                                    | 2 参支結果<br>回: 会格                                                                                                    | #23/22                                                                                                    |                                                                                                    | (<br>(<br>(<br>(<br>)<br>(<br>)<br>(<br>)<br>(<br>)<br>(<br>)<br>(<br>)<br>(<br>)<br>(<br>)               |
| 10件<br>線<br>10件                                                                                                    | 振動車(1)<br>(全 10件)<br>(金 10件)<br>(003920)<br>(003921)                                                                                                    | R一覧<br>)<br>事業者<br>コード<br>7/701<br>7/701                                                                                                    | 参加登録申誌1           事業売A           事業売A                                                                                                    | C99(%%; C⊕1); C⊕4                                                                                                    | <ul> <li>         ・</li></ul>                                                                                                    | □取下げ<br><del> 東南</del> 総<br>2034<br>2034                                                                                                    | 電源等線<br>用著等。<br>000001631                                                                                                    | (88日) (<br><b>2) (2)(5)(5)</b><br>事業市400(安定)<br>事業市400(安定)                                                                                                    | عنی         عنی         عنی         عنی           عنی         عنی         عنی         عنی           عنی         عنی         عنی         عنی                                                                                                    | <ul> <li>#6-7.70.88</li> <li>2020/11/16</li> </ul>                                                                                                    | <ul> <li>查支益集</li> <li>10:合格</li> <li>90:不合格</li> </ul>                                                                                                    | <b>申夏日メント</b><br>1<br>本中容楽寺支持大 知二十冊<br>1                                                                                                    | 5/8.9 <i>\$</i> †                                                                                                    | <b>快</b> 済<br>●東秋天 · ●東和山市                                                                                |
| 2014年1<br>2014年1<br>101年<br>101年<br>110日<br>110日<br>110日<br>110日<br>110日<br>11                                                                                                    | 振客支伏(<br>(全 10件)<br>(金 10件)<br>(0)33221<br>(0)33221                                                                                                    | R一覧<br>事業者<br>コード<br>7701<br>7701<br>7701                                                                                                    |                                                                                                    | <u>0</u> ————————————————————————————————————                                                                                                    | 容量を提供する。           電源等の区分           安定電源           安定電源           安定電源                                                                                                    | □取下げ<br><del> 支育総</del> 。<br>2034<br>2034                                                                                                    | <ul> <li>         ・</li> <li>         ・</li></ul> | (3815) 1 (3<br>(15) (15) (15) (15) (15) (15) (15) (                                                                                                    | 22 11 200 1000<br>1 22<br>23<br>25<br>25<br>25<br>25<br>25<br>25<br>25<br>25<br>25<br>25<br>25<br>25<br>25                                                                                                    | *      *      *      *      *      *      *      *      *      *      *      *      *      *      *      *      *      *      *      *      *      *      *      *      *      *      *      *      *      *      *      *      *      *      *      *      *      *      *      *      *      *      *      *      *      *      *      *      *      *      *      *      *      *      *      *      *      *      *      *      *      *      *      *      *      *      *      *      *      *      *      *      *      *      *      *      *      *      *      *      *      *      *      *      *      *      *      *      *      *      *      *      *      *      *      *      *      *      *      *      *      *      *      *      *      *      *      *      *      *      *      *      *      *      *      *      *      *      *      *      *      *      *      *      *      *      *      *      *      *      *      *      *      *      *      *      *      *      *      *      *      *      *      *      *      *      *      *      *      *      *      *      *      *      *      *      *      *      *      *      *      *      *      *      *      *      *      *      *      *      *      *      *      *      *      *      *      *      *      *      *      *      *      *      *      *      *      *      *      *      *      *      *      *      *      *      *      *      *      *      *      *      *      *      *      *      *      *      *      *      *      *      *      *      *      *      *      *      *      *      *      *      *      *      *      *      *      *      *      *      *      *      *      *      *      *      *      *      *      *      *      *      *      *      *      *      *      *      *      *      *      *      *      *      *      *      *      *      *      *      *      *      *      *      *      *      *      *      *      *      *      *      *      *      *      *      *      *      *      *      *      *      *      *      *      *      *      *      *      *      *      * | <ul> <li>* 安純集</li> <li>100 会格</li> <li>100 会格</li> <li>100 会格</li> </ul>                                                                                                    | ■<br>またメント<br>下<br>1<br>1<br>1<br>1<br>1<br>1<br>1<br>1<br>1<br>1<br>1<br>1<br>1                                                                                                    | 558.V24                                                                                                    | <b>朱</b> 派<br>(中主代汉 - )<br>(中主任三年                                                                         |
|                                                                                                    | 振客変化)<br>(全 10件)<br>(2003221<br>0003221<br>0003222                                                                                                    | R-支<br>事業者<br>コード<br>7701<br>7701<br>7701<br>7701                                                                                                    | ◆加登録申誌目           事業売札           事業売札           事業売札                                                                                                    |                                                                                                    | ************************************                                                                                                    | 2034 2034                                                                                                    | <ul> <li>記号線</li> <li>3)第号</li> <li>200001631</li> <li>200001653</li> <li>200001653</li> <li>200001654</li> </ul>                                                                                                    | (1816) 「日本市内市市市市市市市市市市市市市市市市市市市市市市市市市市市市市市市市市市市                                                                                                    | 2011 201 882<br>127 20<br>128 20<br>128 20<br>129 20<br>129 20<br>120<br>120<br>120<br>120<br>120<br>120<br>120<br>120<br>120<br>1                                                                                                    | <ul> <li>#4,77,70,000</li> <li>2020,711,716</li> <li>2020,711,716</li> <li>2020,711,716</li> <li>2020,711,716</li> </ul>                                                                                                    | 参加         参加           100 余格         00 余格           100 余格         00 余格           100 余格         00 余格                                                                                                    | 第23メント           1           1           1           1           1           1                                                                                                    | 50 m l 2 m l 2 m l | *\$(), * * # # # # # #                                                                                    |
| E M IL 7<br>- 10#<br>HR 1<br>- 10#<br>- 10#                                                                        | 14 25 26 (12)<br>(2) 10 (2) 10 (2)<br>(2) 10 (2) (2)<br>(2) 10 (2)<br>(2) 10 (2) (2)<br>(2) 10 (2) (2)<br>(2) 10 (2) (2)<br>(2) 10 (2) (2) (2)<br>(2) 10 (2) (2) (2)<br>(2) 10 (2) (2) (2) (2)<br>(2) 10 (2) (2) (2) (2) (2)<br>(2) 10 (2) (2) (2) (2) (2) (2) (2) (2) (2) (2)                                                                                                    | x-≸<br>)<br><del>▼3-5</del><br>7701<br>7701<br>7701<br>7701                                                                                                    |                                                                                                    | ++<br>++<br>(##<br>++<br>(##<br>++<br>(##<br>++<br>++<br>(##<br>++<br>++<br>(##<br>++<br>++<br>(##<br>++<br>(##<br>++<br>(##<br>++)<br>(##<br>++<br>+                                                               | ************************************                                                                                                    | JR2*F15*           #288*           2034           2034           2034           2034                                                                                                    | <b>€.35 ÷.36</b><br><b>95 € 0</b><br>2000001631<br>2000001653<br>2000001645<br>2000001645                                                                                                    | (88)   0                                                                                                    | 2011 201 807<br>4 72<br>50<br>50<br>50<br>50<br>50<br>50<br>50<br>50<br>50<br>50<br>50<br>50<br>50                                                                                                    | <ul> <li>H47.7210</li> <li>2020/11/16</li> <li>2020/11/16</li> <li>2020/11/16</li> <li>2020/11/16</li> </ul>                                                                                                    | 2         要我从第           2         要我从第           2         2           2         2           2         2           2         2           2         2           2         2           2         2           2         2           2         2           2         2           2         2           2         2           2         2           2         2           2         2           2         2           2         2           2         2           2         2           2         2           2         2           2         2           2         2           2         2           2         2           2         3           2         3           2         3           3         3           3         3           3         3           3         3           3         3           3         3<                                                                                                    | ●麦コノント           「           「           「           「           「           「           「           「           「           「           「           「           「                                                                                                    | 5589.72 <b>1</b>                                                                                                    | *##43<br>*##43<br>*##43                                                                                   |
| ENNER<br>ENNER<br>INCOMENT<br>INCOMENTI<br>INCOMENTI<br>INCOMENTI<br>INCOMENI | 後常変化(<br>(金 10件)<br>(金 10件)<br>(金 10+)<br>(金 10+)<br>(金 10+)<br>(金 10+)<br>(金 10+)<br>(金 10+)<br>(金 10+)<br>(金 10+)<br>(金 10+)<br>(<br>(金 10+)<br>(<br>(<br>(<br>(<br>(<br>(<br>(<br>(<br>(<br>(<br>(<br>(<br>(<br>(<br>(<br>(<br>(<br>(<br>(                                                                                                    | R-夏<br>)<br>等まま。<br>コード<br>7701<br>7701<br>7701<br>7701<br>7701                                                                                                    | 参約259年15日           事業素素人           事業素素人           事業素素人           事業素素人           事業素素人           事業素素人           事業素素人                                                                                                    | +++(### - +++);# - +++<br>*&.                                                                                                    | ・             ・                                                                                                    | また。<br>第二日                                                                                                    | 1         1         1         1         1         1         1         1         1         1         1         1         1         1         1         1         1         1         1         1         1         1         1         1         1         1         1         1         1         1         1         1         1         1         1         1         1         1         1         1         1         1         1         1         1         1         1         1         1         1         1         1         1         1         1         1         1         1         1         1         1         1         1         1         1         1         1         1         1         1         1         1         1         1         1         1         1         1         1         1         1         1         1         1         1         1         1         1         1         1         1         1         1         1         1         1         1         1         1         1         1         1         1         1         1         1         1                                                                                                            | (1816)     (1816)     (1816)     (1816)     (1816)     (1816)     (1816)     (1816)     (1816)     (1816)     (1816)     (1816)     (1816)     (1816)     (1816)     (1816)     (1816)     (1816)     (1816)     (1816)     (1816)     (1816)     (1816)     (1816)     (1816)     (1816)     (1816)     (1816)     (1816)     (1816)     (1816)     (1816)     (1816)     (1816)     (1816)     (1816)     (1816)     (1816)     (1816)     (1816)     (1816)     (1816)     (1816)     (1816)     (1816)     (1816)     (1816)     (1816)     (1816)     (1816)     (1816)     (1816)     (1816)     (1816)     (1816)     (1816)     (1816)     (1816)     (1816)     (1816)     (1816)     (1816)     (1816)     (1816)     (1816)     (1816)     (1816)     (1816)     (1816)     (1816)     (1816)     (1816)     (1816)     (1816)     (1816)     (1816)     (1816)     (1816)     (1816)     (1816)     (1816)     (1816)     (1816)     (1816)     (1816)     (1816)     (1816)     (1816)     (1816)     (1816)     (1816)     (1816)     (1816)     (1816)     (1816)     (1816)     (1816)     (1816)     (1816)     (1816)     (1816)     (1816)     (1816)     (1816)     (1816)     (1816)     (1816)     (1816)     (1816)     (1816)     (1816)     (1816)     (1816)     (1816)     (1816)     (1816)     (1816)     (1816)     (1816)     (1816)     (1816)     (1816)     (1816)     (1816)     (1816)     (1816)     (1816)     (1816)     (1816)     (1816)     (1816)     (1816)     (1816)     (1816)     (1816)     (1816)     (1816)     (1816)     (1816)      (1816)     (1816)     (1816)     (1816)     (1816)     (1816)     (1816)     (1816)     (1816)     (1816)     (1816)     (1816)     (1816)     (1816)     (1816)     (1816)     (1816)     (1816)     (1816)     (1816)     (1816)     (1816)     (1816)     (1816)     (1816)     (1816)     (1816)     (1816)     (1816)     (1816)     (1816)     (1816)     (1816)     (1816)     (1816)     (1816)     (1816)     (1816)     (1816)     (1816)     (1816)     (1816)     (1816)     (1816)     (1816)     (1816)     (181  | 20. 11 99. 100<br>52<br>52<br>53<br>53<br>53<br>53<br>53<br>53<br>53<br>53<br>53                                                                                                    | •         #4,-7,50,100           2020,111/16         2020,111/16           2020,111/16         2020,111/16           2020,111/16         2020,111/16                                                                                                    | •         •         •         •         •         •         •         •         •         •         •         •         •         •         •         •         •         •         •         •         •         •         •         •         •         •         •         •         •         •         •         •         •         •         •         •         •         •         •         •         •         •         •         •         •         •         •         •         •         •         •         •         •         •         •         •         •         •         •         •         •         •         •         •         •         •         •         •         •         •         •         •         •         •         •         •         •         •         •         •         •         •         •         •         •         •         •         •         •         •         •         •         •         •         •         •         •         •         •         •         •         •         •         •         •         •         • | ■素コメント           12           本村印道寺道文道大一覧に木領           12           13           14           15           15           16           17                                                                                                    | 278.V \$7                                                                                                    | *****                                                                                                    |
|                                                                                                    | 4x 35 22 (4.1<br>(2 10/#)<br>H3110 =<br>0003921<br>0003922<br>0003923<br>0003955<br>0003955                                                                                                    | x-€<br>)<br>****<br>7701<br>7701<br>7701<br>7701<br>7701<br>7701                                                                                                    | 多加登録申録者           事業売れ           事業売れ           事業売れ           事業売れ           事業売れ           事業売れ           事業売れ           事業売れ           事業売れ           事業売れ                                                                             | ++<br>+<br>+<br>+<br>+<br>+<br>+<br>+<br>+<br>+<br>+<br>+<br>+<br>+<br>+<br>+<br>+<br>+                                                                                                    |                                                                                                    | #187         Fif           #2034         2034           2034         2034           2034         2034           2034         2034           2034         2034                                                                                                    | 2000001631<br>0000001633<br>0000001646<br>0000001646<br>0000001651                                                                                                    | COBD 1                                                                                                    | 2011200 800<br>172<br>50<br>50<br>50<br>50<br>50<br>50<br>50<br>50<br>50<br>50<br>50<br>50<br>50                                                                                                    | <ul> <li>Herricht</li> <li>2020/11/16</li> <li>2020/11/16</li> <li>2020/11/16</li> <li>2020/11/16</li> <li>2020/11/16</li> <li>2020/11/16</li> <li>2020/11/16</li> </ul>                                                                                                    | * \$724.           D::::::::::::::::::::::::::::::::::::                                                                                                    | 第23メント                                                                                                    | 5/8-9##<br>208-9#                                                                                                    | *\$42.0<br>*\$40.0<br>*\$40.0<br>*\$40.0<br>*<br>*<br>*<br>*<br>*<br>*<br>*<br>*<br>*<br>*<br>*<br>*<br>* |
|                                                                                                    | 44 15 24 44 15 24 44 15 24 44 15 24 44 15 24 44 15 24 15 24 15 15 15 11 15 11 15 11 15 11 15 11 15 11 15 11 15 11 15 11 15 11 15 11 15 11 15 11 15 11 15 11 15 11 15 11 15 11 15 11 15 11 15 11 15 11 15 11 15 11 15 11 15 11 15 11 15 11 15 11 15 11 15 11 15 11 15 11 15 11 15 11 15 11 15 11 15 11 15 11 15 11 15 11 15 11 15 11 15 11 11 | x-5<br>)<br>→ ###<br>7701<br>7701<br>7701<br>7701<br>7701<br>7701<br>7701                                                                                                    | 多次登録争員書           事業市人           事業市人           事業市人           事業市人           事業市人           事業市人           事業市人           事業市人           事業市人                                                                                            | ++<br>++<br>++<br>++<br>++<br>++<br>++<br>++<br>++<br>++<br>++<br>++<br>++<br>++<br>++<br>++<br>++<br>++<br>++<br>++<br>++<br>++<br>++<br>++<br>++<br>++<br>++<br>++<br>+++<br>+++<br>++++<br>++++++++              | •         •         •         •         •         •         •         •         •         •         •         •         •         •         •         •         •         •         •         •         •         •         •         •         •         •         •         •         •         •         •         •         •         •         •         •         •         •         •         •         •         •         •         •         •         •         •         •         •         •         •         •         •         •         •         •         •         •         •         •         •         •         •         •         •         •         •         •         •         •         •         •         •         •         •         •         •         •         •         •         •         •         •         •         •         •         •         •         •         •         •         •         •         •         •         •         •         •         •         •         •         •         •         •         •         •         • | 100 TF 1/f           100 TF 1/f           2034           2034           2034           2034           2034           2034           2034           2034           2034           2034           2034                                                                                                    | 1         1         1         1         1         1         1         1         1         1         1         1         1         1         1         1         1         1         1         1         1         1         1         1         1         1         1         1         1         1         1         1         1         1         1         1         1         1         1         1         1         1         1         1         1         1         1         1         1         1         1         1         1         1         1         1         1         1         1         1         1         1         1         1         1         1         1         1         1         1         1         1         1         1         1         1         1         1         1         1         1         1         1         1         1         1         1         1         1         1         1         1         1         1         1         1         1         1         1         1         1         1         1         1         1         1         1                                                                                                            | CR00 1      Extra constraints     Extra constraints     Extra | Roll 200 800<br>80 11 201 800<br>80 22<br>80 80<br>80 80<br>80<br>80<br>80<br>80<br>80<br>80<br>80<br>80<br>80<br>80<br>80<br>80<br>8                                                                                                    | Image: Participant of the state of the state of                | •         •         •         •         •         •         •         •         •         •         •         •         •         •         •         •         •         •         •         •         •         •         •         •         •         •         •         •         •         •         •         •         •         •         •         •         •         •         •         •         •         •         •         •         •         •         •         •         •         •         •         •         •         •         •         •         •         •         •         •         •         •         •         •         •         •         •         •         •         •         •         •         •         •         •         •         •         •         •         •         •         •         •         •         •         •         •         •         •         •         •         •         •         •         •         •         •         •         •         •         •         •         •         •         •         •         • | 東京ノント           「           二           二 </th <th>558957<br/>29312</th> <th>**************************************</th> | 558957<br>29312                                                                                                    | **************************************                                                                    |
|                                                                                                    | (* # # ().           (* # # ().           (* 10#)           (* 10#)           (* 10#)           (* 10#)           (* 10#)           (* 10#)           (* 10#)           (* 10#)           (* 10#)           (* 10#)           (* 10#)           (* 10#)           (* 10#)           (* 10#)           (* 10#)           (* 10#)           (* 10#)           (* 10#)           (* 10#)           (* 10#)           (* 10#)           (* 10#)           (* 10#)           (* 10#)           (* 10#)           (* 10#)           (* 10#)           (* 10#)           (* 10#)           (* 10#)           (* 10#)           (* 10#)           (* 10#)           (* 10#)           (* 10#)           (* 10#)           (* 10#)           (* 10#)           (* 10#)           (* 10#)           (* 10#)           (* 10#)           (* 10#)           (* 10#)                                                                                                    | X-5           → 5           → 5           → 7           7701           7701           7701           7701           7701           7701           7701           7701           7701           7701           7701           7701           7701           7701           7701 | 多次登録9014           事末京人           事末京人           事末京人           事末京人           事末京人           事末京人           事末京人           事末京人           事末京人           事末京人           事末京人           事末京人           事末京人           事末京人           事末京人 | +++<br>++<br>++<br>++<br>++<br>++<br>++<br>++<br>++<br>++<br>++<br>++<br>++<br>++<br>++<br>++<br>++<br>++<br>++<br>++<br>++<br>++<br>++<br>++<br>++<br>++<br>++<br>++<br>++<br>++<br>+++<br>+++<br>++++<br>++++++++ | ●         〇木合柏         〇           ●         三日日本合柏         〇           ●         三日日本合柏         〇           ●         三日日本合柏         〇           ●         三日日本合柏         〇           ●         三日日本合柏         〇           ●         三日日本合柏         〇           ●         三日日本合柏         〇           ●         三日日本合柏         〇           ●         三日日本合柏         〇           ●         三日本合柏         〇           ●         三日本合柏         〇           ●         三日本合柏         〇           ●         三日本合柏         〇           ●         三日本合柏         〇           ●         三日本合柏         〇           ●         三日本合柏         〇           ●         三日本合柏         ○           ●         三日本合柏         ○           ●         三日本合柏         ○           ●         三日本合柏         ○           ●         三日本合柏         ○           ●         三日本合柏         ○           ●         三日本合柏         ○           ●         三日本合柏         ○           ●                                                                                                    | Ref         4           2034         2           2034         2           2034         2           2034         2           2034         2           2034         2           2034         2           2034         2           2034         2           2034         2           2034         2           2034         2 | <b>2352</b><br><b>350</b><br>00001453<br>00001453<br>00001453<br>00001451<br>000001451<br>000001451                                                                                                    | 0.08.00         0           9.850,85         8.850,00,921           8.850,00,921         8.850,00,921           8.850,00,921         8.850,921           8.850,00,921         8.850,921           8.850,924         8.850,924           8.850,924         8.850,924                                                                                                    | 50 11 200 800<br>50 11 200 80<br>50 50<br>50 50<br>5 | Image: state state                 | •         •         •         •         •         •         •         •         •         •         •         •         •         •         •         •         •         •         •         •         •         •         •         •         •         •         •         •         •         •         •         •         •         •         •         •         •         •         •         •         •         •         •         •         •         •         •         •         •         •         •         •         •         •         •         •         •         •         •         •         •         •         •         •         •         •         •         •         •         •         •         •         •         •         •         •         •         •         •         •         •         •         •         •         •         •         •         •         •         •         •         •         •         •         •         •         •         •         •         •         •         •         •         •         •         •         • | 第名コメント           上           上           上           上           上           上           二           二<                                                                              | 208937                                                                                                    | *\$4.5                                                                                                    |
| 1         1           7         1           1         1           1         2           2         2           2         2           2         2           2         2           2         2           2         2           2         2           2         2           2         2           2         2           2         2           2         2           2         2                                                                                                    | 4x = x (4.1<br>(± 10/#)<br>943.10 c<br>0003922<br>0003922<br>0003922<br>0003923<br>0003955<br>0003955<br>0003955<br>0003955<br>0003955                                                                                                    | x - €<br>)<br>- F + R + C<br>F + C<br>7701<br>7701<br>7701<br>7701<br>7701<br>7701<br>7701<br>770                                                                                                    |                                                                                                    |                                                                                                    | •                                                                                                    | 100 TF 197           2004           2004           2004           2004           2004           2004           2004           2004           2004           2004           2004           2004                                                                                                    | 25.54<br>26.000163<br>00000163<br>00000163<br>00000163<br>00000163<br>00000163                                                                                                    | CODE 1                                                                                                    | 1011200 800<br>102120 800<br>102120<br>102120 800<br>102120 800<br>102120<br>102120 800<br>102120<br>102120<br>102100<br>102100<br>102100<br>1021000<br>102100<br>102100                                                                                                    |                                                                                                    |                                                                                                    | #2コメント           「           「           「           「           「           「           「           「           「           「           「           「           「           「           「           「           「           「           「           「           「           「           「           「           「           「           「           「           「           「           「           「           「           「           「           「           「           「           「           「           「           」           」           」           」           」           」           」           」           」           」           」           」<                                                                              | 5089\$\$                                                                                                    |                                                                                                    |

図 2-8 「差替掲示板情報審査画面」の画面イメージ

## 2.2 差替掲示板情報の変更手続き

本節では差替掲示板への掲載を変更する手続きについて以下の流れで説明します(図 2-9 参照)。差替掲示板の掲載内容を変更したい場合は、一旦、差替掲示板への掲載を 取り消した上で、再度、登録手続きを行う必要があります。

なお、差替掲示板に掲載される事業者情報および電源等情報に係る項目は事業者自ら 事業者情報の変更手続きおよび電源等情報の変更手続きを行った上で、差替掲示板情 報の変更手続きを行う必要があります(表 2-5 参照)。

- 2.2.1 差替掲示板情報の取消申込
- 2.2.2 差替掲示板情報の取消申込の審査結果の確認(合格)
- 2.2.3 差替掲示板情報の取消申込の審査結果の確認(不合格)
- 2.2.4 差替掲示板情報の登録申込
- 2.2.5 差替掲示板情報の登録申込の審査結果の確認(合格)
- 2.2.6 差替掲示板情報の登録申込の審査結果の確認(不合格)

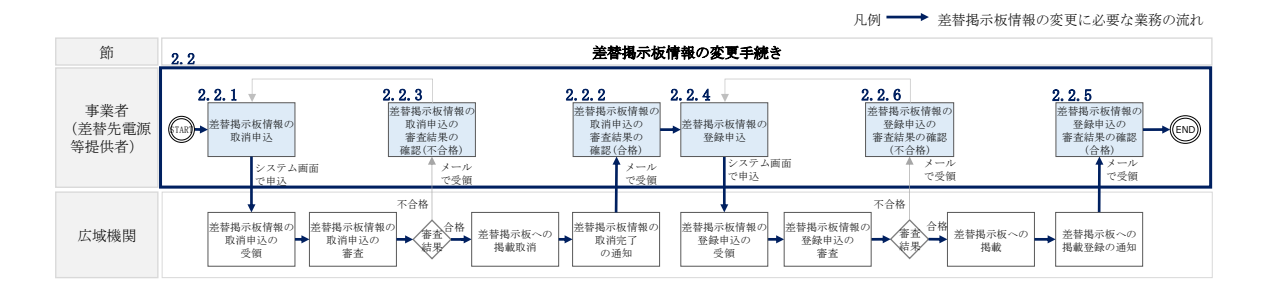

図 2-9 差替掲示板の掲載変更手続きの詳細構成

| No.        | 項目                    | 留意点                         |
|------------|-----------------------|-----------------------------|
| 1          | 事業者コード                | 事業者情報の変更を行います。              |
| 0          |                       | ※事業者情報の変更手続きについては、「容量市場業務マニ |
| 2          | <i>沙川</i> 立 鄭 中 甫 有 石 | ュアル 参加登録編」をご参照ください。         |
| 0          | 容量を提供する電源等            |                             |
| 0          | の区分                   | 電源等情報(基本情報)の変更を行います。        |
| 4          | 実需給年度                 | ※電源等情報の変更手続きについては、「容量市場業務マニ |
| 5          | 電源等識別番号               | ュアル 参加登録編」をご参照ください。         |
| 6          | 電源等の名称                |                             |
| $\bigcirc$ | エリア名の掲載可否             | 差替掲示板情報の変更を行います。            |

表 2-5 差替掲示板の掲載項目一覧

電力広域的運営推進機関 容量市場業務マニュアル 電源等差替 編 第2章 差替掲示板への掲載 2.2 差替掲示板情報の変更手続き

| No.  | 項目         | 留意点                                               |
|------|------------|---------------------------------------------------|
|      |            | 『2.2.1 差替掲示板情報の取消申込』をご参照ください。                     |
|      |            | 電源等情報(基本情報)の変更を行います。                              |
| 8    | エリア名       | ※電源等情報の変更手続きについては、「容量市場業務マニ                       |
|      |            | ュアル 参加登録編」をご参照ください。                               |
| 0    | 電源種別の区分の掲載 |                                                   |
|      | 可否         |                                                   |
| 10   | 電源種別の区分    |                                                   |
| 11)  | 発電方式の区分の掲載 |                                                   |
| UI)  | 可否         |                                                   |
| 12   | 発電方式の区分    | 光林坦二七体也で変更を行いたよ                                   |
| 13   | 掲載期限       | 差替掲示极情報の変更を行います。<br>『2001 美株相二に体却の取消中に1 たごを四くだという |
| 14   | 担当者名       | 』2.2.1 左省掲示板情報の取得中込』をこ参照ください。                     |
| 15   | 電話番号       |                                                   |
| (16) | メールアドレス    |                                                   |
| (17) | 住所         |                                                   |
| 18   | 所属部署       |                                                   |
| 19   | 補足事項       |                                                   |

#### 注:差替掲示板の運用について

差替掲示板に掲載されている差替先差替可能容量などの情報は、既に他の差替元 電源等提供者との差替契約が成立しているなどの場合、閲覧する差替元電源等提 供者に最新の情報を提供する観点から、掲載開始から1か月以上経過していれ ば、一旦取消してから、再度掲載の申込を行い、できる限り掲載中の情報が最新 の情報になるようにしてください。

# 2.2.1 差替掲示板情報の取消申込

『2.3.1 差替掲示板情報の取消申込』を参照してください。

#### 2.2.2 差替掲示板情報の取消申込の審査結果の確認(合格)

『2.3.2 差替掲示板情報の取消申込の審査結果の確認(合格)』を参照してください。

### 2.2.3 差替掲示板情報の取消申込の審査結果の確認(不合格)

『2.3.3 差替掲示板情報の取消申込の審査結果の確認(不合格)』を参照してください。

# 2.2.4 差替掲示板情報の登録申込

『2.1.1 差替掲示板情報の登録申込』を参照してください。

# 2.2.5 差替掲示板情報の登録申込の審査結果の確認(合格)

『2.1.2 差替掲示板情報の登録申込の審査結果の確認(合格)』を参照してください。

### 2.2.6 差替掲示板情報の登録申込の審査結果の確認(不合格)

『2.1.3 差替掲示板情報の登録申込の審査結果の確認(不合格)』を参照してください。

電力広域的運営推進機関 容量市場業務マニュアル 電源等差替 編 第2章 差替掲示板への掲載 2.3 差替掲示板情報の取消手続き

#### 2.3 差替掲示板情報の取消手続き

本節では、差替掲示板情報を取り消す手続きについて説明します(図 2-10 参照)。

- 2.3.1 差替掲示板情報の取消申込
- 2.3.2 差替掲示板情報の取消申込の審査結果の確認(合格)
- 2.3.3 差替掲示板情報の取消申込の審査結果の確認(不合格)

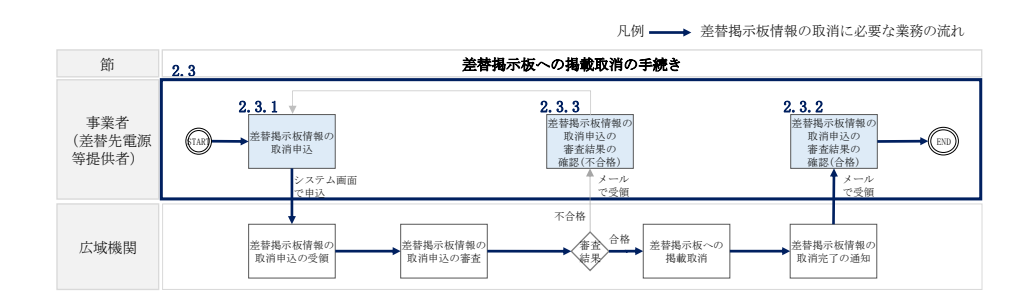

図 2-10 差替掲示板への掲載取消手続きの詳細構成

### 2.3.1 差替掲示板情報の取消申込

本項では、差替掲示板情報の取消申込について説明します(図 2-11 参照)。

2.3.1.1 差替掲示板情報の取消申込の入力

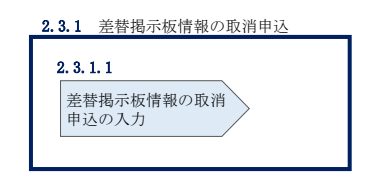

図 2-11 差替掲示板情報の取消申込

2.3.1.1 差替掲示板情報の取消申込の入力

容量市場システム「ポータルトップ画面」の「電源等差替」タブから「差替掲示板」 リンクをクリックし、「差替掲示板画面」へ進みます。次に「差替掲示板画面」で検 索条件を入力・選択し、「検索」ボタンをクリックすると、検索条件に合致する電源 等の「差替掲示板番号」リンクが「差替掲示板情報一覧」に表示されますので、リン クをクリックして「差替掲示板情報詳細画面」へ進みます(図 2-12 参照)。

「差替掲示板情報詳細画面」で「取消」ボタンをクリックすると、「差替掲示板情報 取消申込画面」へ進みます(図 2-13 参照)。 次に、「差替掲示板情報取消申込画面」で、「取消理由欄」に取消理由を記入し「実行」ボタンをクリックします(図 2-14、表 2-6 参照)。

注:差替掲示板の掲載期間について 掲載中の情報は、差替掲示板に掲載後、1か月以上経過していないと取り消せま せん。

| 容 | 量市場システム               |                                     | ログイン日時:2020/11/12 13:40<br>ユーザ名:担当 ア(フェーズ2) | ログアウト |
|---|-----------------------|-------------------------------------|---------------------------------------------|-------|
| > | 差替揭示板画面               |                                     |                                             |       |
| ž | ↑ TOP > 電源等差替 > 差替掲示板 | > 差替揭示板画面                           |                                             |       |
| ī |                       |                                     |                                             |       |
|   | 本業 チョード               | 半角英数字で入力してください。                     |                                             |       |
|   |                       |                                     |                                             |       |
|   | 参加登録申請者名              | 全角または半角文字で入力してください。                 |                                             |       |
|   | 容量を提供する電源等の区分         | 容量を提供する電源等の区分を指定してください。<br>1:安定電源 🗸 |                                             |       |
|   | 実需給年度 *               | 半角鉄ギで入力してください。<br>2                 |                                             |       |
|   | エリア名                  | エリア名を指定してください。                      |                                             |       |
|   | 電源種別の区分               | 電源種別の区分を指定してください。<br>▼              |                                             |       |
|   | 発電方式の区分               | 発電方式の区分を指定してくださし。<br><b> ~</b>      |                                             |       |
|   | 「身                    | 「「「「「「」」」をおける「「」」では「「」」では、          |                                             | 検索    |
|   | 「淁                    | 皆替掲示板情報詳細画面」へ進みます。                  |                                             |       |

| <b>リア名</b><br>部<br>京 |
|----------------------|
| 京                    |
| 京                    |
| -                    |
| T                    |
| 京                    |
| 部                    |
| 京                    |
| 西                    |
| 西                    |
| 西                    |
| 京                    |
| 京                    |
| 2 2 2 2 2            |

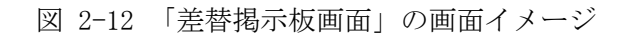

| 容量市場システム                                 | ログイン日時:2020/11/12:13:40<br>ユーザ名: 担当 ア(フェーズ2) |
|------------------------------------------|----------------------------------------------|
| 差替揭示板情報詳細画面<br>↑ TOP > 電源等差券 > 差券揭示板 > 差 | \$\$\$P\$                                    |
|                                          |                                              |
| 差替揭示板番号                                  | 000000003                                    |
| 事業者コード                                   | 7701                                         |
| 参加登録申請者名                                 | 事業者A                                         |
| 容量を提供する電源等の区分                            | 安定電源                                         |
| 実需給年度                                    | 2034                                         |
| 電源等識別番号                                  | 0000001846                                   |
| 電源等の名称                                   | 事業者A000_安定6                                  |
| エリア名                                     | 東京                                           |
| 電源種別の区分                                  |                                              |
| 発電方式の区分                                  | 石油                                           |
| 揭示期限                                     | 2020/11/16                                   |
| 担当者の連絡先                                  |                                              |
| 担当者名                                     | 174a9 bas                                    |
| 電話番号                                     | 03-1234-1234                                 |
| メールアドレス                                  |                                              |
| 住所                                       |                                              |
| 所属部署                                     | <b>起</b> 论开药自1                               |
| 補足事項                                     | XXXX                                         |
| 送付 ファイル _ 55                             |                                              |
| No. 添付ファイル名                              | 「取消」をクリック」「差去掲示板情報取                          |
| 1 <u>差替容量 事業者A 2034 000000</u>           |                                              |
|                                          | 消甲込画面」へ進みます。                                 |
|                                          |                                              |
|                                          | 取消 電源等 差替申込                                  |
| Copyright OCCTO. All Rights Reserved.    |                                              |

# 図 2-13 「差替掲示板情報詳細画面」の画面イメージ

| ログイン日時:3000/1/12/13:40<br>容量市場システム ログイン日時:3000/1/12/13:40 ログ. |             |  | ログアウト |  |
|---------------------------------------------------------------|-------------|--|-------|--|
| 差替掲示板情報取消中込画面                                                 |             |  |       |  |
| ↑ TOP > 電源等差替 > 差替揭示板 > 差替揭示板 # 基替揭示板 # 和取前申込画面               |             |  |       |  |
|                                                               |             |  |       |  |
|                                                               |             |  |       |  |
| 差替揭示板番号                                                       | 000000003   |  |       |  |
| 事業者コード                                                        | 7Y01        |  |       |  |
| 参加登録申請者名                                                      | 春業者A        |  |       |  |
| 容量を提供する電源等の区分                                                 | 安定電源        |  |       |  |
| 実需給年度                                                         | 2034        |  |       |  |
| 電源等識別番号                                                       | 0000001646  |  |       |  |
| 電源等の名称                                                        | 李棠者A000_安定8 |  |       |  |
| エリア名の掲載可否                                                     | व           |  |       |  |
| エリア名                                                          | 東京          |  |       |  |
| 電源種別の区分の掲載可否                                                  | ត្          |  |       |  |
| 電源種別の区分                                                       | 次カ          |  |       |  |
| 発電方式の区分の掲載可否                                                  | न           |  |       |  |
| 発電方式の区分                                                       | 石油          |  |       |  |
| 揭示期限                                                          | 2020/11/16  |  |       |  |

| ואל ליבול           |  |  |  |  |
|---------------------|--|--|--|--|
| 03-1234-1234        |  |  |  |  |
|                     |  |  |  |  |
|                     |  |  |  |  |
| 総務部                 |  |  |  |  |
| XXXX                |  |  |  |  |
| 全角または半角文字で入力してください。 |  |  |  |  |
| 取5月99世纪XXXXX        |  |  |  |  |
|                     |  |  |  |  |

|                                                                                                    | アップロードする添付ファイルを選択してください。             |     |  |  |
|----------------------------------------------------------------------------------------------------|--------------------------------------|-----|--|--|
| 法付ファイル<br>(通加)                                                                                              | ファイル<br>選択<br>ファイルが選択されていません。        | クリア |  |  |
|                                                                                                    | ファイルレ<br>選択<br>ファイルが選択されていません。       | クリア |  |  |
|                                                                                                    | ファイル<br>選択<br>ファイルが選択されていません。        | クリア |  |  |
|                                                                                                    | ファイルレ<br>選択<br>ファイルが選択されていません。       | クリア |  |  |
|                                                                                                    | ファイル<br>運択<br>ファイルが選択されていません。        | クリア |  |  |
|                                                                                                    |                                      |     |  |  |
|                                                                                                    |                                      |     |  |  |
| 継済添付ファイルー                                                                                                   | -¥                                   |     |  |  |
| <ul> <li>         は<br/>は<br/>は</li></ul>                                                                   | 农<br>5<br>8                          |     |  |  |
| <ul> <li>議議演添付ファイルー</li> <li> <b>添付ファイル</b>:<br/><del>送付ファイル</del>:<br/><del>送付ファイル</del>:      </li> </ul> | -%<br>25<br>264-2014-000000xxxxxxlax |     |  |  |
| <ul> <li></li></ul>                                                                                         | -%<br>8<br>#4-2014-000000xxxx.xlax   |     |  |  |
| は秋清添付ファイル-<br>→ 本日ファイル-<br>差日空量 本来                                                                          | -%<br>8<br>#4-2034-000000xxxx-xdax   |     |  |  |

図 2-14 「差替掲示板情報取消申込画面」の画面イメージ

| No. | 項目    | 記入例                                                                                                    |
|-----|-------|----------------------------------------------------------------------------------------------------|
| 1   | 取消理由欄 | <ul> <li>具体的な取消内容を記入</li> <li>記入例</li> <li>・差替先差替可能容量が変更されたため、掲載情報の取消を</li> <li>申請します。</li> <li>・差替元電源等が見つかったため、掲載情報の取消を申請します。</li> <li>・掲載から1か月以上経過したものの、差替相手が見つから</li> </ul> |
|     |       | ないため、掲載情報の取消を申請します。                                                                                                    |

表 2-6 「差替掲示板情報取消申込画面」での取消理由の記入例

# 2.3.2 差替掲示板情報の取消申込の審査結果の確認(合格)

本項では、差替掲示板情報の取消申込後、本機関が内容を確認した結果、不備がなかった場合の審査結果の確認について説明します(図 2-15 参照)。

2.3.2.1 合格通知の受領(差替掲示板情報の取消申込)

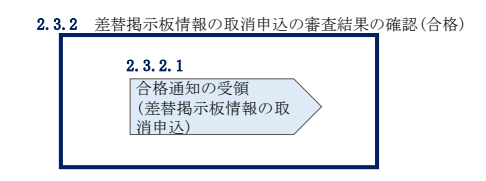

図 2-15 差替掲示板情報の取消申込の審査結果の確認(合格)

#### 2.3.2.1 合格通知の受領(差替掲示板情報の取消申込)

差替掲示板から掲載中の情報を取消申込後、本機関による審査が行われ、不備がない 場合は差替掲示板から情報が取り消されます。情報の取消が認められる事業者へは、 合格通知がメールで送付されます。

なお、掲載の取消が反映される時期は、本機関が審査を合格とした後、直ちに掲載が 削除されます。

# 2.3.3 差替掲示板情報の取消申込の審査結果の確認(不合格)

本項では、差替掲示板情報の掲載取消申込後、本機関が内容を確認した結果、不備が あった場合の審査結果の確認について説明します(図 2-16 参照)。

2.3.3.1 不合格通知の受領(差替掲示板情報の取消申込)

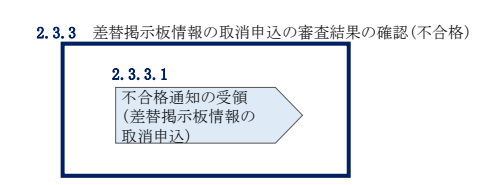

図 2-16 差替掲示板情報の取消申込の審査結果の確認(不合格)

#### 2.3.3.1 不合格通知の受領(差替掲示板情報の取消申込)

差替掲示板から掲載中の情報を取消申込後、本機関による審査が行われ、不備があった事業者へは、不合格通知がメールで送付されます。

なお、不合格理由は「差替掲示板情報審査画面」で確認できます。 容量市場システム「ポータルトップ画面」の「審査」タブから「差替掲示板情報審査 管理」リンクをクリックして、「差替掲示板情報審査画面」へ進みます。

「差替掲示板情報審査画面」で掲載が不合格となった電源等の条件を入力して、「検索」ボタンをクリックすると、検索結果が「差替掲示板審査状況一覧」に表示されます。「審査コメント」に記載されている不合格理由を確認してください(図 2-8 参照)。

差替掲示板から掲載中の情報を取り消す場合、『2.3.1 差替掲示板情報の取消申込』 を参照し、再度申込を行ってください。 電力広域的運営推進機関 容量市場業務マニュアル 電源等差替 編 第3章 電源等差替 3.1 電源等差替情報の登録手続き

# 第3章 電源等差替

本章では、電源等差替に関する以下の内容について説明します(図 3-1 参照)。

- 3.1 電源等差替情報の登録手続き
- 3.2 電源等差替情報の変更手続き
- 3.3 電源等差替情報の取消手続き

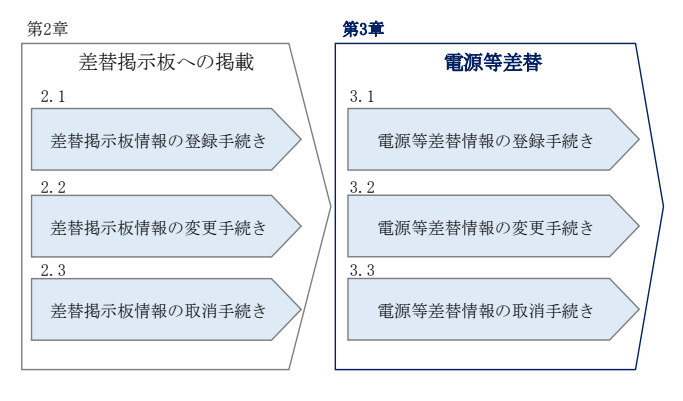

図 3-1 第3章の構成

## 3.1 電源等差替情報の登録手続き

本節では、電源等差替情報の登録手続きについて説明します(図 3-2 参照)。

- 3.1.1 電源等差替情報の登録申込
- 3.1.2 電源等差替情報の登録申込の審査結果の確認(合格)
- 3.1.3 電源等差替情報の登録申込の審査結果の確認(不合格)

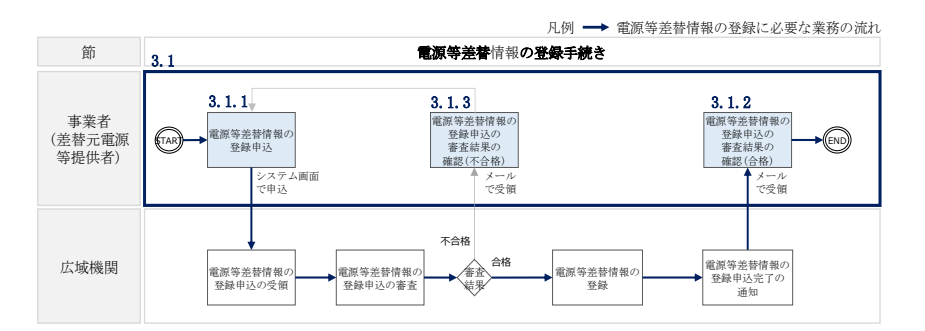

図 3-2 電源等差替情報の登録手続きの詳細構成

電力広域的運営推進機関 容量市場業務マニュアル 電源等差替 編 第3章 電源等差替 3.1 電源等差替情報の登録手続き

#### 3.1.1 電源等差替情報の登録申込

本項では、差替先電源等の登録の申込について説明します(図 3-3 参照)。

- 3.1.1.1 事前準備
- 3.1.1.2 電源等差替情報の登録申込の入力

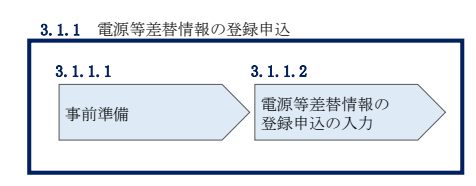

図 3-3 電源等差替情報の登録申込

注:電源等差替の登録申込の締切について

電源等差替の登録申込は毎月10日に締め切り、当月中に審査結果を通知します。 前月11日~当月10日までの期間に申込まれた電源等差替は、書類等に不備がな い場合、最短で翌月1日から電源等差替が可能となります。

従って、例えば5月1日からの電源等差替を希望する事業者は、遅くとも4月10 日までに登録申込を行うようにしてください。

#### 3.1.1.1 事前準備

提出書類の準備

容量市場システムで電源等差替情報を登録するために必要な以下の書類(写しで可、 ただし 4MB 以下の PDF ファイルとすること)を事前に準備願います。必要となる書類 には、以下に記載のある項目が含まれている必要がありますので、ご留意ください。 ・電源等差替に係る契約の内容が分かる書類

本機関において、電源等差替の契約内容を確認します。

必要となる提出書類

差替先電源等提供者と差替元電源等提供者で合意したことを示す書類 (署名・捺印していない差替契約書<sup>5</sup>)

書類には以下の項目について必ず記載してください。

<sup>&</sup>lt;sup>5</sup> 署名・捺印済の差替契約書は電源等差替情報の登録手続き完了後に提出していただきます
・差替元電源等提供者および差替先電源等提供者の事業者名

・差替元電源等および差替先電源等の名称、小規模変動電源リスト名もしくは 電源等リスト名

- ・差替元電源等および差替先電源等の電源等識別番号
- · 差替実施期間
- ・今回の差替契約に係る差替容量

・電源等差替を実施した電源等におけるペナルティ配分方法が分かる書類
 本機関において、差替先電源等1つに対して、差替元電源等が複数存在する場合、リクワイアメント種別ごとのペナルティ配分方法が定められていることを確認します。

必要となる提出書類

差替に係るすべての差替元電源等提供者・差替先電源等提供者が、電 源等差替に伴うペナルティ配分方法に同意したことを示す書類<sup>6</sup>

書類には以下の項目について必ず記載してください。

- ・以下のリクワイアメント種別ごとのペナルティ配分方法
- ①容量停止計画(日数カウント)

②市場応札

③一般送配電事業者からの供給指示への対応

④一般送配電事業者からの発動指令への対応

①は安定電源、変動電源(単独)、変動電源(アグリゲート)が対象

②は安定電源が対象

③は安定電源が対象

④は発動指令電源が対象

・関係する全ての差替元電源等提供者および差替先電源等提供者の事業者名

・関係する全ての差替元電源等提供者および差替先電源等の電源名の名称、小 規模変動電源リスト名もしくは電源等リスト名

・電源等差替を実施する理由が分かる書類

本機関において、電源等差替を実施する理由が発電機トラブルまたは経済的な電源等 差替であること確認します。

<sup>&</sup>lt;sup>6</sup> 捺印前の合意文書で構いません。電源等差替が成立した後に署名・捺印済の書類を改めて提出いただきます。

必要となる提出書類

| 電源等差替を実施する理由が発電機トラブルの場合         |
|---------------------------------|
| ・電気事故速報の写し                      |
| 電源等差替を実施する理由が経済的な電源等差替の場合       |
| ・電源等差替によって発電コストが経済的となることを証明する書類 |

発電機トラブルとは、差替元電源等が稼働不可能となり、当該電源等で供給力 を提供することが困難な場合を指します。

経済的な電源等差替とは、差替元電源等が稼働可能だが、電源等差替により経済的に供給力を提供できる場合を指します。

注1:電源等差替の実施期間についての留意点

電源等差替は月単位で行うため、必ず月初から月末までを差替実施期間としてください。例えば2025年4月~7月に電源等差替を希望する場合、差替実施期間は2025年4月1日~7月31日までとなります。
月中での差替はできないため、例えば2025年4月15日~7月15日を差替実施

期間とすることは認められていません。

注2:発動指令電源の電源等差替について

発動指令電源の部分差替(容量確保契約容量の一部容量を差替えること)を行 う場合は、差替元電源等と差替先電源等のエリアが同一である必要がありま す。

注3: 電源等差替後の差替先電源等によるリクワイアメント遵守の必要性について 電源等差替にあたっては、差替元電源等のリクワイアメントを差替先電源等が 遵守する必要があるため、差替先電源等提供者との協議においては、事前に差 替元電源等のリクワイアメントを差替先電源等が遵守できるのかのご確認も併 せてお願い致します。

ただし、以下の場合、この限りではありません。

- ・エリアをまたがる電源等差替の場合、リクワイアメントは差替元電源等のものを適用する。ただし、発動指令および電気の供給指示は差替先電源等のエリアの一般送配電事業者からの指令に従う。
- ・余力活用契約締結済の安定電源を差替えた場合、当該契約は差替先電源等へ
   継承されません(差替先が安定電源(調整機能あり)の場合、差替先電源の
   余力活用契約の締結が必要となります)。

- 注4:電源等差替時の非効率石炭火力電源の稼働抑制のリクワイアメントについて 電源等差替によって非効率石炭火力電源に差替える場合、差替元電源等が非効 率石炭火力電源かどうかに関わらず、差替先電源等は稼働抑制のリクワイアメ ントの対象となります。 非効率石炭火力電源をそれ以外の電源等に差替える場合、差替先電源等は稼働 抑制のリクワイアメントの対象外となります。
- 注5:電源等差替時の供給力の提供について

電源等差替にあたっては、容量確保契約容量の全量を差替える場合は、差替先 電源等が差替元電源等の応札容量ならびに月別アセスメント対象容量と同等の 供給力を提供することが求められ、部分的に差替える場合は、差替元電源等と 差替先電源等とで差替元電源等の月別アセスメント対象容量と同等の供給力を 提供することが求められます。 差替容量等算定諸元一覧の準備

差替容量等算定諸元一覧は差替元電源等については差替元電源等提供者が、差替先電 源等については差替先電源等提供者がそれぞれ作成した上で、差替元電源等提供者が 取りまとめ、容量市場システムから提出します。

差替元電源等となる場合、差替容量等算定諸元一覧を作成またはすでに作成済の場合 は更新してください(表 3-1 参照)。

差替先電源等となる場合、『2.1.1.1 事前準備』で提出した差替容量等算定諸元一覧 の必要な項目に追記・更新してください(表 3-2参照)。

作成した差替容量等算定諸元一覧のファイル名は「差替容量\_事業者名\_対象実需給年 度\_電源等識別番号.xlsx」としてください。また、差替容量等算定諸元一覧を更新し た場合のファイル名は「差替容量\_事業者名\_対象実需給年度\_電源等識別番号\_更新回 数.xlsx」としてください。

例)<br />
初回作成の場合

差替容量\_〇〇株式会社\_2025\_0123456789\_xlsx 対象実需給年度電源等識別番号

1回目の更新の場合 差替容量\_〇〇株式会社\_2025\_0123456789\_R1.xlsx

2回目の更新の場合

差替容量\_〇〇株式会社\_2025\_0123456789\_R2. x1sx

注:差替先電源等提供者の追記・更新する差替容量等算定諸元一覧について 差替先電源等提供者の追記した差替容量等算定諸元一覧は、差替元電源等提供者 が提出することとなるため、差替先電源等提供者が差替容量等算定諸元一覧にパ スワードをかけることもできます。

パスワードをかけた場合は、本機関の下記メールアドレス宛にパスワードをお知 らせください。メールには、事業者名、電源名(または小規模変動電源リスト名 または電源等リスト名)、電源等識別番号、差替相手(差替元電源等提供者)の名 称、差替相手の電源名(または小規模変動電源リスト名または電源等リスト名) を記載願います。

パスワードの送付先: <u>youryou\_uketsuke@occto.or.jp</u>

| 表 3-1 差 | <b>き</b> 替容量等算第 | 定諸元一 | 覧の入力・ | ·選択項目 |
|---------|-----------------|------|-------|-------|
|---------|-----------------|------|-------|-------|

(差替元電源等・電源等差替への申込用)

| No.        | 項目                             | 留意点                     |
|------------|--------------------------------|-------------------------|
| 1          | 提出目的                           | 「電源等差替への申込」を選択          |
| 2          | 申請区分                           | 「差替元電源等」を選択             |
| 3          | 申請要件(差替先のみ選択)                  | 入力不要                    |
|            | 关持亜仲 (关持二の7)翌41)               | 「発電機トラブル」または「経済的な電源等差替」 |
| 4          | 左骨安件 (左骨兀のみ速状)                 | から選択                    |
| 6          | 参加戏码由建艺权                       | 容量市場システムに登録した参加登録申請者名   |
| 0          | <i>参加亞</i> 國中胡石石               | を入力                     |
| 6          | <br>  東光 学っ _ ド                | 容量市場システムに登録した事業者コードを入   |
| 0          | ● 尹未日 ユート                      | カ                       |
|            | 雪酒竿の夕 敌 / 小相齿亦動雪酒 川            | 容量市場システムの電源等情報(基本情報)に登  |
| $\bigcirc$ | 电你寺の石松/小尻侯変動电你り<br>フトタ/雲浜笠川フトタ | 録した電源等の名称/小規模変動電源リスト名ま  |
|            | ハトロ/ 电/示サリハトロ                  | たは電源等リスト名を入力            |
|            |                                | 容量市場システムの「電源等情報一覧画面」の「電 |
| 8          | 電源等識別番号                        | 源等情報一覧」に表示される電源等識別番号を入  |
|            |                                | カ                       |
| 9          | 対象実需給年度                        | 電源等差替を希望する実需給年度を入力      |
| 10         | 容量を提供する電源等の区分                  | 容量市場システムの電源等情報(基本情報)に登  |
| 10         | 石重とたいうる电泳寺の区方                  | 録した容量を提供する電源等の区分を入力     |
|            | 発電方式の区分                        | 容量市場システムの電源等情報(詳細情報)に登  |
| <u>u</u>   | 元电力式等应力                        | 録した発電方式の区分を入力           |
| (12)       | エリアタ                           | 容量市場システムの電源等情報(基本情報)に登  |
|            |                                | 録した容量を提供するエリア名を入力       |
|            | (今回の差替に係る差替相手の                 | 今回の差替に係ろ差替先雷源等の名称の小規模変  |
| 13         | 情報) 電源等の名称/小規模変動               | 1 動電源リスト名またけ電源等リスト名を入力  |
|            | 電源リスト名/電源等リスト名                 |                         |
|            | (今回の差替に係ろ差替相手の                 | 差替先電源等提供者と差替元電源等提供者で合   |
| 14         | [情報] 差替相手の電源等識別番号              | 意したことを示す書類をもとに差替先電源等の   |
|            |                                | 電源等識別番号を入力              |
|            | <br>  今回の差し替えに係ろ差替実施           | 差替先電源等提供者と差替元電源等提供者で合   |
| 15         |                                | 意したことを示す書類をもとに差替実施期間を   |
|            |                                | 入力                      |

| No.  | 項目                       | 留意点                       |
|------|--------------------------|---------------------------|
| (16) | 今回の差替契約で差替元電源等           | 今回の差替契約で差替元電源等として差替える     |
|      | として左右たる場合の左右右重<br>[kW]   | 場合の差替容量を月別に入力             |
|      | 今回の差替契約で差替先電源等           |                           |
| 17   | として差替える場合の差替容量           | 入力不要                      |
|      | [kW]                     |                           |
|      |                          | 過去に差替元電源等として差替契約を締結して     |
|      |                          | いる場合、過去の差替に係る情報を契約毎に入力    |
| 10   | 差替元として差替契約した差替           | ・差替容量(各月の値)               |
| 10   | 容量[kW]                   | ・差替相手の事業者名                |
|      |                          | ・差替相手の電源等の名称、小規模変動電源リス    |
|      |                          | ト名または電源等リスト名              |
|      |                          | 過去に差替先電源等として差替契約を締結して     |
|      |                          | いる場合、過去の差替に係る情報を契約毎に入力    |
|      | 差替先として差替契約した差替<br>容量[kW] | ・差替容量(各月の値)               |
| 19   |                          | ・差替相手の事業者名                |
|      |                          | ・差替相手の電源等の名称、小規模変動電源リス    |
|      |                          | ト名または電源等リスト名              |
|      | 惑行をしていて 世社会員[1m]         | 容量市場システムにおいて 2025 年を対象実需給 |
| 20   | 登嫁されている期付谷重[KW]<br>      | 年度とする期待容量登録時に登録した値を入力     |
|      |                          | 期待容量を増加した場合は、容量市場システムに    |
| 21)  | 期待容量の増加分[kW]             | 期待容量を登録した値と増加後に登録した値の     |
|      |                          | 差分を入力                     |
| 00   | 宏县亦但初约宏县[1-w]            | 容量確保契約書に記載されている容量確保契約     |
| (22) | 谷里唯休失利谷里[KW]             | 容量を入力                     |
|      |                          | 2025 年度を対象実需給年度とするメインオーク  |
| 23   | メインオークション                | ションでのステイタスを「落札」、「非落札」、「非  |
|      |                          | 応札」から選択                   |
|      | メインオーカション庁判察員            | 2025 年度を対象実需給年度とするメインオーク  |
| 24)  |                          | ションで「落札」または「非落札」を選択した場    |
|      |                          | 合、メインオークションへの応札容量を入力      |
|      |                          | 当初に締結した際の容量確保契約容量のうち、部    |
| (25) | 退出容量[kW]                 | 分的に市場退出(部分退出)した容量を入力      |
|      |                          |                           |

42

| No.  | 項目                | 留意点                      |
|------|-------------------|--------------------------|
|      |                   | なお、全量を市場退出している場合は、電源等差   |
|      |                   | 替を実施できません。               |
|      |                   | 2025 年度を対象実需給年度とする調達オ―クシ |
|      |                   | ョンが開催済の場合、調達オ―クションでのステ   |
| 26   | 調達オークション          | イタスを「落札」、「非落札」、「非応札」から選択 |
|      |                   |                          |
|      |                   | 調達オークションが未開催の場合は選択不要。    |
|      |                   | 2025 年度を対象実需給年度とする調達オークシ |
| 27)  | 調達オークション応札容量[kW]  | ョンで「落札」または「非落札」を選択した場合、  |
|      |                   | 調達オークションへの応札容量を入力        |
|      |                   | 2025 年度を対象実需給年度とするリリースオ― |
|      |                   | クションが開催済の場合、リリースオークション   |
|      |                   | でのステイタスを「落札」、「非落札」、「非応札」 |
| 28   | リリースオークション        | から選択                     |
|      |                   |                          |
|      |                   | リリースオークションが未開催の場合は選択不    |
|      |                   | 要。                       |
|      | ースオークション広札 突量     | 2025 年度を対象実需給年度とするリリースオー |
| 29   |                   | クションで「落札」または「非落札」を選択した   |
|      |                   | 場合、リリースオークションへの応札容量を入力   |
|      |                   | 期待容量等算定諸元一覧で自動算出された提供    |
|      |                   | する各月の供給力を月別に入力           |
|      |                   |                          |
| 30   | 提供する各月の供給力[kW]    | 発動指令電源の場合は、容量市場システムに登録   |
|      |                   | 済みの期待容量を入力(各月とも同じ値を入力)。  |
|      |                   |                          |
|      |                   | 安定電源の水力(純揚水)の場合は入力不要。    |
|      |                   | 期待容量等算定諸元一覧で自動算出された各月    |
| (31) | 各月の管理容量           | の管理容量を月別に入力              |
| Ŭ    |                   |                          |
|      |                   | 安定電源の水力(純揚水)以外の場合は入力不要。  |
| (32) | 実務上のアセスメント対象容量    | 入力不要(自動計算)               |
|      | (月間) [kW]         |                          |
| 33   | 差替元差替済容量(月間)[kW]  | 入力不要(自動計算)               |
| 34)  | 差替元差替済容量(年間) [kW] | 入力不要(自動計算)               |

| No. | 項目                | 留意点        |
|-----|-------------------|------------|
| 35  | 差替元差替可能容量(月間)[kW] | 入力不要(自動計算) |
| 36  | 差替元差替可能容量(年間)[kW] | 入力不要(自動計算) |
| 37) | 差替先差替済容量(月間)[kW]  | 入力不要(自動計算) |
| 38  | 差替先差替済容量(年間)[kW]  | 入力不要(自動計算) |
| 39  | 差替先差替可能容量(月間)[kW] | 入力不要(自動計算) |
| 40  | 差替先差替可能容量(年間)[kW] | 入力不要(自動計算) |

表 3-2 差替容量等算定諸元一覧の入力・選択項目

| (差替先電源等· | • | 電源等差替への申込用) |
|----------|---|-------------|
|----------|---|-------------|

| No.      | 項目                                              | 留意点                                                 |
|----------|-------------------------------------------------|-----------------------------------------------------|
| 1        | 提出目的                                            | 「電源等差替への申込」を選択                                      |
| 2        | 申請区分                                            | 「差替先電源等」を選択                                         |
| 3        | 申請要件(差替先のみ選択)                                   | 差替掲示板への掲載時に選択済のため、選択不要                              |
| 4        | 差替要件(差替元のみ選択)                                   | 選択不要                                                |
| 6        | 参加戏码由建艺权                                        | 入力不要(差替掲示板への掲載時に入力済のた                               |
| 0        | <i>参加亞國中</i> 甫有                                 | め)                                                  |
| 6        | <b>東</b> 光 オ ー ド                                | 入力不要(差替掲示板への掲載時に入力済のた                               |
| 0        | ● 未有 ユート                                        | め)                                                  |
|          | 電源等の名称/小規模変動電源リ                                 | 入力不要(差替掲示板への掲載時に入力済のた                               |
| U        | スト名/電源等リスト名                                     | め)                                                  |
| Ø        | 雪酒笙識別釆旦                                         | 入力不要(差替掲示板への掲載時に入力済のた                               |
| 0        | 电你守哦加奋力                                         | め)                                                  |
| 0        | 计免审重给任审                                         | 入力不要(差替掲示板への掲載時に入力済のた                               |
|          | <b>对</b> 承天而相干反                                 | め)                                                  |
| 10       | ☆ 島を 提供 する 雪 酒 笙 の 反 公                          | 入力不要(差替掲示板への掲載時に入力済のた                               |
|          | 存重で促民する电泳寺の区方                                   | め)                                                  |
| (II)     | 発電方式の区分                                         | 入力不要(差替掲示板への掲載時に入力済のた                               |
| <u>u</u> | 光电力式吵些力                                         | め)                                                  |
| (12)     | エリアタ                                            | 入力不要(差替掲示板への掲載時に入力済のた                               |
|          | 二 / / · 山                                       | め)                                                  |
|          | (今回の差替に係る差替相手の                                  | 今回の美装に係る美装元電源等の名称の力相構変                              |
| 13       | 情報) 電源等の名称/小規模変動                                | 1002日にいる 2日 20 20 3 3 3 3 3 3 3 3 3 3 3 3 3 3 3 3 3 |
|          | 電源リスト名/電源等リスト名                                  |                                                     |
|          | (今回の差替に係ろ差替相手の)                                 | 差替先電源等提供者と差替元電源等提供者で合                               |
| 14       | (7日の2日に)(19) (19) (19) (19) (19) (19) (19) (19) | 意したことを示す書類をもとに差替元電源等の                               |
|          |                                                 | 電源等識別番号を入力                                          |
|          |                                                 | 差替先電源等提供者と差替元電源等提供者で合                               |
| 15       | 今回の差替に係る差替実施期間                                  | 意したことを示す書類をもとに差替実施期間を                               |
|          |                                                 | 入力                                                  |
|          | 今回の差替契約で差替元電源等                                  |                                                     |
| 16       | として差替える場合の差替容量                                  | 入力不要                                                |
|          | [kW]                                            |                                                     |

| No. | 項目                                       | 留意点                                                                                                    |
|-----|------------------------------------------|----------------------------------------------------------------------------------------------------|
| (J) | 今回の差替契約で差替先電源等<br>として差替える場合の差替容量<br>[kW] | 今回の差替契約で差替先電源等として差替える<br>場合の差替容量を月別に入力                                                                                                    |
| 18  | 差替元として差替契約した差替<br>容量[kW]                 | 過去に差替元電源等として差替契約を締結して<br>いる場合、過去の差替に係る情報を契約毎に入力<br>・差替容量(各月の値)<br>・差替相手の事業者名<br>・差替相手の電源等の名称、小規模変動電源リス<br>ト名または電源等リスト名                                |
| (19 | 差替先として差替契約した差替<br>容量[kW]                 | 過去に差替先電源等として差替契約を締結して<br>いる場合、過去の差替に係る情報を契約毎に入力<br>・差替容量(各月の値)<br>・差替相手の事業者名<br>・差替相手の電源等の名称、小規模変動電源リス<br>ト名または電源等リスト名                                |
| 20  | 登録されている期待容量[kW]                          | 容量市場システムにおいて 2025 年を対象実需給<br>年度とする期待容量登録時に登録した値を入力                                                                                                    |
| 21) | 期待容量の増加分[kW]                             | 期待容量を増加した場合は、容量市場システムに<br>期待容量を登録した値と増加後に登録した値の<br>差分を入力                                                                                              |
| 22) | 容量確保契約容量[kW]                             | 元差替元電源に該当する場合は、容量確保契約書<br>に記載されている容量確保契約容量を入力                                                                                                    |
| 23  | メインオークション                                | 2025 年度を対象実需給年度とするメインオーク<br>ションでのステイタスを「落札」、「非落札」、「非<br>応札」から選択                                                                                       |
| 24  | メインオークション応札容量<br>[kW]                    | 2025 年度を対象実需給年度とするメインオーク<br>ションで「落札」または「非落札」を選択した場<br>合、メインオークションへの応札容量を入力                                                                            |
| 25  | 退出容量[kW]                                 | <ul> <li>元差替元電源に該当する場合は、当初に締結した</li> <li>際の容量確保契約容量のうち、部分的に市場退出</li> <li>(部分退出)した容量を入力</li> <li>なお、全量を市場退出している場合は、電源等差</li> <li>替を実施できません。</li> </ul> |

項目 留意点 No. 2025 年度を対象実需給年度とする調達オークシ ョンが開催済の場合、調達オークションでのステ 調達オークション イタスを「落札」、「非落札」、「非応札」から選択 (26)調達オークションが未開催の場合は選択不要。 2025 年度を対象実需給年度とする調達オークシ ョンで「落札」または「非落札」を選択した場合、 (27) 調達オークション応札容量[kW] 調達オークションへの応札容量を入力 2025 年度を対象実需給年度とするリリースオー クションが開催済の場合、リリースオークション でのステイタスを「落札」、「非落札」、「非応札」 (28) リリースオークション から選択 リリースオークションが未開催の場合は選択不 要。 2025 年度を対象実需給年度とするリリースオー リリースオークション応札容量 (29)クションで「落札」または「非落札」を選択した [kW] 場合、リリースオークションへの応札容量を入力 期待容量等算定諸元一覧で自動算出された提供 する各月の供給力を月別に入力 提供する各月の供給力[kW] 発動指令電源の場合は、容量市場システムに登録 (30)済みの期待容量を入力(各月とも同じ値を入力)。 安定電源の水力(純揚水)の場合は不要。 期待容量等算定諸元一覧で自動算出された各月 の管理容量を月別に入力 (31) 各月の管理容量[kW] 安定電源の水力(純揚水)以外の場合は入力不要。 実務上のアセスメント対象容量 32) 入力不要(自動計算) (月間) [kW] 差替元差替済容量(月間)[kW] (33) 入力不要(自動計算) (34) 差替元差替溶容量(年間)[kW] 入力不要(自動計算) 入力不要(自動計算) (35) 差替元差替可能容量(月間)[kW] (36) 差替元差替可能容量(年間)[kW] 入力不要(自動計算)

| No. | 項目                | 留意点        |
|-----|-------------------|------------|
| 37) | 差替先差替済容量(月間)[k₩]  | 入力不要(自動計算) |
| 38  | 差替先差替済容量(年間)[kW]  | 入力不要(自動計算) |
| 39  | 差替先差替可能容量(月間)[kW] | 入力不要(自動計算) |
| 40  | 差替先差替可能容量(年間)[kW] | 入力不要(自動計算) |

#### 3.1.1.2 **電源等差替情報の登録申込の入力**

差替元電源等提供者は、差替掲示板から差替先電源等を検索し、電源等差替情報を容 量市場システムに登録します。

容量市場システム「ポータルトップ画面」の「電源等差替」タブから「差替掲示板」 リンクをクリックし、「差替掲示板画面」へ進みます。次に「差替掲示板画面」で差 替先電源等となる電源等の検索条件を入力・選択し、「検索」ボタンをクリックする と、検索条件に合致する電源等の「差替掲示板番号」リンクが「差替掲示板情報一 覧」に表示されますので、リンクをクリックして「差替掲示板情報詳細画面」へ進み ます(図 3-4参照)。

「差替掲示板情報詳細画面」で「電源等差替申込」ボタンをクリックすると、「電源 等差替情報登録申込画面」へ進みます(図 3-5 参照)。

次に「電源等差替情報登録申込画面」で電源等差替を行う差替元電源等の「電源等識 別番号」を入力し、「差替元追加」ボタンをクリックすると、差替元電源等情報が表 示されます。この際、電源等差替を行う差替先電源等の情報と差替元電源等の情報が 正しく表示されているか確認してください。

続いて、「電源等差替理由」および「電源等差替実施期間」を入力・選択した後、提 出書類の準備にて準備した書類および差替元電源等と差替先電源等の差替容量等算定 諸元一覧を「ファイル選択」ボタンからアップロードします(図 3-6 参照)。

必要事項を入力・選択後、「実行」ボタンをクリックして、電源等差替の登録申込を 行います。

容量市場システム

| >  | 差替揭示板画面                 |                                     |
|----|-------------------------|-------------------------------------|
| ž. | ✿ TOP > 電源等差替 > 差替掲示板 > | 差替揭示板画面                             |
| ī. |                         |                                     |
|    |                         |                                     |
|    |                         |                                     |
|    | 事業者コード                  | 半角英鉄字で入力してください。                     |
|    | 4++-343++3++-2          | 全角または半角文字で入力してください。                 |
|    | 参加互採中請着名                |                                     |
|    | 容量を提供する電源等の区分           | 容量を提供する電源時の区分を指定してください。<br>1:安定電源 ~ |
|    | 実需給年度 *                 | 半角数字で入力してください。                      |
|    | エリア名                    | エリア名き指定してください。                      |
|    | 電源種別の区分                 | 電源種別の区分を指定してください。<br>▼              |
|    | 発電方式の区分                 | 発電方式の区分を指定してください。<br>               |
|    | 「差                      | 替掲示板番号」リンクをクリックし、                   |

/12 13:40 ア(フェーズ?) ログアウト

## 「差替掲示板番号」リンクをクリックし、

「差替掲示板情報詳細画面」へ進みます。

| 事業者C<br>事業者A<br>本業者A | 安定電源 安定電源                                                                                    | 2034                                                                                                    |                                                                                                    |                                                                                                    |
|----------------------|----------------------------------------------------------------------------------------------|----------------------------------------------------------------------------------------------------|----------------------------------------------------------------------------------------------------|----------------------------------------------------------------------------------------------------|
| 事業者A<br>本業者A         | 安定電源                                                                                         |                                                                                                    |                                                                                                    | 中部                                                                                                    |
| <b>本</b> 業 半 k       |                                                                                              | 2034                                                                                                    | 事業者A000_安定1                                                                                                    | 東京                                                                                                    |
| ず木白日                 | 安定電源                                                                                         | 2034                                                                                                    | 事業者A000_安定5                                                                                                    | 東京                                                                                                    |
| 事業者A                 | 安定電源                                                                                         | 2034                                                                                                    | 事業者A000_安定6                                                                                                    | 東京                                                                                                    |
| 事業者C                 | 安定電源                                                                                         | 2034                                                                                                    |                                                                                                    | 中部                                                                                                    |
| 事業者A                 | 安定電源                                                                                         | 2034                                                                                                    | 事業者A000_安定2                                                                                                    | 東京                                                                                                    |
| 事業者D                 | 安定電源                                                                                         | 2034                                                                                                    |                                                                                                    | 関西                                                                                                    |
| 事業者D                 | 安定電源                                                                                         | 2034                                                                                                    |                                                                                                    | 関西                                                                                                    |
| 事業者D                 | 安定電源                                                                                         | 2034                                                                                                    |                                                                                                    | 関西                                                                                                    |
| 事業者A                 | 安定電源                                                                                         | 2034                                                                                                    | 事業者A000_安定3                                                                                                    | 東京                                                                                                    |
| 事業者A                 | 安定電源                                                                                         | 2034                                                                                                    | 事業者A000_安定4                                                                                                    | 東京                                                                                                    |
|                      | 中菜香鳥       事菜者ら       事菜者ら       事菜者ら       事菜者の       事菜者の       事業者の       事業者の       事業者の | 中果者A     女正電源       事果者A     安定電源       事果者A     安定電源       事果者D     安定電源       事果者D     安定電源       事果者D     安定電源       事果者A     安定電源       事果者A     安定電源       事果者A     安定電源 | 事業者約         安定電源         2034           事業者約         安定電源         2034           事業者約         安定電源         2034           事業者約         安定電源         2034           事業者約         安定電源         2034           事業者約         安定電源         2034           事業者約         安定電源         2034           事業者約         安定電源         2034           事業者約         安定電源         2034 | 事業者A         安定電源         2034         事業者AUUU_女定的           事業者A         安定電源         2034         事業者AUUU_女定的           事業者A         安定電源         2034         事業AUUU_女定的           事業者A         安定電源         2034         事業者AUUU_女定的           事業者D         安定電源         2034         事業AUUU_女定的           事業者D         安定電源         2034         事業AUUU_女定的           事業者D         安定電源         2034         事業AUUU_女定的           事業者D         安定電源         2034         事業AUUU_女定的           事業者AUUU_女定的         2034         事業者AUUU_女定的         2034 |

図 3-4 「差替掲示板画面」の画面イメージ

| 容  | 量市場システム                    |                     | ログイン日時:2020/11/11 18:20<br>ユーザ名:7002担当 ア(フェーズ2) |
|----|----------------------------|---------------------|-------------------------------------------------|
| >  | 差替揭示板情報詳細画面                |                     |                                                 |
| ž, | ✿ TOP > 電源等差替 > 差替掲示板 > 差替 | 揭示板画面 > 差替揭示板情報詳細画面 |                                                 |
| ī  |                            |                     |                                                 |
|    |                            |                     |                                                 |
|    | 差替揭示板番号                    | 000000101           |                                                 |
|    | 参加登録申請者名                   | 事業者A                |                                                 |
|    | 容量を提供する電源等の区分              | 安定電源                |                                                 |
|    | 実需給年度                      | 2034                |                                                 |
|    | エリア名                       | 東京                  |                                                 |
|    | 電源種別の区分                    | 火力                  |                                                 |
|    | 発電方式の区分                    | 石油                  |                                                 |
|    | 揭示期限                       | 2020/11/16          |                                                 |
|    | 担当者の連絡先                    |                     |                                                 |
|    | 担当者名                       | トウキョウ タロウ           |                                                 |
|    | 電話番号                       | 03-1234-1234        |                                                 |
|    | メールアドレス                    |                     |                                                 |
|    | 住所                         |                     |                                                 |
|    | 所属部署                       | 総務部                 |                                                 |
|    |                            | [                   |                                                 |
| ſ  |                            |                     | 「雷源玺差恭由认」ボタンをクリック                               |
|    | 添付ファイル一覧                   |                     |                                                 |
|    | No. 添付ファイル名                |                     | し、「電源等差替情報登録申込画面」へ進                             |
|    | 1 差替容量 事業者A 2034 000000xx  | ox R1-x1sx          |                                                 |

|                                       | ボタンをクリック<br>報登録申込画面」へ進 |
|---------------------------------------|------------------------|
| Copyright 00010. All Rights Reserved. | 電源等<br>差替申込            |

図 3-5 「差替掲示板情報詳細画面」の画面イメージ

電力広域的運営推進機関 容量市場業務マニュアル 電源等差替 編 第3章 電源等差替

3.1 電源等差替情報の登録手続き

| 容  | 量市場システム                                                       |                         | ログイン日時:2020/11/12 12:59<br>ユーザ名: 7102担当 ア(フェーズ2) |  |  |  |  |  |  |  |  |  |
|----|---------------------------------------------------------------|-------------------------|--------------------------------------------------|--|--|--|--|--|--|--|--|--|
| >  | 電源等差替情報登録申込画面                                                 |                         |                                                  |  |  |  |  |  |  |  |  |  |
| ź. | ↑ TOP > 電源等差替 > 差替揭示板 > 差替揭示板直面 > 差替揭示板情報¥細画面 > 電源等差替情報登錄申込画面 |                         |                                                  |  |  |  |  |  |  |  |  |  |
| ĩ  |                                                               |                         |                                                  |  |  |  |  |  |  |  |  |  |
|    |                                                               |                         |                                                  |  |  |  |  |  |  |  |  |  |
|    | 実需給年度                                                         | 2034                    | 「電源等識別番号」を入力後「差替元追加」                             |  |  |  |  |  |  |  |  |  |
| 1  | 事業者コード *                                                      | 半角英敬字で入力してください。<br>7YO2 | ボタンをクリックします。                                     |  |  |  |  |  |  |  |  |  |
| 2  | 電源等識別番号 *                                                     | 半角英数字で入力してください。         |                                                  |  |  |  |  |  |  |  |  |  |
|    |                                                               |                         | 是特元追加                                            |  |  |  |  |  |  |  |  |  |

|    | 差替先電源等情報      |                                     |
|----|---------------|-------------------------------------|
|    | 差替揭示板番号       | 000000302                           |
|    | 実需給年度         | 2034                                |
|    | 参加登録申請者名      | Aib業者A                              |
|    | 容量を提供する電源等の区分 | 安定電源                                |
|    | 差替元電源等情報      |                                     |
|    | 実需給年度         | 2034                                |
|    | 事業者コード        | 7Y02                                |
|    | 参加登録申請者名      | 事業者8                                |
|    | 容量を提供する電源等の区分 | 変動電源(単独)                            |
|    | 電源等識別番号       | 0000001619                          |
|    | 電源等の名称        | 事業者8000 変動単独5                       |
| 1  | 電源等差替情報       |                                     |
| 3) | 電源等差替理由 *     | 金角または半角文字で入力してください。<br>「理由XXXXXXXXX |
|    | 電源等差替実施期間 米   | yyyy/m/dd形式で入力してください。               |
| Ð  | 補足事項          | 全角または半角文字で入力してください。                 |

| 添付ファイル一覧       |                              |                 |         |
|----------------|------------------------------|-----------------|---------|
|                | ファイル<br>選択<br>ファイルが選択されていません | . 書類をアップロードします。 | クリア     |
|                | ファイル<br>選択 ファイルが選択されていません    | •               | クリア     |
| 添付ファイル<br>(追加) | ファイル<br>選択 ファイルが選択されていません    | 入力・選択後、「実行」ボタン  | クリア     |
|                | ファイル<br>選択 ファイルが選択されていません    | ·               | クリア     |
|                | ファイル<br>選択 ファイルが選択されていません    |                 | 2U7     |
|                |                              | 登録申込を行います。      |         |
|                |                              |                 | 一時保存 実行 |

図 3-6 「電源等差替情報登録申込画面」の画面イメージ

| No. | 項目       | 留意点                                                  |
|-----|----------|------------------------------------------------------|
| 1   | 事業者コード   | 入力不要                                                 |
| 2   | 電源等識別番号  | 差替契約を締結する差替元電源等の電源等識別番号を入力                           |
|     |          | 「発電機トラブル」または「経済的な電源等差替」を入力                           |
|     |          | ・電源等差替を実施する理由が発電機トラブルの場合、「発電機                        |
|     |          | トラブル」と入力し、電気事故速報の写し(PDF ファイルで                        |
| 3   | 電源等差替理由  | 提出) <sup>7</sup> も併せて提出ください。                         |
|     |          | ・電源等差替を実施する理由が経済的な電源等差替の場合、「経                        |
|     |          | 済的な電源等差替」と入力し、電源等差替によって発電コスト                         |
|     |          | が経済的となることを証明する書類(PDF ファイルで提出)を                       |
|     |          | 併せて提出ください。                                           |
|     |          | 1日~10日までの登録申込の場合、翌月以降の差替開始月を選                        |
|     |          | 択                                                    |
|     |          | 11日~月末までの登録申込の場合、翌々月以降の差替開始月を                        |
| 4   | 電源等差替実施期 | 選択                                                   |
|     | 間        | なお、電源等差替実施期間は、差替容量等算定諸元一覧の「今                         |
|     |          | 回の差替に係る差替実施期間」と一致している必要がありま                          |
|     |          | す。また、対象実需給年度内の月初から月末までになっている                         |
|     |          | 必要があります。                                             |
|     |          | 補足事項があれば記入                                           |
| 5   | 補足事項     | 例)「電気事故速報の写し」がないため、代わりに「稼働不可能<br>なことを証明する書類」を添付しました。 |

表 3-3 「電源等差替情報登録申込画面」での入力・選択項目一覧

<sup>&</sup>lt;sup>7</sup> 差替元電源等提供者が産業保安監督部等および経済産業大臣に提出した「電気事故速報の写し」を提出していただきます。 なお、「電気事故速報の写し」がない場合、「稼働不可能なことを証明する書類」などを代わりに提出していただきます。

#### 3.1.2 電源等差替情報の登録申込の審査結果の確認(合格)

本項では、電源等差替情報の登録申込後、本機関が内容を確認した結果、不備がなかった場合の審査結果の確認について説明します(図 3-7 参照)。

- 3.1.2.1 合格通知の受領(電源等差替情報の登録)
- 3.1.2.2 容量確保契約書の変更

| 3.1.2 電源等差替情報の登録申込の審査結果の確認(合格) |   |                                        |  |                       |  |  |  |  |
|--------------------------------|---|----------------------------------------|--|-----------------------|--|--|--|--|
|                                | 5 | 3.1.2.1<br>合格通知の受領<br>(電源等差替情報<br>の登録) |  | 3.1.2.2<br>容量確保契約書の変更 |  |  |  |  |

図 3-7 電源等差替情報の登録申込の審査結果の確認(合格)

#### 3.1.2.1 合格通知の受領(電源等差替情報の登録)

電源等差替の登録申込後、本機関による審査が行われ、不備がない場合は差替元電源 等事業者に対して合格通知がメールで送付されます。

合格通知を受領後、登録申込時に申請した差替実施期間で差替契約を締結するため に、差替元電源等事業者は差替先電源等提供者との契約締結に向けた手続きを開始し てください。

差替契約締結後、署名・捺印済の差替契約の写しを PDF ファイルにして容量市場シス テムの「電源等情報変更申込画面」にアップロードすることにより、本機関へ差替契 約の写しを提出してください。

容量市場システム「ポータルトップ画面」の「参加登録」タブから「電源等情報管理」リンクをクリックして、「電源等情報一覧画面」へ進みます。次に「電源等情報 一覧画面」で、電源等区分を選択し、「検索」ボタンをクリックします。

電源等情報一覧に登録済の電源等情報が表示されるので、差替契約書の写しを提出したい電源の「電源等識別番号」をクリックすると、「電源等情報詳細画面」へ進みます。続いて、「電源等情報詳細画面」で「変更」ボタンをクリックすると、「電源等情報変更申込画面」へ進みます。

「電源等情報変更申込画面」の「提出書類(追加)」欄の「ファイル選択」をクリックして差替契約書の写し(PDFファイル)をアップロードします。また、「変更理由」

欄には「電源等差替契約書の提出」と記入してください。記入後、内容を確認し「確認」ボタンをクリックします(図 3-8、表 3-4 参照)。なお、この段階では仮申込の状態であり、差替容量等算定諸元一覧の提出は完了していませんので注意してください。

仮申込の状態から申込完了にするためには、「ポータルトップ画面」の「審査」タブ から「電源等情報審査管理」リンクをクリックして、「電源等情報審査画面」へ進み ます。

「電源等情報審査画面」の電源等区分を選択後、差替契約書の写しを提出したい電源 等情報の条件を入力して、「検索」ボタンをクリックします。検索結果が「審査申込状 況一覧」に表示されます。「申込 ID」リンクをクリックして「電源等申込情報画面」に て内容を確認後、チェックボックスにチェックを入れ、「申込完了」ボタンをクリック します。申込が完了すると、その旨がメールにて送付されます。

注1:申込完了メールについて

差替契約書の写しの提出の申込完了メールには、電源等情報の変更申込を受け 付けた旨が記載されています。

注2:審査結果の通知先について

メールによる審査結果の通知は、差替元電源等提供者に対して送付されます。 差替先電源等提供者への審査結果の通知は、差替元電源等提供者から行ってく ださい。

注3:市場支配力の行使が疑われる場合の対応について

「経済的な電源等差替」という理由で電源等差替に申し込み、審査に合格した 場合であっても、市場支配力の行使が疑われる場合には、合格後に本機関から 事業者に対して照会を行う可能性があります。

|              | -3 10                  | 系統コード            | 電源種別の区分   | 発電方式の区分 | 設備容量[kN] | 運開年月           |   |
|--------------|------------------------|------------------|-----------|---------|----------|----------------|---|
|              | 1号機                    | 11121            | 再生可能エネルギー | 風力      | 10,000   | 2008/01 経過措置対象 |   |
|              |                        |                  |           |         |          |                |   |
|              | アップロードする               | 現出ファイルを選択してください。 |           |         |          |                |   |
|              | ファイル<br>選択             | ファイルが選択されていません。  | 差替契約書     | 書の写し    | (PDF ファ  |                | 2 |
|              | ファイル<br>道択             | ファイルが選択されていません。  | イル)を      | 「ファイル   | ど選択」ボ    |                | 2 |
| 提出書類<br>(追加) | ファイル<br>道沢             | ファイルが選択されていません。  | タンからア     | ・ップロー   | ドしてく     |                | 2 |
|              | ファイル<br>道沢             | ファイルが選択されていません。  | ださい。      |         |          |                | 2 |
|              | ファイル<br>道択             | ファイルが選択されていません。  |           |         |          |                | 2 |
|              |                        |                  |           |         |          |                |   |
| 全錄濟提出書類      | -¥                     |                  |           |         |          |                |   |
| 削除 No.       | 提出書類名<br>使用前終者合格証1.odf |                  |           |         |          |                |   |
|              |                        |                  |           |         |          |                |   |
|              |                        |                  |           |         |          |                |   |
|              | (金角または半角)              | 文字で入力してください。     |           |         |          |                | _ |
|              |                        |                  |           |         |          |                |   |

図 3-8 「電源等情報変更申込画面」の画面イメージ

表 3-4 「電源等情報変更申込画面」での入力項目

| No. | 項目   | 記入内容             |  |  |  |  |
|-----|------|------------------|--|--|--|--|
| 1   | 変更理由 | 「電源等差替契約書の提出」と記入 |  |  |  |  |

#### 3.1.2.2 容量確保契約書の変更

電源等差替情報の登録後、本機関と差替元電源等提供者間で容量確保契約書を変更す る必要があります。

本機関より変更契約書の確認依頼が送付されますので、「容量市場業務マニュアルメ インオークションへの応札・容量確保契約書の締結編」の3章2節を参照し、容量確 保契約書の変更手続きを実施してください。

なお、容量確保契約書の「契約書詳細画面」の「対象契約電源等一覧」に、差替元電 源等に紐づく差替先電源等の情報が表示されますので、内容を確認してください。

## 3.1.3 電源等差替情報の登録申込の審査結果の確認(不合格)

本項では、電源等差替情報の登録申込後、本機関が内容を確認した結果、不備があった場合の審査結果の確認について説明します(図 3-9 参照)。

3.1.3.1 不合格通知の受領(電源等差替情報の登録)

| 3.1.3 電源等差替情報の登録申込の署                           | 審査結果の確認(不合格 |
|------------------------------------------------|-------------|
| <b>3.1.3.1</b><br>不合格通知の受領<br>(電源等差替情報<br>の登録) |             |

## 3.1.3.1 不合格通知の受領(電源等差替情報の登録)

電源等差替の登録申込後、本機関による審査が行われ、不備があった場合は差替元電 源等事業者に対して不合格通知がメールで送付されます。

なお、不合格理由は「電源等差替情報審査画面」で確認できます。 容量市場システム「ポータルトップ画面」の「審査」タブから「電源等差替情報審査 管理」リンクをクリックして、「電源等差替情報審査画面」へ進みます。

「電源等差替情報審査画面」で電源等差替の登録申込が不合格となった電源等の条件 を入力して、「検索」ボタンをクリックすると、検索結果が「電源等差替審査状況一 覧」に表示されます。「審査コメント」に記載されている不合格理由を確認してくだ さい(図 3-10参照)。

電源等差替を希望する場合、『3.1.1 電源等差替情報の登録申込』を参照し、再度申込を行ってください。

注:審査結果の通知先について

メールによる審査結果の通知は、差替元電源等提供者に対して送付されます。 差替先電源等提供者への審査結果の通知は、差替元電源等提供者から行ってくだ さい。

図 3-9 電源等差替情報の登録申込の審査結果の確認(不合格)

| 星市場システム               |                                                                  | ログイン日時:2020/11/11 16:40<br>ユーザ名:menual2 | ログアウト |
|-----------------------|------------------------------------------------------------------|-----------------------------------------|-------|
| 電源等差替情報審査画面           |                                                                  | The Addition of the Addition            |       |
| 10P > 審査 > 電源等差替債報審査管 | 目→ 電源等差特倍報券资因函                                                   |                                         |       |
|                       |                                                                  |                                         |       |
|                       |                                                                  |                                         |       |
| 中弘ID                  | 学発展学で入力してください。                                                   |                                         |       |
| 実需給年度                 | 半発数学で入力してください。<br>                                               |                                         |       |
| 事業者コード                | 学科文語学で入力してください。                                                  |                                         |       |
| 参加登録申請者名              | 全角または半角及支で入力してくだない。                                              |                                         |       |
| 容量を提供する電源等の区分         | ●豊全現在する電源等の感力を指定してください。<br>●                                     |                                         |       |
| 電源等識別番号               | 手角変換学で入力してください。                                                  |                                         |       |
| 電源等の名称                | 金角または半角文子で入力してくだ合い。                                              |                                         |       |
| 電源等差替理由               | 金倉または半角文子で入力してくだ合い。                                              |                                         |       |
| 申込日                   | mm:m(例見式を力してください。                                                |                                         |       |
| 寄查結果                  | ■香菇類を扱り込みたい場合は、チェックしてください。 (環境チェック司)<br>□ ― 時保存 □ 申込孫 □ 合栖 □ 取下げ |                                         |       |
| 寄查状况                  | ■寄秋波を称り込みたい場合は、チェックしてください、(復世チェック耳)<br>□ 一時保存・□ 申弘済 □ 豆焼済 □ 取下げ  |                                         |       |
|                       |                                                                  |                                         | -     |

| 284     | SeeMaars-R       |          |                        |        |                  |                  |                     |          |           |                                         |                     |                       |                                 |
|---------|------------------|----------|------------------------|--------|------------------|------------------|---------------------|----------|-----------|-----------------------------------------|---------------------|-----------------------|---------------------------------|
| 1 - 29  | (全 2件)           |          |                        |        |                  |                  | 《课程   《前本   1   次へ) | ∎@>>     |           |                                         |                     |                       |                                 |
| ■<br>選択 | Φ3 <u>3</u> 10 • | 中込<br>区分 | <b>¢38</b> ₩ •         | ****   | 未続<br>・出書・<br>版有 | <b>客</b> 査⊐メント ・ | 内部コメント              | • ****** | 客查結果反映日 • | * # # # # # # # # # # # # # # # # # # # | <b>王</b> 新日時 -      | 差替光の電振等の名称            | ◆ 差替先の電源等の名称                    |
|         | 00003838         | ±12      | 2020/11/11<br>16:39:45 | 30:中込券 | <b>v</b> 0       |                  |                     | 中込済      |           |                                         | 2020/11/11 16:39:45 | <b>奉莱者6000_安</b> 颐华执2 | ●東者A000_安定2                     |
|         | 00003937         | 20       | 2020/11/11<br>16:26:57 | 30:中込界 | <b>v</b> 0       |                  |                     | 中込济      |           |                                         | 2020/11/11 16:26:67 | <b>本業者6000_支</b> 動単独1 | 亭寨者4000_安定1                     |
|         |                  |          |                        |        |                  |                  |                     |          |           |                                         |                     |                       |                                 |
|         |                  |          |                        |        |                  |                  |                     |          |           |                                         |                     |                       |                                 |
|         |                  |          |                        |        |                  |                  |                     |          |           |                                         |                     |                       |                                 |
|         |                  |          |                        |        |                  |                  |                     |          |           |                                         |                     |                       |                                 |
|         |                  |          |                        |        |                  |                  |                     |          |           |                                         |                     |                       |                                 |
|         |                  |          |                        |        |                  |                  |                     |          |           |                                         |                     |                       |                                 |
|         |                  |          |                        |        |                  |                  |                     |          |           |                                         |                     |                       |                                 |
|         |                  |          |                        |        |                  |                  |                     |          |           |                                         |                     |                       |                                 |
| 1 - 20  | (全 2件)           |          |                        |        |                  |                  | 《現社   40~  1   次へ   | 89×>     |           |                                         |                     |                       | >                               |
|         |                  |          |                        |        |                  |                  |                     |          |           |                                         |                     |                       | 利用 一种医疗 中心的现在分词 中心的现在分词 中心的现在分词 |

図 3-10 「電源等差替情報審査画面」の画面イメージ

## 3.2 電源等差替情報の変更手続き

本節では電源等差替情報の変更する手続きについて説明します(図 3-11 参照)。事業 者は差替契約の変更等により、変更があった場合は、事業者自ら変更を行う必要があ ります。なお、電源等差替の変更手続きは、登録済みの電源等差替を取り消した上 で、再度、登録します。

注:電源等差替情報の変更手続きが必要となる場合について

以下の場合に電源等差替情報の変更手続きが必要となります。

- ・差替容量が変更となる場合
- ・差替相手が変更となる場合
- ・差替期間が変更となる場合
- 3.2.1 電源等差替情報の登録内容の取消申込
- 3.2.2 電源等差替情報の登録内容の取消申込の審査結果の確認(合格)
- 3.2.3 電源等差替情報の登録内容の取消申込の審査結果の確認(不合格)
- 3.2.4 電源等差替情報の登録申込
- 3.2.5 電源等差替情報の登録申込の審査結果の確認(合格)
- 3.2.6 電源等差替情報の登録申込の審査結果の確認(不合格)

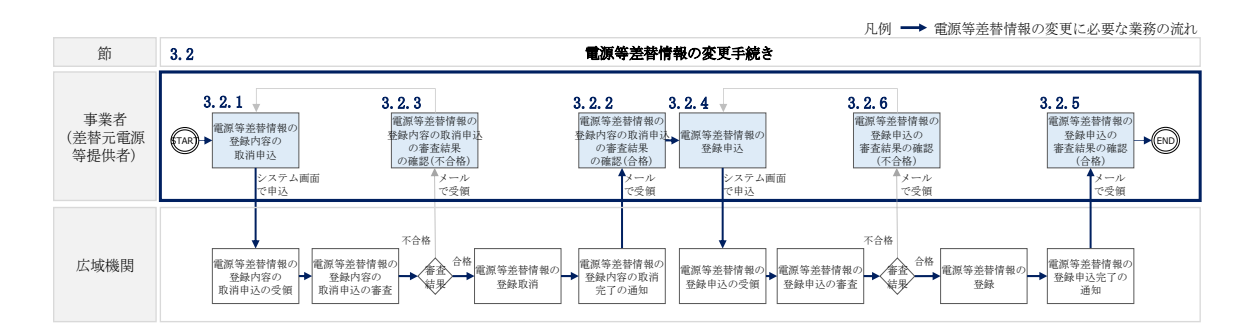

図 3-11 電源等差替の変更手続きの詳細構成

## 3.2.1 電源等差替情報の登録内容の取消申込

『3.3.1 電源等差替情報の登録内容の取消申込』を参照してください。

## 3.2.2 電源等差替情報の登録内容の取消申込の審査結果の確認(合格)

『3.3.2 電源等差替情報の登録内容の取消申込の審査結果の確認(合格)』を参照して ください。

## 3.2.3 電源等差替情報の登録内容の取消申込の審査結果の確認(不合格)

『3.3.3 電源等差替情報の登録内容の取消申込の審査結果の確認(不合格)』を参照してください。

## 3.2.4 電源等差替情報の登録申込

『3.1.1 電源等差替情報の登録申込』を参照してください。

## 3.2.5 電源等差替情報の登録申込の審査結果の確認(合格)

『3.1.2 電源等差替情報の登録申込の審査結果の確認(合格)』を参照してください。

## 3.2.6 電源等差替情報の登録申込の審査結果の確認(不合格)

『3.1.3 電源等差替情報の登録申込の審査結果の確認(不合格)』を参照してください。

#### 3.3 電源等差替情報の取消手続き

本節では、電源等差替情報を取り消す際の手続きについて説明します(図 3-12 参照)。

- 3.3.1 電源等差替情報の登録内容の取消申込
- 3.3.2 電源等差替情報の登録内容の取消申込の審査結果の確認(合格)
- 3.3.3 電源等差替情報の登録内容の取消申込の審査結果の確認(不合格)

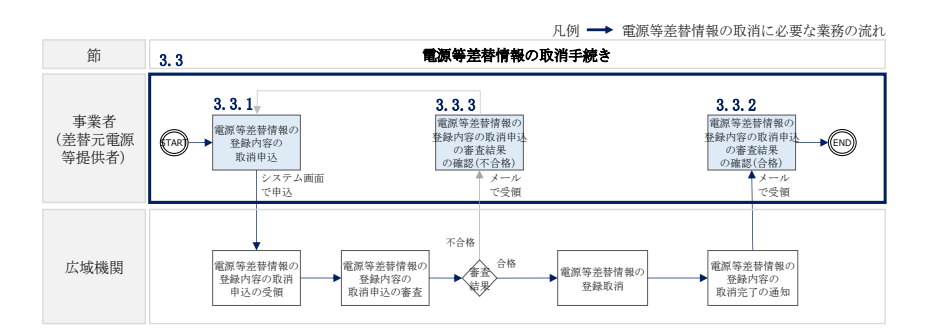

図 3-12 電源等差替情報の取消手続きの詳細構成

## 3.3.1 電源等差替情報の登録内容の取消申込

本項では、電源等差替情報の登録内容の取消申込について説明します(図 3-13 参照)。

注:電源等差替情報の取消申込について

取消後、電源等差替情報の変更を希望する場合は、新規に電源等差替の登録申込 を行ってください。

なお、新規の電源等差替の登録内容の取消申込は毎月10日に締め切り、当月中に 審査結果を通知します。毎月1日~10日までの期間に申込まれた電源等差替は、 書類等に不備がない場合、最短で翌月1日から電源等差替の適用が可能となりま す。

3.3.1.1 電源等差替情報の登録内容の取消入力

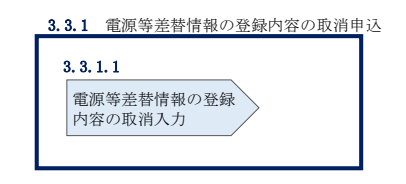

図 3-13 電源等差替情報の登録内容の取消申込

#### 3.3.1.1 電源等差替情報の登録内容の取消入力

容量市場システム「ポータルトップ画面」の「電源等差替」タブから「電源等差替情報管理」リンクをクリックし、「電源等差替情報一覧画面」へ進みます。次に「電源等差替情報一覧画面」で検索条件を入力・選択し、「検索」ボタンをクリックする と、検索条件に合致する電源等の「電源等差替 ID」リンクが「電源等差替情報一覧」 に表示されますので、リンクをクリックして「電源等差替情報詳細画面」へ進みます (図 3-14 参照)。

「電源等差替情報詳細画面」で「取消」ボタンをクリックすると、「電源等差替情報 取消申込画面」へ進みます(図 3-15 参照)。

次に、「電源等差替情報取消申込画面」で、「取消理由欄」に理由を記入し、「実行」 ボタンをクリックします(図 3-16、表 3-5 参照)。

| 101 / 46/46/47/2                                                                                       | 差替 > 電源等差替                                                                                                    | 情報管理 > 電源等差                                                       | 替情報一覧画面                                                                                                    |                                                                                                    |                              |                                                                                          |                                                             |                                                                     |                                                                             |
|----------------------------------------------------------------------------------------------------|----------------------------------------------------------------------------------------------------|-------------------------------------------------------------------|----------------------------------------------------------------------------------------------------|----------------------------------------------------------------------------------------------------|------------------------------|------------------------------------------------------------------------------------------|-------------------------------------------------------------|---------------------------------------------------------------------|-----------------------------------------------------------------------------|
|                                                                                                    |                                                                                                    |                                                                   |                                                                                                    |                                                                                                    |                              |                                                                                          |                                                             |                                                                     |                                                                             |
| 電源等差替区分                                                                                                | }                                                                                                    | <ul> <li>* 表示する情報を指</li> <li>○差替先 ()</li> </ul>                   | 定してください。<br>● 差替元                                                                                                    |                                                                                                    |                              |                                                                                          |                                                             |                                                                     |                                                                             |
| 電源等差替ID                                                                                                |                                                                                                    | 半角数字で入力し                                                          | てください。                                                                                                    |                                                                                                    |                              |                                                                                          |                                                             |                                                                     |                                                                             |
| 実需給年度                                                                                                  |                                                                                                    | 半角数字で入力し<br>2034                                                  | ってください。                                                                                                    |                                                                                                    |                              |                                                                                          |                                                             |                                                                     |                                                                             |
| 事業者コード                                                                                                 |                                                                                                    | <b>半角英数字で入</b> 力<br>7Y02                                          | 1してください。                                                                                                    |                                                                                                    |                              |                                                                                          |                                                             |                                                                     |                                                                             |
| 参加登録申請者                                                                                                | 名                                                                                                    | 全角または半角文<br>事業者B                                                  | 字で入力してくださ                                                                                                    | i (, 1 <sub>0</sub>                                                                                                    |                              |                                                                                          |                                                             |                                                                     |                                                                             |
| 容量を提供する                                                                                                | 電源等の区分                                                                                                    | 容量を提供する電<br>変動電源(単                                                | 「源等の区分を指定し<br>独) ・ ・ ・ ・ ・                                                                                                    | ,てください。<br>,                                                                                                    |                              |                                                                                          |                                                             |                                                                     |                                                                             |
| 電源等識別番号                                                                                                | ţ                                                                                                    | 半角英数字で入力                                                          | してください。                                                                                                    |                                                                                                    |                              |                                                                                          |                                                             |                                                                     |                                                                             |
| 電源等の名称                                                                                                 |                                                                                                    | 全角または半角文                                                          | 宇で入力してくださ                                                                                                    |                                                                                                    |                              |                                                                                          |                                                             |                                                                     |                                                                             |
| 電源等差替実施                                                                                                | 期間                                                                                                    | yyyy/nn/dd形式で                                                     | 入力してください。                                                                                                    | ~                                                                                                    |                              |                                                                                          |                                                             |                                                                     |                                                                             |
| 登録日                                                                                                    |                                                                                                    | yyyy/nn/dd形式で                                                     | 入力してください。                                                                                                    |                                                                                                    |                              |                                                                                          |                                                             |                                                                     |                                                                             |
| kulled ist a version de str                                                                            |                                                                                                    |                                                                   |                                                                                                    |                                                                                                    |                              |                                                                                          |                                                             |                                                                     |                                                                             |
| 則际消みの情報                                                                                                | を表示                                                                                                    |                                                                   |                                                                                                    |                                                                                                    |                              |                                                                                          |                                                             |                                                                     |                                                                             |
| 削除消めの頂報                                                                                                | 愛を表示                                                                                                    |                                                                   |                                                                                                    |                                                                                                    |                              |                                                                                          |                                                             |                                                                     | ik.+                                                                        |
| 明味が月め、少い日報                                                                                             | 硬を表示                                                                                                    |                                                                   |                                                                                                    |                                                                                                    |                              |                                                                                          |                                                             |                                                                     | 検索                                                                          |
| 判時が月みりの預報                                                                                              | <b>硬を表示</b>                                                                                                    | 「電源等                                                              | 等差替 II                                                                                                    | D」リンクをク                                                                                                    | リックし、                        |                                                                                          |                                                             |                                                                     | 検索                                                                          |
| 今泊金業業株務                                                                                                | wを表示<br>                                                                                                    | 「電源等                                                              | 等差替 II<br>等差替情                                                                                                    | D」リンクをク<br>報詳細画面」〜                                                                                                    | リックし、<br>〜進みます               |                                                                                          |                                                             |                                                                     | 検索                                                                          |
| <b>電販等差替情報</b><br>電販等差替情報<br>1 - 8件 (全8件                                                               | 辣を表示<br>→覧                                                                                                    | 「電源等                                                              | 흊差替 II<br>흊差替情                                                                                                    | D」リンクをク<br>報詳細画面」・                                                                                                    | リックし、<br>〜進みます               | 0                                                                                        |                                                             |                                                                     | 検索                                                                          |
| 電源等差替情報<br>1 - 6件 (全6件)<br>電源等差替<br>1 - 6件 (全6件)                                                       | ↓                                                                                                    | □<br>「電源<br>「電源<br>◆<br>実需給年度 ♪                                   | 穿差替 Ⅱ<br>穿差替情<br>☞乗者⊐-F•                                                                                                    | D」リンクをク<br>す報詳細画面」~<br>《 <sup>最初</sup> 《 <sup>最初</sup> 1<br>• <sup>委加登録中請者名</sup>                                      | リックし、<br>〜進みます               | -<br>o                                                                                   | 供する電源等の区分。                                                  | 電源等週別番                                                              | 検索<br>検索<br>電源等の名称                                                          |
| 電源等差替情報<br>1 - 6件 (全6件)<br><b>電源等差替</b><br>D<br>D<br>0000000001                                        | ★を表示                                                                                                    | □<br>「電源等<br>「電源等<br>2004                                         | 等差替 Ⅱ<br>等差替情                                                                                                    | D」リンクをク<br>報詳細画面」~<br><<                                                                                               | リックし、<br>〜進みます<br>  ス~   &*> | -<br>-<br>-<br>-<br>-<br>-<br>-<br>-<br>-<br>-<br>-<br>-<br>-<br>-                       | 供する電源等の区分 •<br>(単集)                                         | 電話等週別番<br>号<br>0000001614                                           | 検索<br>電源等の名称<br>事業者6000 変更                                                  |
| 電源等差替情報<br>電源等差替情報<br>日 - 6件(全6件)<br>電源等差替<br>10<br>000000001<br>30000000103                           | 本表示<br>一覧<br>一覧<br>分<br>差替元<br>差替元                                                                                                    | □<br>「電源集<br>「電源集<br>2004                                         | 穿差替 Ⅱ<br>穿差替情<br><sup>●案者コーF・</sup><br><sup>7102</sup>                                                                                                    | D」リンクをク<br>報詳細画面」。<br>《最初 ( 和へ ) )<br><b>参加登録申請者名</b><br><sup>事業都</sup><br>事業都                                         | リックし、<br>〜進みます<br>  スヘン   &  | <ul> <li>○</li> <li>○</li> <li>字型を提</li> <li>交動電源</li> <li>交動電源</li> <li>交動電源</li> </ul> | 供する電源等の区分 ・<br>(単注)<br>(単注)                                 | 電波等跑別番<br>号<br>0000001814<br>0000001816                             | 検索<br>電源等の名称<br>事業者6000 変単<br>事業者6000 変更                                    |
| 電源等差替情報<br>電源等差替情報<br>副 - 6件(全6件)<br>電源等差替<br>D<br>200000010<br>200000012<br>200000012                 | <ul> <li>一覧</li> <li>一覧</li> <li>ク</li> <li>差替元</li> <li>差替元</li> <li>差替元</li> </ul>                                                             | □<br>「電源集<br>「電源集<br>• <del>実需給年度</del> •<br>2034<br>2034         | 穿差替 Ⅱ<br>穿差替情<br>季差替情<br><sup>▼</sup> ¥3-F・<br><sup>1</sup> Y02<br><sup>1</sup> Y02                                                                                                    | D」リンクをク<br>報詳細画面」〜<br><<=>初 (前へ)」                                                                                      | リックし、<br>へ進みます<br>  //~ 🕬    | <ul> <li>◆ 容里を提<br/>変動電源<br/>変動電源<br/>変動電源</li> </ul>                                    | 供する電源等の区分 ◆<br>(単独)<br>(単独)<br>(単独)                         | 電源等識功勝<br>号<br>0000001614<br>0000001616<br>0000001618               | 検索<br>検索<br>*<br>*<br>*<br>*<br>*<br>*<br>*<br>*<br>*<br>*<br>*<br>*<br>*   |
| 電源等差當情報<br>1 - 6件 (全6件)<br>10<br>000000001<br>000000001<br>000000001<br>00000000                       | <b>生 査元</b><br>差替元<br>差替元<br>差替元                                                                                                    | □<br>「電源集<br>「電源集<br>• <del>実需給年度</del> ◆<br>2034<br>2034<br>2034 | <ul> <li>穿差替 Ⅱ</li> <li>穿差替情</li> <li>季差者情</li> <li>●</li> <li>●</li></ul> | D」リンクをク<br>報詳細画面」。<br>《報 4和<br><b>参加登録中請者名</b><br><sup>事業都</sup><br><sup>事業都</sup><br><sup>事業都</sup><br><sup>事業都</sup> | リックし、<br>へ進みます<br>//~>       | •         容望を提<br>変動電原<br>変動電原<br>変動電原<br>変動電源                                           | 供する電路等の区分 ◆<br>(単独)<br>(単独)<br>(単独)<br>(単独)                 | 電源等調防部<br>考<br>0000001614<br>0000001616<br>0000001621<br>0000001620 | 検索<br><b>電波等の名称</b><br>事業者8000 変重<br>事業者8000 変重<br>事業者8000 変更<br>事業者8000 変更 |
| 電源等差當情報<br>電源等差當情報<br>1 - 6件(全6件)<br>電源等差替<br>10000000108<br>10000000108<br>10000000108<br>10000000108 | <b>株表示</b><br>- 覧<br>- 覧<br>-<br>- 覧<br>-<br>- 覧<br>-<br>- 覧<br>-<br>-<br>- 覧<br>-<br>-<br>- 覧<br>-<br>-<br>-<br>-<br>-<br>-<br>-<br>-<br>-<br>- | □<br>「電源集<br>「電源集<br>2034<br>2034<br>2034<br>2034                 | 穿差替 Ⅱ<br>穿差替情<br>穿差替情<br>7702<br>7702<br>7702<br>7702<br>7702<br>7702                                                                                                    | D」リンクをク<br>報詳細画面」。<br>《報初 《和<br><b>参加登録中請者名</b><br>事業部<br>事業部<br>事業部<br>事業部<br>事業部<br>事業部                              | リックし、<br>〜進みます               | •         容量を提<br>変動電源<br>変動電源<br>変動電源<br>変動電源<br>変動電源                                   | 供する電源等の区分 ・<br>(単注)<br>(単注)<br>(単注)<br>(単注)<br>(単注)<br>(単注) | 電話等意列語<br>5<br>0000001614<br>000001621<br>000001620<br>000001619    | 検索                                                                          |

図 3-14 「電源等差替情報一覧画面」の画面イメージ

| 量市場システム                                                     |                                 | ログイン日時: 2020/11/12 13:54<br>ユーザ名: 7102担当 ア(フェーズ2) |
|-------------------------------------------------------------|---------------------------------|---------------------------------------------------|
| 電源等差替情報詳細画面 ↑ TOP > 電源等差替 > 電源等差替   静                       | 发管理 > 電源等差替情報一覧画面 > 電源等差替情報詳細画面 |                                                   |
|                                                             |                                 |                                                   |
| 電源等差替ID                                                     | 000000201                       |                                                   |
| 登録日                                                         | 2020/11/12                      |                                                   |
| 差替先電源等情報                                                    |                                 |                                                   |
| 差替揭示板番号                                                     | 000000002                       |                                                   |
| 実需給年度                                                       | 2034                            |                                                   |
| 参加登録申請者名                                                    | 事業者A                            |                                                   |
| 容量を提供する電源等の区分                                               | 安定電源                            |                                                   |
| 電源等の名称                                                      | 事業者A000_安定5                     |                                                   |
| 差替元電源等情報                                                    |                                 |                                                   |
| 実需給年度                                                       | 2034                            |                                                   |
| 事業者コード                                                      | 7Y02                            |                                                   |
| 参加登録申請者名                                                    | 事業者B                            |                                                   |
| 容量を提供する電源等の区分                                               | 変動電源(単独)                        |                                                   |
| 電源等識別番号                                                     | 000001620                       |                                                   |
| 電源等の名称                                                      | 事業者8000_変動単独6                   |                                                   |
| 電源等差替情報                                                     |                                 |                                                   |
| 電源等差替理由                                                     | 発電機トラブル                         |                                                   |
| 電源等差替実施期間                                                   | 2034/08/01 ~ 2034/12/01         |                                                   |
| 補足事項                                                        |                                 |                                                   |
| 削除状態                                                        | 未削除                             | 「取消」ボタンをクリックし、「電源等差替                              |
|                                                             |                                 | 情報取消申込画面」へ進みます。                                   |
| 添付ファイル一覧                                                    |                                 |                                                   |
| R0-         赤回フティルコ           1         差替容量 事業者 2034 00000 | 10xxxx.xlsx                     |                                                   |
| 2         電気事故速報の写し.pdf           3         署名・捺印していない差替契   | <u> 約書.odf</u>                  |                                                   |
|                                                             |                                 |                                                   |
|                                                             |                                 | R2#                                               |
| opyright OCCTO. All Rights Reserve                          | ed.                             |                                                   |

図 3-15 「電源等差替情報詳細画面」の画面イメージ

| 8量市場システム                                       |                                                 | ログイン日時:2020/11/12 13:54<br>ユーザ名:7Y02担当 ア(フェーズ2) | ログアウト |
|------------------------------------------------|-------------------------------------------------|-------------------------------------------------|-------|
| 電源等差替情報取消申込画面                                  |                                                 |                                                 |       |
| ↑ TOP > 電源等差替 > 電源等差替情                         | 般管理 > 電源等差替情報一覧画面 > 電源等差替情報詳細画面 > 電源等差替情報取消申込画面 |                                                 |       |
|                                                |                                                 |                                                 |       |
|                                                |                                                 |                                                 |       |
| 電源等差替ID                                        | 000000201                                       |                                                 |       |
|                                                |                                                 |                                                 |       |
| 登録日                                            | 2020/11/12                                      |                                                 |       |
|                                                |                                                 |                                                 |       |
| 左督先電源寺情報                                       |                                                 |                                                 |       |
| 差替揭示板番号                                        | 000000002                                       |                                                 |       |
|                                                |                                                 |                                                 |       |
| 大面和牛皮                                          | 2004                                            |                                                 |       |
| 参加登録申請者名                                       | 事業者A                                            |                                                 |       |
| 容量を提供する電源等の区分                                  | 安宁香酒                                            |                                                 |       |
|                                                |                                                 |                                                 |       |
| 電源等の名称                                         | 事業者4000_安定5                                     |                                                 |       |
| 差替元電源等情報                                       |                                                 |                                                 |       |
|                                                |                                                 |                                                 |       |
| 実需給年度                                          | 2034                                            |                                                 |       |
| 事業者コード                                         | 7Y02                                            |                                                 |       |
|                                                |                                                 |                                                 |       |
| 参加宣採中請者名                                       | サ朱石0                                            |                                                 |       |
| 容量を提供する電源等の区分                                  | 変動電源(単独)                                        |                                                 |       |
| 雪道等識別悉是                                        | 0000001820                                      |                                                 |       |
| 46,000 <3 000,223 88 °C                        |                                                 |                                                 |       |
| 電源等の名称                                         | 事業者6000_変動単独6                                   |                                                 |       |
|                                                |                                                 |                                                 |       |
| 電源等差替情報                                        |                                                 |                                                 |       |
| 電源等差替理由                                        | 発電機トラブル                                         |                                                 |       |
|                                                |                                                 |                                                 |       |
| 電源等差替実施期間                                      | 2034/08/01 ~ 2034/12/01                         |                                                 |       |
| 補足事項                                           |                                                 |                                                 |       |
|                                                |                                                 |                                                 |       |
|                                                |                                                 |                                                 |       |
|                                                | 全角または半角文字で入力してください。                             |                                                 |       |
| 取消理由 …                                         |                                                 |                                                 |       |
| *                                              |                                                 |                                                 |       |
|                                                |                                                 | ]                                               |       |
|                                                |                                                 |                                                 |       |
| 添付ファイル一覧                                       |                                                 |                                                 |       |
|                                                | アップロードする添付ファイルを選択してください。                        |                                                 |       |
|                                                | ファイル<br>選択 ファイルが選択されていません。                      |                                                 | クリア   |
|                                                | ファイル<br>選択 ファイルが選択されていません。                      |                                                 | クリア   |
| 添付ファイル<br>(追加)                                 | ファイル<br>選択<br>ファイルが選択されていません。                   |                                                 | クリア   |
|                                                | ファイルファイルが選択されていません。                             |                                                 | クリア   |
|                                                | 選択<br>ファイル ファイル+2時代されていません                      |                                                 |       |
|                                                | 選択 アイイバス 2000 C 11 C 11 G 12 / 0.5              |                                                 |       |
| 登録清添付ファイル一覧                                    |                                                 |                                                 |       |
| No. 登録済添付ファイルタ                                 |                                                 |                                                 |       |
| 1 <u>差替容量 事業者 2034 0000</u><br>2 雷急率按注意(2021 1 | 08888.2188                                      |                                                 |       |
| 3         署名・捺印していない差替5                        | 280 <del>7#</del> .pdf                          |                                                 |       |
|                                                |                                                 |                                                 |       |
|                                                |                                                 |                                                 | 実行    |
|                                                |                                                 |                                                 | ~0    |
| oopyright Occio, All Rights Reserv             | 24 -                                            |                                                 |       |

図 3-16 「電源等差替情報取消申込画面」の画面イメージ

| No. | 項    | 記入例                                                                                           |
|-----|------|-----------------------------------------------------------------------------------------------|
|     |      | 具体的な取消理由を記入                                                                                   |
| 1)  | 取消理由 | 記入例<br>・差替実施期間中ですが、発電機のトラブルが解消されたた<br>め、20XX 年 X 月 X 日をもって差替先電源提供者である<br>○○株式会社との差替契約を解消しました。 |

表 3-5 「電源等差替情報取消申込画面」での取消理由の記入例

3.3.2 電源等差替情報の登録内容の取消申込の審査結果の確認(合格)

本項では、電源等差替情報の登録内容取消の申込後、本機関が内容を確認した結果、 不備がなかった場合の審査結果の確認について説明します(図 3-17 参照)。

3.3.2.1 合格通知の受領(電源等差替情報の登録内容取消)

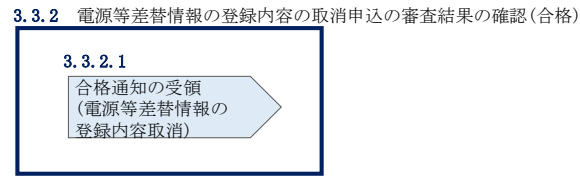

図 3-17 電源等差替情報の登録内容の取消申込の審査結果の確認(合格)

#### 3.3.2.1 合格通知の受領(電源等差替情報の登録内容取消)

電源等差替情報の取消申込後、本機関による審査が行われ、不備がない場合は電源等 差替情報が取り消されます。電源等差替情報の取消が認められる差替元電源等提供者 へは、合格通知がメールで送付されます。

合格通知を受領後、新規に他の差替先電源等提供者と差替契約を締結する場合、再度 『3.1.1 電源等差替情報の登録申込』を参照して、登録申込を行ってください。

電源等差替情報の登録内容取消後、本機関と差替元電源等提供者間で容量確保契約書 を変更する必要があります。

容量確保契約書の変更手続きについては、容量市場業務マニュアル メインオークションへの応札・容量確保契約書の締結編 第3章をご参照ください。

注:審査結果の通知先について

メールによる審査結果の通知は、差替元電源等提供者に対して送付されます。 差替先電源等提供者への審査結果の通知は、差替元電源等提供者から行ってくだ さい。 3.3.3 電源等差替情報の登録内容の取消申込の審査結果の確認(不合格) 本項では、電源等差替情報の登録内容取消の申込後、本機関が内容を確認した結果、 不備があった場合の審査結果の確認について説明します(図 3-18 参照)。

3.3.3.1 不合格通知の受領(電源等差替情報の登録内容取消)

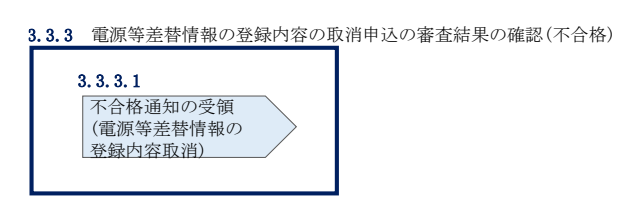

図 3-18 電源等差替情報の登録内容の取消申込の審査結果の確認(不合格)

## 3.3.3.1. 不合格通知の受領(電源等差替情報の登録内容取消)

電源等差替情報の取消申込後、本機関による審査が行われ、不備があった場合は差替 元電源等事業者に対して不合格通知がメールで送付されます。

なお、不合格理由は「電源等差替情報審査画面」で確認できます。 容量市場システム「ポータルトップ画面」の「審査」タブから「電源等差替情報審査 管理」リンクをクリックして、「電源等差替情報審査画面」へ進みます。

「電源等差替情報審査画面」で電源等差替情報の取消申込が不合格となった電源等の 条件を入力して、「検索」ボタンをクリックすると、検索結果が「電源等差替審査状 況一覧」に表示されます。「審査コメント」に記載されている不合格理由を確認して ください。

電源等差替情報を取り消す場合、『3.3.1 電源等差替情報の登録内容の取消申込』を参照し、再度申込を行ってください。

注:審査結果の通知先について

メールによる審査結果の通知は、差替元電源等提供者に対して送付されます。 差替先電源等提供者への審査結果の通知は、差替元電源等提供者から行ってくだ さい。

## Appendix.1 差替容量等算定諸元一覧

差替容量等算定諸元一覧

| 提出目的                   |                     |                                   |          |    |    |     |
|------------------------|---------------------|-----------------------------------|----------|----|----|-----|
| 申請区分                   |                     |                                   |          |    |    |     |
| 申請要件(差替先のみ選択)          |                     |                                   |          |    |    |     |
| 差替要件(差替元のみ達            | UR)                 |                                   |          |    |    |     |
| 参加登録申請者名               |                     |                                   |          |    |    |     |
| 事業者コード                 |                     |                                   |          |    |    |     |
| 電源等の名称 / 小規模3          | e in a              | 「原リスト名 / 電源等リスト                   | '名       |    |    |     |
| 電源等識別番号                |                     |                                   |          |    |    |     |
| 対象実需給年度                |                     |                                   |          |    |    |     |
| 容量を提供する電源等の            | 区分                  |                                   |          |    |    |     |
| 発電方式の区分                |                     |                                   |          |    |    |     |
| エリア名                   |                     |                                   |          |    |    |     |
| 今回の差替に係る               |                     | 電源等の名称 / 小規模変動電源リスト名 /<br>電源等リスト名 |          |    |    |     |
| 細田相子の月報                |                     | 差替相手の電源等識別                        | #号       |    |    |     |
| 今回の差替に係る差替実            | 施期                  | 88                                |          |    |    |     |
|                        |                     |                                   |          | 4月 | 5月 | 6月  |
| 今回の差替契約で差替元            | <b>R</b> if         | 等として差替える場合の差                      | (首容量[kW] |    |    |     |
| 今回の差替契約で差替先            | <b>R</b> if         | 等として差替える場合の差                      | 甘容量[kW]  |    |    |     |
| 差替元として差替契約した<br>容量[kW] | - <b>X</b>          | 事業者名                              | 電源等の名称   |    |    |     |
| 差替先として差替契約した<br>容量「kW1 | :菜曾                 | 事業者名                              | 電源等の名称   |    |    |     |
|                        | 80                  | はれている期待容量[kW]                     |          |    |    |     |
|                        | 期待                  | 容量の増加分[kW]                        |          |    |    |     |
|                        | <b>8</b> 8          | 確保契約容量(kW)                        |          |    |    |     |
|                        | XC                  | オークション                            |          |    |    |     |
|                        | xc                  | インオークション 広利 容易(をい)                |          |    |    |     |
| 進行元進音可能音量算出のために必要な情報   | 3.4                 | 1フォーワン3フルのし合金[KW]<br>24:安急(Fuw)   |          |    |    |     |
|                        | 1918                | オークション                            |          |    |    |     |
|                        | 1918                | オークション広れ容易化の                      | a        |    |    |     |
|                        | 10-                 | 77=0-2                            | <u>,</u> |    |    |     |
|                        | 10-                 | スオークション広札容量(以                     | w1       |    |    |     |
|                        | リリースパージン3200代啓亜[KW] |                                   |          |    |    |     |
| 4月 5月 6月               |                     |                                   |          |    |    | 6/4 |
| 提供する各月の供給力[kW]         |                     |                                   |          |    |    |     |
| 各月の管理容量[kW]            |                     |                                   |          |    |    |     |
| 実務上のアセスメント対象容量(月間)[kW] |                     |                                   |          |    |    |     |
| 差台元差台済容量(月間)[kW]       |                     |                                   |          |    |    |     |
| 差替元差替清容量(年間)[xW]       |                     |                                   |          |    |    |     |
| 差替元差替可能容量(月間)[kW]      |                     |                                   |          |    |    |     |
| 差替元差替可能容量(年間)[kW]      |                     |                                   |          |    |    |     |
| 差替先差替消容量(月間)[kW]       |                     |                                   |          |    |    |     |
| 差替先差替消容量(年間)[kW]       |                     |                                   |          |    |    |     |
| 集台先集台可能容量(月間)[kW]      |                     |                                   |          |    |    |     |
| 差台先差台可能容量(年間)[kW]      |                     |                                   |          |    |    |     |

## Appendix.2 図表一覧

| 図 1-1 電源等差替の申込可能期間               |    |
|----------------------------------|----|
| 図 1-2 電源等差替の登録手続き                | 5  |
| 図 1-3 本業務マニュアルの構成(第1章除く)         | 6  |
| 図 2-1 第2章の構成                     |    |
| 図 2-2 差替掲示板情報の登録手続きの詳細構成         | 10 |
| 図 2-3 差替掲示板情報の登録申込               | 10 |
| 図 2-4 「電源等情報変更申込画面」の画面イメージ       | 17 |
| 図 2-5 「差替掲示板情報登録申込画面」の画面イメージ     | 20 |
| 図 2-6 差替掲示板情報の登録申込の審査結果の確認(合格)   | 23 |
| 図 2-7 差替掲示板情報の登録申込の審査結果の確認(不合格)  |    |
| 図 2-8 「差替掲示板情報審査画面」の画面イメージ       | 25 |
| 図 2-9 差替掲示板の掲載変更手続きの詳細構成         |    |
| 図 2-10 差替掲示板への掲載取消手続きの詳細構成       |    |
| 図 2-11 差替掲示板情報の取消申込              |    |
| 図 2-12 「差替掲示板画面」の画面イメージ          | 30 |
| 図 2-13 「差替掲示板情報詳細画面」の画面イメージ      | 31 |
| 図 2-14 「差替掲示板情報取消申込画面」の画面イメージ    |    |
| 図 2-15 差替掲示板情報の取消申込の審査結果の確認(合格)  | 33 |
| 図 2-16 差替掲示板情報の取消申込の審査結果の確認(不合格) |    |
| 図 3-1 第3章の構成                     | 35 |
| 図 3-2 電源等差替情報の登録手続きの詳細構成         | 35 |
| 図 3-3 電源等差替情報の登録申込               |    |
| 図 3-4 「差替掲示板画面」の画面イメージ           |    |
| 図 3-5 「差替掲示板情報詳細画面」の画面イメージ       | 50 |
| 図 3-6 「電源等差替情報登録申込画面」の画面イメージ     | 51 |
| 図 3-7 電源等差替情報の登録申込の審査結果の確認(合格)   | 53 |
| 図 3-8 「電源等情報変更申込画面」の画面イメージ       | 55 |
| 図 3-9 電源等差替情報の登録申込の審査結果の確認(不合格)  | 56 |
| 図 3-10 「電源等差替情報審査画面」の画面イメージ      | 57 |
| 図 3-11 電源等差替の変更手続きの詳細構成          | 58 |
| 図 3-12 電源等差替情報の取消手続きの詳細構成        | 60 |
| 図 3-13 電源等差替情報の登録内容の取消申込         | 60 |
| 図 3-14 「電源等差替情報一覧画面」の画面イメージ      |    |
| 図 3-15 「電源等差替情報詳細画面」の画面イメージ      | 63 |

| 3-16 「電源等差替情報取消申込画面」の画面イメージ64            | 义 |
|------------------------------------------|---|
| 3-17 電源等差替情報の登録内容の取消申込の審査結果の確認(合格)       | 义 |
| 3-18 電源等差替情報の登録内容の取消申込の審査結果の確認(不合格)      | 义 |
|                                          |   |
| 2-1 電源等区分ごとの差替容量等算定諸元一覧の作成単位11           | 表 |
| 2-2 差替容量等算定諸元一覧の入力・選択項目 (差替先電源等・差替掲示板への掲 | 表 |
| 載用)                                      |   |
| 2-3 「電源等情報変更申込画面」での入力項目17                | 表 |
| 2-4 「差替掲示板情報登録申込画面」での入力・選択項目一覧           | 表 |
| 2-5 差替掲示板の掲載項目一覧                         | 表 |
| 2-6 「差替掲示板情報取消申込画面」での取消理由の記入例            | 表 |
| 3-1 差替容量等算定諸元一覧の入力・選択項目 (差替元電源等・電源等差替への申 | 表 |
| 込用)                                      |   |
| 3-2 差替容量等算定諸元一覧の入力・選択項目 (差替先電源等・電源等差替への申 | 表 |
| 込用)                                      |   |
| 3-3 「電源等差替情報登録申込画面」での入力・選択項目一覧52         | 表 |
| 3-4 「電源等情報変更申込画面」での入力項目55                | 表 |
| 3-5 「電源等差替情報取消申込画面」での取消理由の記入例65          | 表 |

# Appendix.3 電源等差替に関連する用語一覧

| No. | 用語          | 意味                           |
|-----|-------------|------------------------------|
|     |             | 容量確保契約に定める供給力を提供できなくなった場合等   |
| 1   | 電源等差替       | に、その電源等の代わりに容量オークションで落札していな  |
|     |             | い電源等を用いて供給力を提供すること           |
| 0   | 羊抹比電酒埣      | 電源等差替により、容量確保契約を締結している電源等に代  |
| Δ   | 左 省 兀 电 你 守 | わって供給力を提供する電源等のこと            |
| 3   | 差替先電源等提供者   | 差替先電源等を提供する事業者のこと            |
|     |             | 対象実需給年度の容量オークションにおいて落札し、広域機  |
| 4   | 元差替元電源      | 関と容量確保契約を締結しており、且つ既に他の電源等差替  |
|     |             | の契約を差替元電源等として締結している電源等のこと    |
| F   | 羊井二家酒笠      | 電源等差替において、容量確保契約を締結している電源等の  |
| Э   | 左           | こと                           |
| 6   | 差替元電源等提供者   | 差替元電源等を提供する事業者のこと            |
|     |             | 差替元電源等提供者と差替先電源等提供者の間で締結される  |
|     |             | 電源等差替に係る契約のこと                |
| 7   | 羊扶切約        |                              |
| 1   | 左百关机<br>    | ※なお、容量市場において、本機関と事業者の間で締結される |
|     |             | 契約は「容量確保契約(容量オークションの結果、本機関と電 |
|     |             | 源等が約定した事業者の間で締結される契約)」のみです。  |
| Q   | 羊扶欢县        | 差替先電源等と差替元電源等の間で差替える容量で、差替契  |
| ð   | 左省谷里        | 約に記載される容量のこと                 |
| 9   | 差替先差替可能容量   | 差替先電源等が電源等差替で差替え可能な容量のこと     |
| 10  | 差替先差替済容量    | 差替先電源等が電源等差替で既に差替えた容量のこと     |
| 11  | 差替元差替可能容量   | 差替元電源等が電源等差替で差替え可能な容量のこと     |
| 12  | 差替元差替済容量    | 差替元電源等が電源等差替で既に差替えた容量のこと     |

# Appendix.4 業務手順全体図
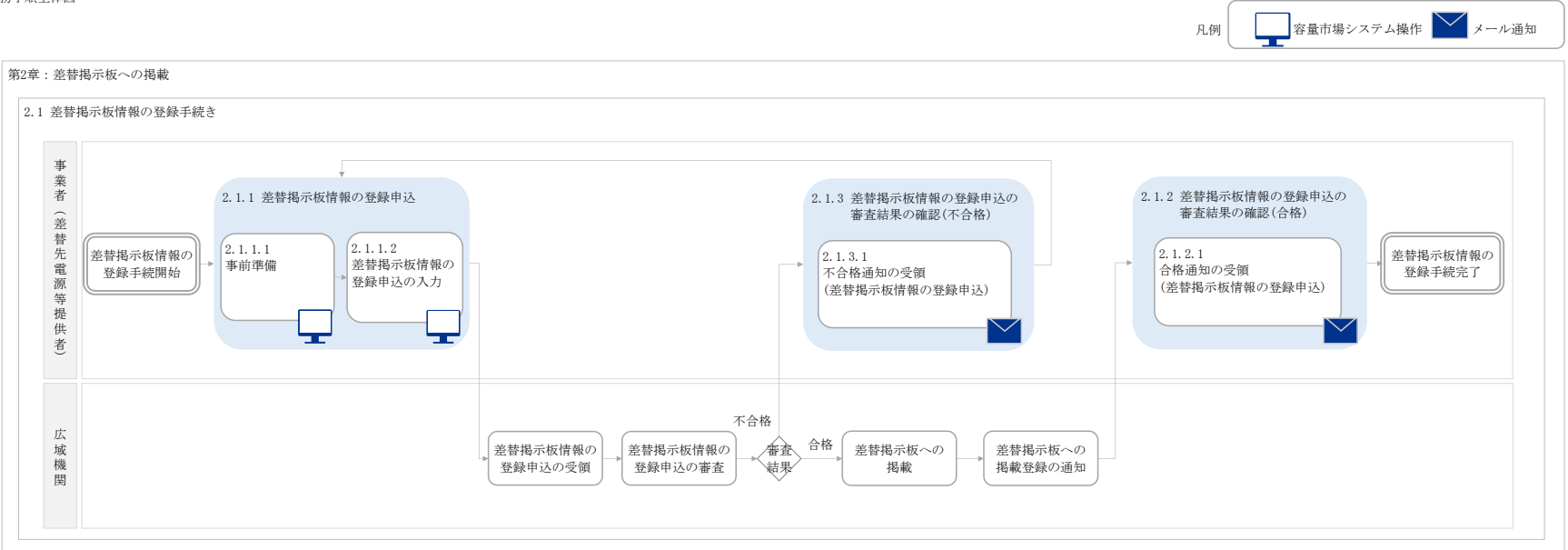

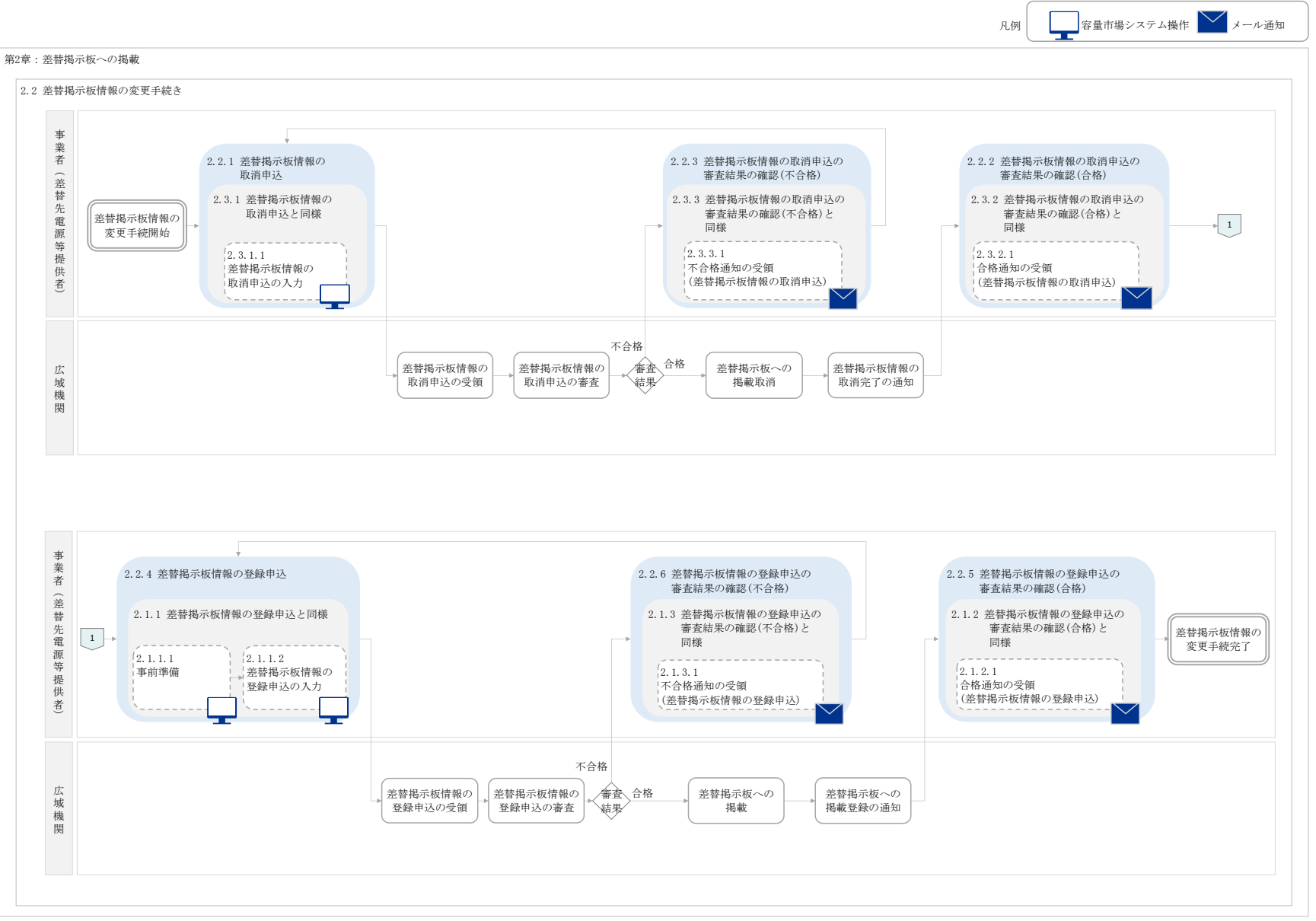

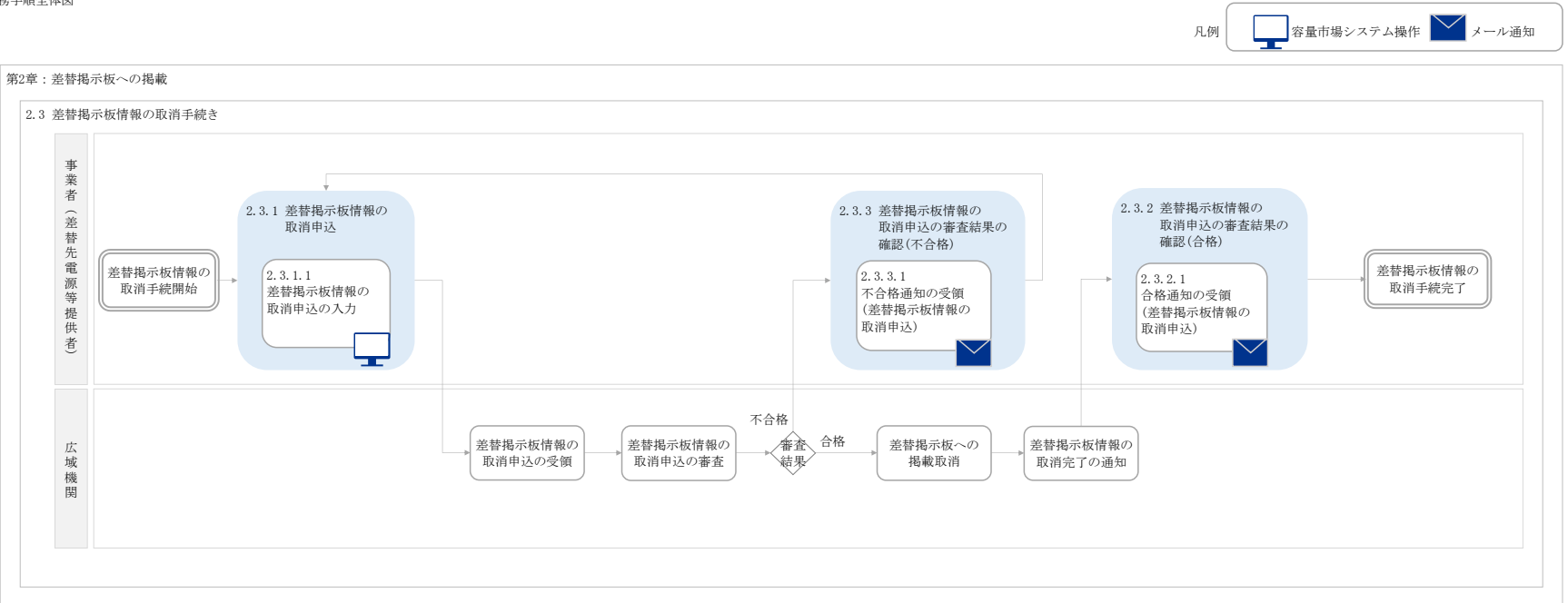

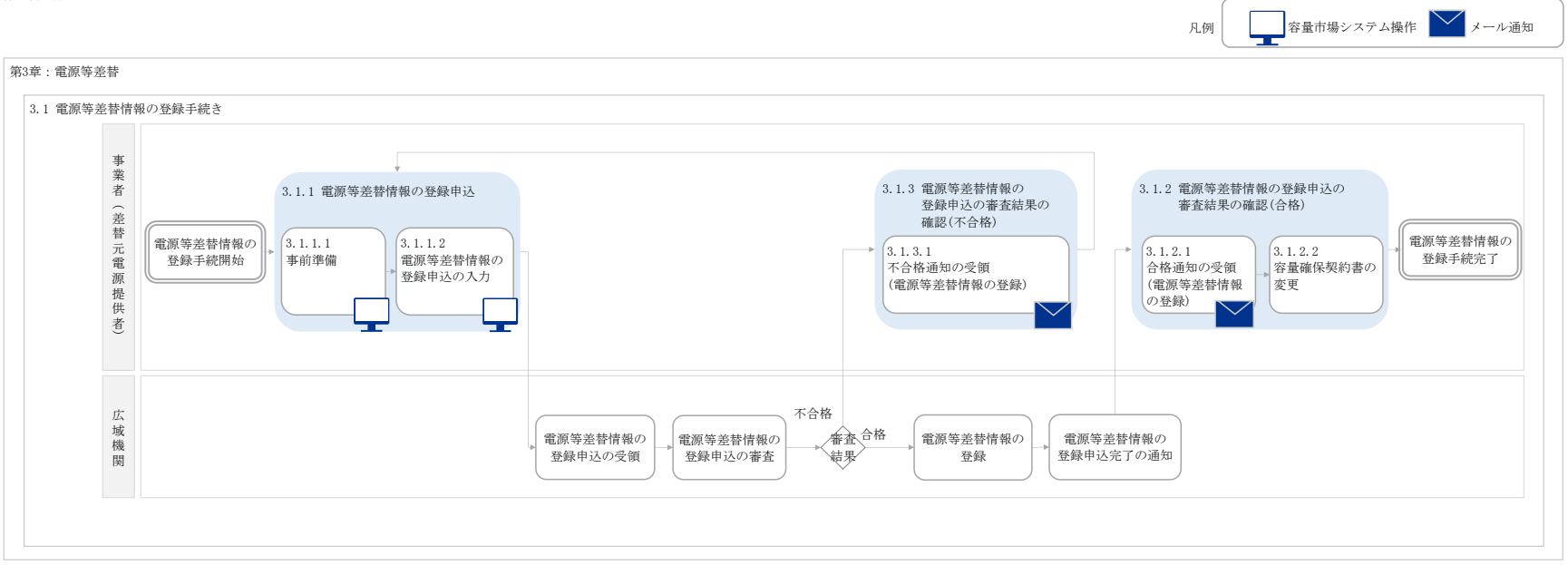

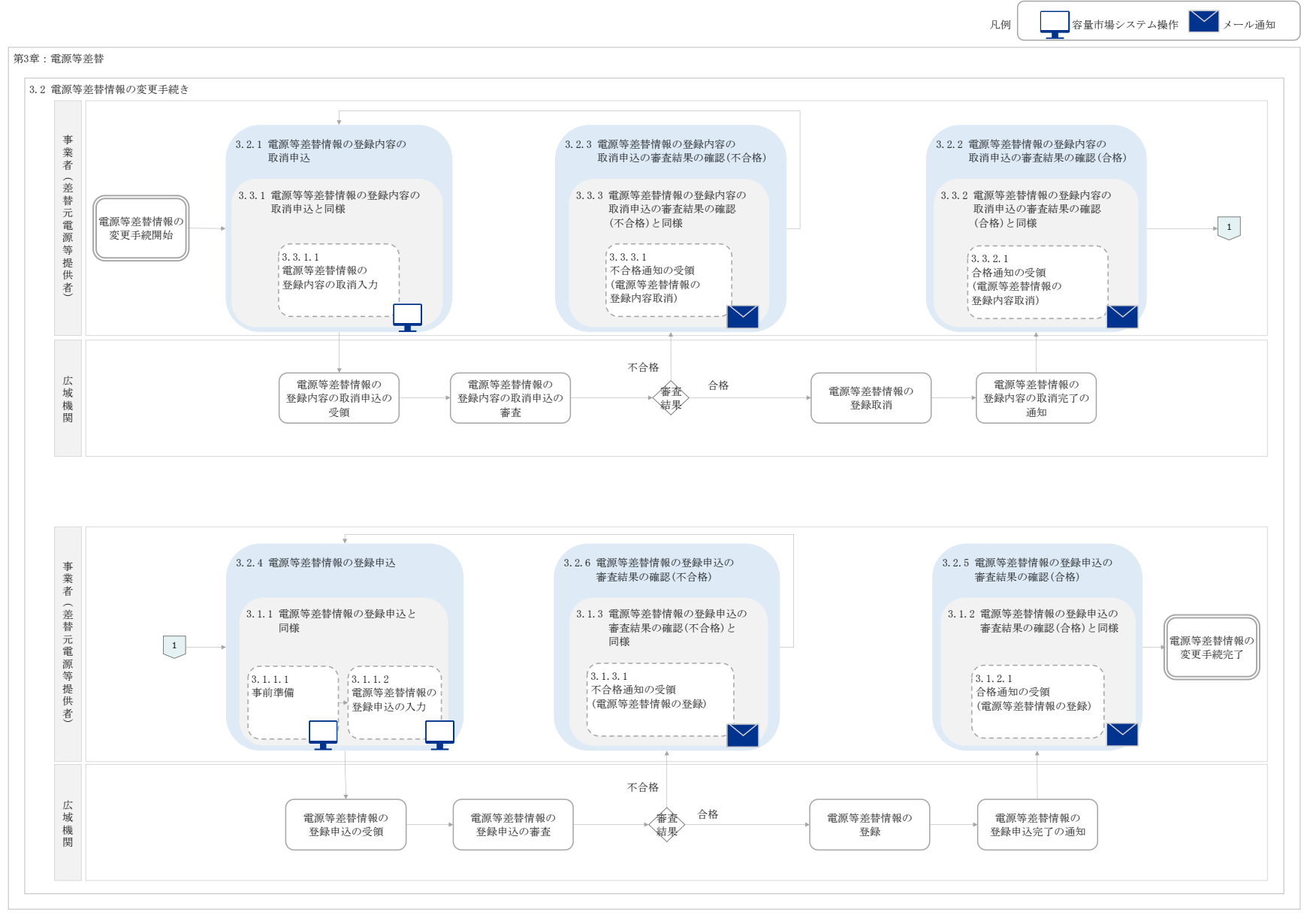

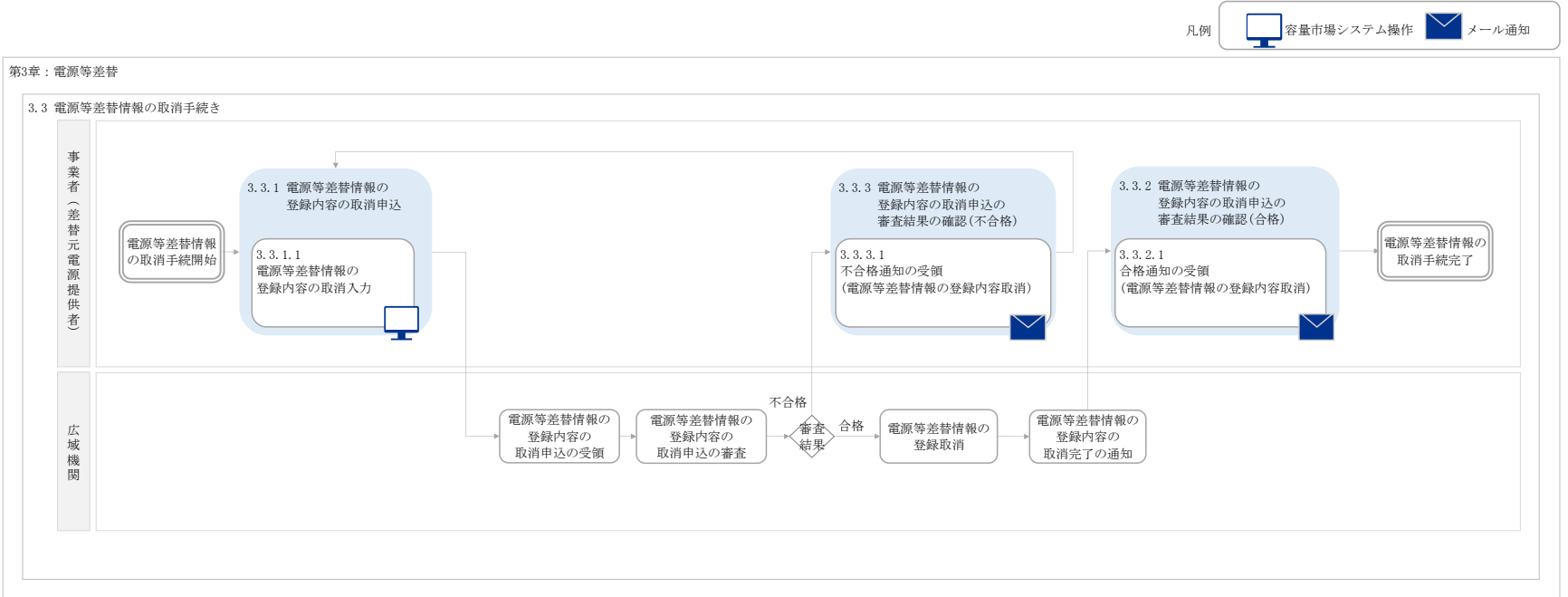